### ATR7000 Advanced Array RFID Reader

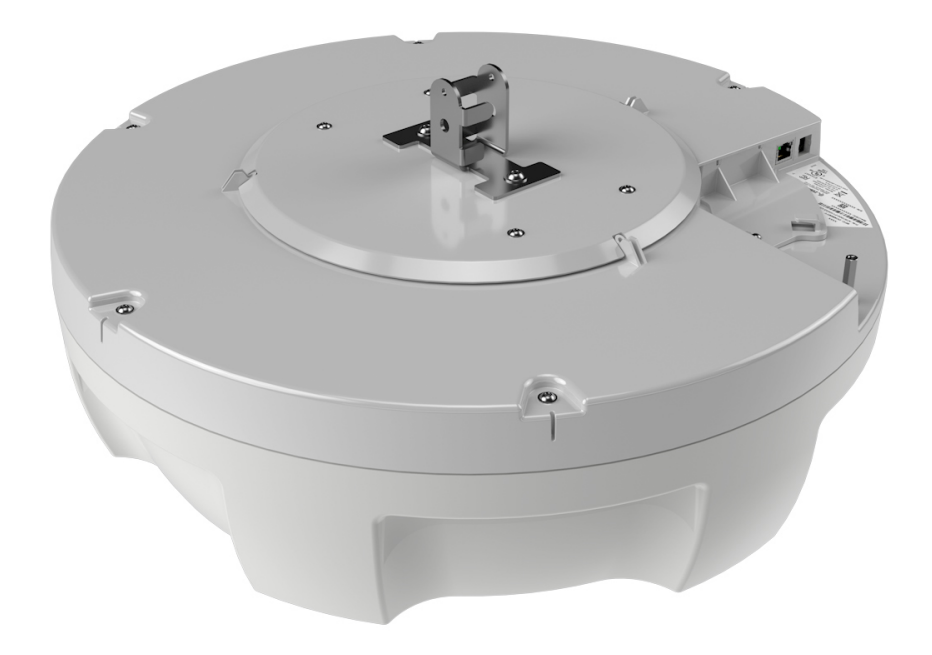

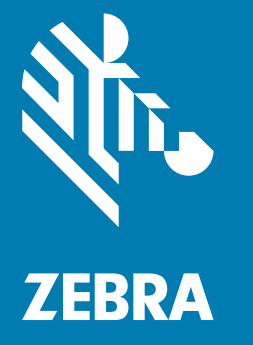

### **Integration Guide**

### Copyright

ZEBRA and the stylized Zebra head are trademarks of Zebra Technologies Corporation, registered in many jurisdictions worldwide. All other trademarks are the property of their respective owners. ©2024 Zebra Technologies Corporation and/or its affiliates. All rights reserved.

For further information regarding legal and proprietary statements, please go to:

SOFTWARE: <u>zebra.com/informationpolicy</u> COPYRIGHTS: <u>zebra.com/copyright</u> PATENTS: <u>ip.zebra.com</u> WARRANTY: <u>zebra.com/warranty</u> END USER LICENSE AGREEMENT: <u>zebra.com/eula</u>

### **Terms of Use**

#### **Proprietary Statement**

This manual contains proprietary information of Zebra Technologies Corporation and its subsidiaries ("Zebra Technologies"). It is intended solely for the information and use of parties operating and maintaining the equipment described herein. Such proprietary information may not be used, reproduced, or disclosed to any other parties for any other purpose without the express, written permission of Zebra Technologies.

#### **Product Improvements**

Continuous improvement of products is a policy of Zebra Technologies. All specifications and designs are subject to change without notice.

#### **Liability Disclaimer**

Zebra Technologies takes steps to ensure that its published Engineering specifications and manuals are correct; however, errors do occur. Zebra Technologies reserves the right to correct any such errors and disclaims liability resulting therefrom.

#### Limitation of Liability

In no event shall Zebra Technologies or anyone else involved in the creation, production, or delivery of the accompanying product (including hardware and software) be liable for any damages whatsoever (including, without limitation, consequential damages including loss of business profits, business interruption, or loss of business information) arising out of the use of, the results of use of, or inability to use such product, even if Zebra Technologies has been advised of the possibility of such damages. Some jurisdictions do not allow the exclusion or limitation of incidental or consequential damages, so the above limitation or exclusion may not apply to you.

### **Revision History**

| Change    | Date    | Description                                                                                                    |
|-----------|---------|----------------------------------------------------------------------------------------------------|
| -04 Rev A | 11/2024 | Updates:<br>Added SSH Key Management in the Administrator Console section.<br>Added SCP-based update in the Firmware Upgrade section.<br>Added Security Recommendations.                                                                                                    |
| -03 Rev A | 3/2020  | Updates:<br>- Note about points to follow when powering the ATR7000 in the Ethernet: Power<br>through PoE+ (802.3at) section.<br>- PowerSession - Select Reader and Read Tags screens in the Reading Tags<br>section.<br>-Reader Parameters Window screen to show the current reader default setting, and<br>the Power Negotiation bullet point in the Reader Parameters section. |
| -02 Rev A | 4/2019  | Updates:<br>- Reserved Polarization added to Beam Configuration Table                                                                                                    |
| -01 Rev A | 9/2018  | Initial Release                                                                                                    |

Changes to the original guide are listed below:

| Copyright               | 2 |
|-------------------------|---|
| Terms of Use            | 2 |
| Proprietary Statement   | 2 |
| Product Improvements    | 2 |
| Liability Disclaimer    | 2 |
| Limitation of Liability | 2 |
| Revision History        | 3 |
|                         |   |

### About This Guide

| Introduction           | 5 |
|------------------------|---|
| Chapter Descriptions   | 5 |
| Notational Conventions | 6 |
| Related Documents      | 6 |
| Service Information    | 6 |

### **Quick Start**

| Introduction                        | 8  |
|-------------------------------------|----|
| Quick Start Demonstration           | 8  |
| Step 1, Setup                       | 8  |
| Step 2, Connecting to the Reader    | 9  |
| Step 3, First Time / Start-Up Login | 10 |
| Step 4, Set Region                  | 11 |
| Step 5, Read Tags                   | 13 |
|                                     |    |

### **Getting Started**

| Introduction                  | 14 |
|-------------------------------|----|
| Features                      | 14 |
| ATR7000 Parts                 | 15 |
| ATR7000 Side Panel            | 15 |
| ATR7000 Side Panel Components | 16 |
| ATR7000 LED                   | 17 |
|                               |    |

### Installation and Communication

| Introduction 1 | 19 | ) |
|----------------|----|---|
|----------------|----|---|

| Unpacking the Reader                                                               | 19 |
|------------------------------------------------------------------------------------|----|
| Installing the ATR7000 in an Open Ceiling                                          | 20 |
| Required Equipment                                                                 | 20 |
| Additional Equipment (Not Included, Dependent on Installation Requirements)        | 20 |
| Tools Required                                                                     | 20 |
| Installation Options                                                               | 20 |
| Installing Directly on the Truss                                                   | 21 |
| Installing Using a Strut Channel Clamped to the Bottom of the Truss                | 22 |
| Installing Using a Strut Channel and Threaded Rods Clamped to the Top of the Truss | 23 |
| Mounting the ATR7000                                                               | 24 |
| VESA Mounting                                                                      | 26 |
| Communications and Power Connections                                               | 27 |
| Ethernet Connection                                                                | 27 |
| Ethernet: Power through AC Outlet                                                  | 27 |
| Ethernet: Power through PoE+ (802.3at)                                             | 28 |
| USB Connection                                                                     | 28 |
| GPIO Interface Connection                                                          | 28 |
| LED Sequences                                                                      | 30 |
| System Start-up/Boot LED Sequence                                                  | 30 |
| Reset to Factory Defaults LED Sequence                                             | 30 |
| LED Sequence for Software Update Status                                            | 30 |
| Reading Tags                                                                       | 31 |

### ATR Beam Configuration

| Introduction                            | 33 |
|-----------------------------------------|----|
| Reference Coordinate System for ATR7000 | 33 |
| ATR Beam Configuration                  | 36 |
| Reading Tags                            | 36 |

### Administrator Console

| Introduction                                                          | 37   |
|-----------------------------------------------------------------------|------|
| Profiles                                                              | 38   |
| Resetting the Reader                                                  | 38   |
| Auto Discovery                                                        | 38   |
| Connecting to the Reader                                              | 39   |
| Obtaining the IP Address via Command Prompt                           | 39   |
| Connecting via Host Name                                              | 40   |
| Connecting via IP Address                                             | 40   |
| Using Zero-Configuration Networking when DHCP Server is Not Available | 41   |
| Administrator Console Login                                           | . 41 |
| First Time / Start-Up Login                                           | 41   |
| Logging In with Default User ID and Password                          | 41   |
| Setting the Region                                                    | 42   |
| Administrator Console Option Selections                               | 44   |
| Status                                                                | 45   |
| Reader Statistics                                                     | 46   |
| Reader Gen2 Optional Operation Statistics                             | 47   |
| NXP Custom Command Operation Statistics                               | 48   |
| Event Statistics                                                      | 49   |
|                                                                       |      |

| NTP Statistics                           | 50   |
|------------------------------------------|------|
| Configure Reader                         | 51   |
| Reader Parameters                        | 51   |
| Configure Region                         | 52   |
| Certificates                             | 53   |
| Certificate Configuration                | 53   |
| Creating a Custom Certificate            | 55   |
| Script Usage                             | 65   |
| SSH Key Management                       | 65   |
| Generating a New SSH Key Pair            | 65   |
| Importing SSH Keys                       | 65   |
| Adding SSH Key to a Remote Server        | 66   |
| Read Tags                                | 67   |
| Communication Settings                   | 68   |
| Configure Network Settings with Ethernet | 68   |
| IPV4                                     | . 68 |
| IPV6                                     | . 69 |
| Configure LLRP Settings                  | 69   |
| SNMP Settings                            | 70   |
| Network Services Settings                | 72   |
| System Time Management                   | . 73 |
| IPV6 IP Sec                              | . 74 |
| Change Password                          | . 75 |
| ATR7000 User Accounts                    | 75   |
| Managing User Login and Logout           | 76   |
| GPIO                                     | 76   |
| Reader Profiles                          | . 78 |
| FIPS Support                             | 79   |
| Firmware Version/Update                  | 79   |
| Commit/Discard                           | 80   |
| System Log                               | 81   |
| Configure System Log                     | 83   |
| Reader Diagnostics                       | 84   |
| Shutdown                                 | 84   |

### **Application Development**

| Introduction     | 86 |
|------------------|----|
| Reference Guides | 86 |

### Troubleshooting

| •               |        |
|-----------------|--------|
| Troubleshooting | <br>87 |

### Firmware Upgrade

| Introduction                     | 92 |
|----------------------------------|----|
| Prereguisites                    | 92 |
| Failsafe Update                  | 93 |
| Update Phases                    | 93 |
| Updating ATR7000 Reader Software | 94 |

| Verifying Firmware Version | 94 |
|----------------------------|----|
| Updating Methods           | 95 |
| File-Based Update          | 95 |
| FTP/SCP-Based Update       | 96 |
| Verifying Firmware Version | 97 |

### **Technical Specifications**

| Technical Specifications          | 99  |
|-----------------------------------|-----|
| Cable Pinouts                     | 101 |
| 10/100bT Ethernet / PoE Connector | 101 |
| USB Debug Connector               | 101 |
| USB Host Connector                | 102 |
| GPIO Port Connections             | 102 |

### **Static IP Configuration**

| Introduction                                        | 105 |
|-----------------------------------------------------|-----|
| Reader IP Address or Host Name is Known             | 105 |
| Reader IP is Not Known (DHCP Network Not Available) | 107 |

### **RF Air Link Configuration**

| Introduction | 109 |
|--------------|-----|
| Radio Modes  | 109 |

### Copying Files To and From the Reader

| Introduction |
|--------------|
| SCP 111      |
| FTP 111      |
| FTPS         |

### **Data Protection**

| Introduction | 112 |
|--------------|-----|

### **Security Recommendations**

| Introduction                                                              | 113 |
|---------------------------------------------------------------------------|-----|
| Enable Strong Password for User Authentication                            | 113 |
| Configure Required Reader Services in Secure Mode                         | 113 |
| Update Default Self-Signed Certificate                                    | 113 |
| Secure IoT Connector Interface                                            | 114 |
| Enable TLS Security for LLRP                                              | 114 |
| Monitor Reader Certificate Expiry and Update Certificates Before Expiry   | 114 |
| Update Custom Trusted CA Certificates to Reader Trusted Certificate Store | 114 |
| Enable FIP 140-2 Mode                                                     | 115 |
| Enable Port-Based Network Access Control                                  | 115 |
| Disable Serial Port                                                       | 115 |

### **About This Guide**

### Introduction

This Integration Guide provides information about installing, configuring, and using the ATR7000 Advanced Array RFID Reader and is intended for use by professional installers and system integrators. The ATR7000 reader is part of Zebra's FX series fixed reader platform and provides real time, seamless tag processing for EPC Class1 Gen2 compliant tags.

The ATR7000 reader fulfills the RFID fixed reader infrastructure component of Zebra's Advanced Asset Tracking Solution (ZAATS) to provide continuous identification, location, and tracking of tagged items.

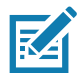

**NOTE:** Screens and windows pictured in this guide are samples and may differ from actual screens.

### **Chapter Descriptions**

Topics covered in this guide are as follows:

- Quick Start provides a Quick Start tag reading demonstration.
- Getting Started provides the ATR7000 RFID fixed reader features, parts, and LED indications.
- Installation and Communication provides information on installing and setting up the ATR7000 reader.
- ATR Beam Configuration provides information so the user can control the beams in a pre-determined way
  and includes reference coordinate system information for ATR7000, beam configuration, and information
  about reading tags.
- Administrator Console describes how to connect to the reader and how to use the web-based Administrator Console to configure and manage the ATR7000 reader.
- Application Development provides information on developing applications for the ATR7000, and includes references to the appropriate guides.
- Firmware Upgrade provides reader firmware upgrade information on using the web-based Administrator Console and an FTP or FTPS server running a host computer.
- Troubleshooting describes ATR7000 reader troubleshooting procedures.
- Technical Specifications includes the technical specifications for the reader.
- Static IP Configuration describes three methods of setting the static IP address on an ATR7000 RFID reader.

- RF Air Link Configuration describes how to select air link configuration from a set of available air link profiles.
- Copying Files To and From the Reader describes the SCP, FTP, and FTPS protocols for copying files.
- Data Protection describes how the ATR7000 protects RFID data in transition.

### **Notational Conventions**

The following conventions are used in this document:

- "RFID reader", "RFID fixed reader", or "reader" refers to the Zebra ATR7000 RFID reader.
- Bullets (•) indicate:
  - Action items
  - Lists of alternatives
  - Lists of required steps that are not necessarily sequential.
- Sequential lists (e.g., those that describe step-by-step procedures) appear as numbered lists.

### **Related Documents**

The following documents provide more information about the reader.

- ATR7000 Advanced Array RFID Reader Quick Reference Guide (p/n MN-003193-xx).
- RFID Demo Applications User Guide (p/n 72E-160038-xx). Provides instructions for using sample applications such as PowerSession.
- RFID Reader Software Interface Control Guide (p/n 72E-131718-xx). Describes Low Level Reader Protocol (LLRP) and Reader Management (RM) extensions for the reader.
- FX Series Embedded SDK Installation Guide. Provides instructions for installing the embedded SDK for C and Java.
- FX Series Embedded SDK Sample Application Guide. Explains how to use the embedded sample application with an integrated development environment.
- FX Series Embedded SDK Programmers Guide. Provides instructions for creating embedded applications.
- RFID3 API
- EPCglobal Low Level Reader Protocol (LLRP) Standard

For the latest version of these guides and software, go to www.zebra.com/support.

### **Service Information**

If you have a problem using the equipment, contact your facility's technical or systems support. If there is a problem with the equipment, they will contact the Zebra Global Customer Support Center at: <a href="http://www.zebra.com/support">www.zebra.com/support</a>.

When contacting Zebra support, please have the following information available:

- Serial number of the unit
- Model number or product name
- Software type and version number.

Zebra responds to calls by e-mail, telephone or fax within the time limits set forth in support agreements.

If your problem cannot be solved by Zebra support, you may need to return your equipment for servicing and will be given specific directions. Zebra is not responsible for any damages incurred during shipment if the approved shipping container is not used. Shipping the units improperly can possibly void the warranty. If you purchased your business product from a Zebra business partner, contact that business partner for support.

### **Quick Start**

### Introduction

This chapter provides a Quick Start setup demonstration.

### **Quick Start Demonstration**

The Quick Start demonstration offers a simple, temporary way to quickly set up the reader and read tags. The demonstration includes:

- Step 1, Setup on page 8
- Step 2, Connecting to the Reader on page 9
- Step 3, First Time / Start-Up Login on page 10
- Step 4, Set Region on page 11
- Step 5, Read Tags on page 13

### Step 1, Setup

For information on complete component kits available from Zebra, see Technical Specifications.

- 1. Unpack the reader. See Unpacking the Reader on page 19.
- 2. Place the reader on a desktop.
- 3. Connect the Ethernet cable to the Ethernet port. See Figure 1.

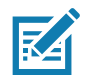

**NOTE:** The factory default for the reader is DHCP enabled. This Quick Start procedure is not guaranteed to work if DHCP is disabled in the reader and if the reader is connected directly to a PC.

- 4. To connect to power:
  - When using an AC power supply, connect the AC power supply to a power outlet and connect to the power port.
  - When using PoE+, plug the Ethernet cable into the PoE+ injector.
- 5. Wait for the green power LED to stay lit, boot up time is approximately 60 seconds. See System Start-up/Boot LED Sequence on page 30 for additional boot-up details.

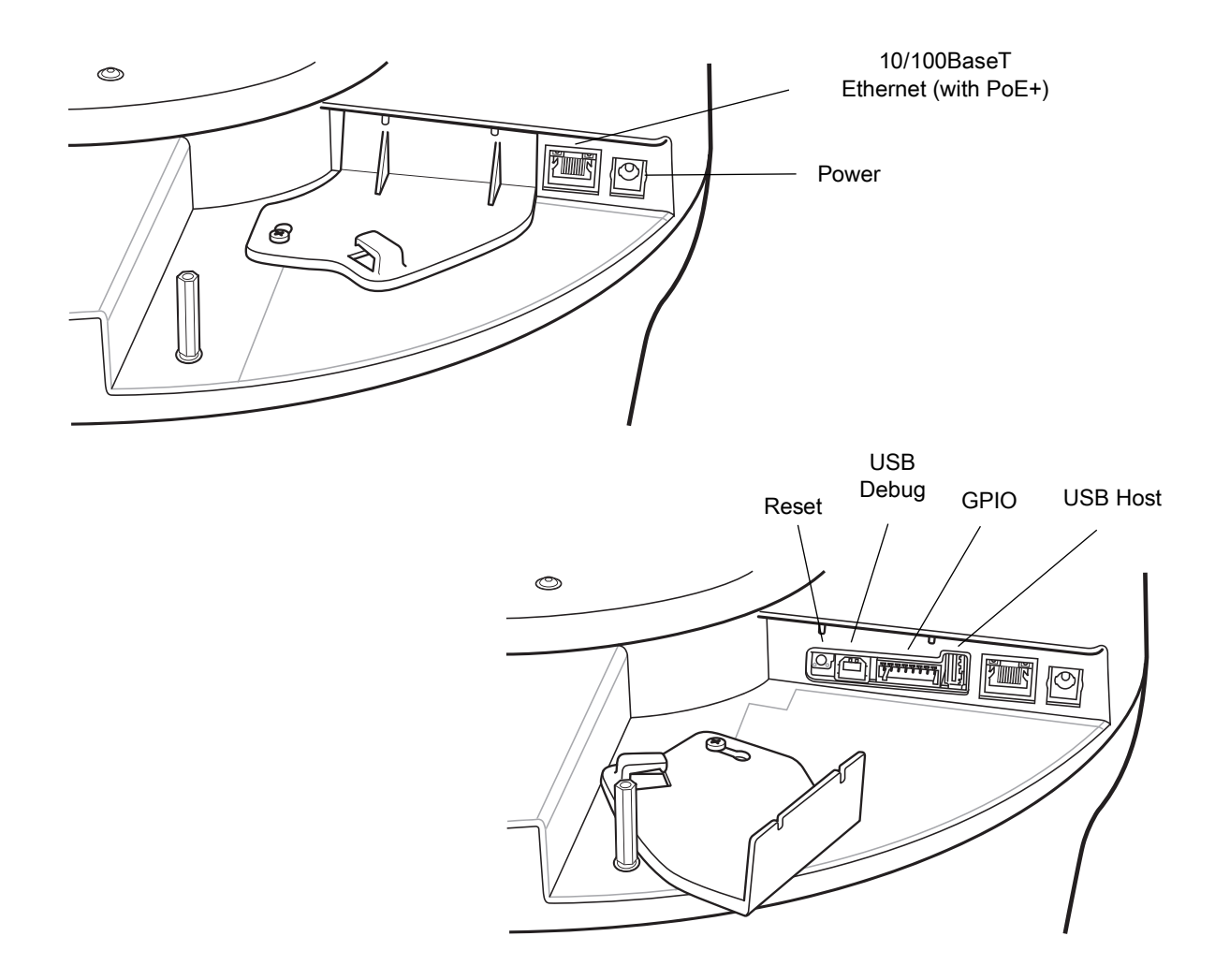

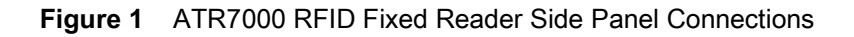

### Step 2, Connecting to the Reader

To connect via host name:

- 1. Open a browser. The minimum browser recommendations are IE11 (disabling Compatibility View is recommended), Chrome v58, and FireFox v54.
- Enter the host name followed by the last three octets of the MAC, provided on a label on the reader, in the browser (For example, for an ATR7000 MAC address of 0023683BA63A, use the prefix ATR7000, followed by 3BA63A. Enter http://ATR70003BA63A in the browser address bar) and press Enter. The User Login window appears and the reader is ready.

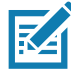

**NOTE:** Connect the reader to a network that supports host name registration and lookup to ensure the network can access the reader using the host name. For instance, some networks can register host names through DHCP. When first connecting to the reader, it is recommended to keep DHCP enabled in both the PC and in the reader, although it is not guaranteed that host name will work all the time. Use the host name printed on the reader label, or construct it using the reader MAC address on the bottom of the reader.

### Step 3, First Time / Start-Up Login

When starting the reader for the first time:

1. In the User Login window, select admin in the User Name: field and enter change in the Password: field.

Figure 2 User Login Window

| <b>刹 ZEBRA</b> | ATR7000                      |
|----------------|------------------------------|
| R              | eader Administration Console |
|                | User Login                   |
|                | User Name: admin   Password: |
|                | Login                        |
|                |                              |

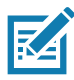

**NOTE:** If you forget the user ID and/or password, see Reset to Factory Defaults LED Sequence on page 30 to reset the reader to factory defaults, and then select **admin** for the user name and enter **change** in the password field to regain access.

2. Click Login. The Region Configuration window appears.

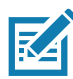

**NOTE:** The Region Configuration window does not appear for US reader configurations. For these models, the Administrator Console main window appears. See Figure 27 on page 38.

### Step 4, Set Region

R4

Set the region of operation. Setting the unit to a different region is illegal.

NOTE: Region configuration is not available for readers configured to operate in the United States region (under FCC rules). In this case, skip this step.

1. In the Configure Region Settings window, select the region from the drop-down menu.

Figure 3 Selecting the Region

| Status       > Operation Statistics       Configure Region Settings       The RF Region page provides an interface.         V Operation Statistics       Configure Region Settings       The RF Region page provides an interface.         NXP       Region of operation:       United States/Canada *       Because of the differing frequency requirements on RFT and the rader is to be used different requiatory compliance.         * Configure Reader       Communication Standard:       US FCC 15 *       Because of the differing frequency requirements on RFT and the rader is to a compliance.         region       Portiles       Note that if only one option is compatible of the communication standard and the communication Second the communication Second GPHO       As with most of these pages, setting setting set                                                                                                    |                              | Reg                     | ion Configuration      | RF Region                                                                                                    |
|----------------------------------------------------------------------------------------------------|------------------------------|-------------------------|------------------------|----------------------------------------------------------------------------------------------------|
| N/P     Region of operation:     United States/Canada •     Use u. to assole regulatory of training frequency required variance of the bardware. The Est of choice comparison is comparison of the bardware is the Est of choice comparison of the bardware. The Est of choice comparison of the bardware is the est of choice comparison of the bardware. The Est of choice comparison of the bardware is the est of choice comparison of the bardware. The Est of choice comparison of the bardware is the Est of choice comparison of the bardware is the Est of choice comparison. Communication is comparison of the bardware is the est of choice comparison of the bardware. The Est of choice comparison is comparison of the bardware is the est of choice comparison of the communication. Standard:     Use u. to assole the difference of the bardware is the Est of choice comparison. Communication is comparison of the communication. Standard:     Use u. to assole the difference of the bardware is the Est of choice comparison of the bardware. The Est of choice comparison is comparison. Commit Change bases esticated automaticated.     As with most of these pages, setting select display. Selections must be commited, and to post est of choice comparison of the commit Change bardware. The meta be down is that display. Selections must be commited and the display. Selections must be commited and the appresent is the regions or comparison is the display. Selections must be commited and the same is is chosen a communication standard form the supported by the chosen region. The same bard is chosen a communication standard form the supported by the chosen region. The same bardware is chosen a communication standard form the supported by the chosen region. The same bardware is chosen a communication standard form the supported by the chosen region. The same bardware is chosen a communication standare is chosen a communicatin standare is chosen a communicatin standare is chosen a co                                                                                                    | ion Statistics<br>! Optional | Conf                    | figure Region Settings | The RF Region page provides an interface to set the region<br>(country) in which the reader is to be used. Different countries<br>different regulatory requirements on RF radiation, and it is<br>necessary to correctly set the country in which the reader is be<br>used to a new country between environments. |
| NTPStatistics         Communication Standard:         US FCC 15 •         Because of the differing frequency requires           Configure Reader<br>Region         Communication Standard:         US FCC 15 •         We software to these selections computed<br>bit of choice by the software. The list of choice<br>by the software to these selections computed<br>that option is selected automatically.         Sections computed<br>bit of these selections computed<br>that option is selected automatically.           Date Time<br>PP Sec         As with mest of these pages, setting select<br>display. Selections must be committed, in<br>Communication Sandard and the computed<br>SPIO         As with mest of these pages, setting select<br>display. Selections must be committed, in<br>take effect.         • Region of Operation - Allows chon<br>country of operation - Allows chon<br>country of operation. This must be<br>down is that presents the regions<br>regulatory approval to be used with<br>communication standard from the<br>supported by the chosen region. This<br>supported by the chosen region. This<br>supported by the cho                                                                                                    | ts                           | Region of operation:    | United States/Canada - | useu, to assure regulatory compliance.                                                                                                    |
| configure Reader     by the Subvect of Modes Selections Configure       Region     up Note Subvect of Modes Selections Configure       Communication     that option is selected automatically.       Date Time     dsplay, Selections must be committed, in Communication Selected automatically.       Date Time     dsplay, Selections must be committed, in Communication Selected automatically.       P Sec     Commit Change buttor on the Commit P       change Password     effect.       splo     communication Selected automatically.       up Note Selections must be commit P     finance Commit Leg in Commit Leg in Commit Leg in Commit Leg in Commit Leg in Commit Leg in Commit P       splo     communication Selection Configure       splot     communication Selection Configure       of provide by the chosen region. This must be commuted in the Selection Selection Configure     exact with the selection Configure       splot     communication Selection Configure     exact with the selection Configure       splote by the chosen region. This must be commuted in the same is chosen a commuted in the same is chosen a commuted in the same is chosen a commit Discard     exact with the same is chosen a commuted in the same is chosen a commuted in the same is chosen a commuted in the same is chosen a commuted in the same is chosen a commuted in the same is chosen a commuted in the same is chosen a commuted in the same is chosen a commuted in the same is chosen a commuted in the same is chosen a commuted in the same is chosen a commuted in the same is chosen a commuted in the same is chosen a commuted in                                                                                                    | Statistics                   | Communication Standard: | US FCC 15 -            | Because of the differing frequency requirements, there are sev<br>versions of the hardware. The list of choices on this page is lim                                                                                                    |
| Region         Ihid option is selected automatically.           Communication         As with most of these pages, setting select display. Selections must be committed, in the Commit of these pages.           A set Time         Commit Change button on the Commit of these pages, setting select display. Selections must be committed, in the Commit of these pages.           Pio         Commit Change button on the Commit of these pages.           pip (cation setting)         Region of Operation - Allows chon country of operation. This must be commit the region of Operation in the setting is the regions of operation.           pip (cation setting)         Region of Operation - Allows chon country of operation.           pip (cation setting)         Region of Operation - Allows chon country of operation.           pip (cation setting)         Region of Operation - Allows chon country of operation.           pip (cation setting)         Region of Operation - Allows chon country of operation.           pip (cation setting)         Region of Operation - Allows chon country of operation.           pip (cation setting)         Setting)           pip (cation setting)         Setting)           pip (cation setting)         Setting)           pip (cation setting)         Setting)           pip (cation setting)         Setting)           pip (cation setting)         Setting)           pip (cation seting)         Setting)                                                                                                    | ure Reader                   |                         |                        | use. Note that if only one option is compatible with the hardwar                                                                                                    |
| Communication     As with mest of these pages, setting setted<br>displays. Setections must be committed, in t<br>commit displays. Setections must be commit of<br>take effect.       Sec     Commit Change button on the Commit of<br>take effect.       anage Password     • Region of Operation - Ni must be<br>down ist that presents the regions.       PIO     • Region of Operation - Ni must be<br>down ist that presents the regions.       offles     • communications standard - Allows<br>communications standard from the l<br>supported by the chosen region. This<br>supported by the chosen region. This<br>supported by the chosen region. This<br>before take, valows. Luming<br>System Log                                                                                                    | DN                           |                         |                        | that option is selected automatically.                                                                                                    |
| Sec     Communication on the Commit / E       hange Password     Commit / E       PC     Commit / E       prO     commit / E       prO     communication on the Commit / E       prO     communication on the Commit / E       prO     communication on the Commit / E       prO     communication on the Commit / E       prO     communication on the Commit / E       prO     communication on the Communication on the Communi                                                                                                    | unication                    |                         |                        | As with most of these pages, setting selections first affects on                                                                                                    |
| take effect       bange Password     • Region of Operation - Allows chor<br>country of operation - Nows chor<br>country of operation - This must be<br>own is it that presents the regions<br>regulatory approval to be used with<br>rofiles       plications     • Communication Standard - Allow<br>communication standard from the  <br>Firmware       system Log     • Listen before Talk - Allows turning<br>before lake option. This option is dia                                                                                                    | le                           |                         |                        | Commit Change button on the Commit / Revert page, before                                                                                                    |
| P(O         country of operation. This must be<br>optications         country of operation. This must be<br>own sticl that presents the regions<br>regulatory approval to be used with<br>Communication Standard - Alow<br>communication standard from the<br>supported by the chosen region. If<br>one standard the same is chosen a<br>ommUDiscard         country of operation standard from the<br>supported by the chosen region. If<br>one standard the same is chosen a<br>before late, Alows turning<br>before late, Alows turning<br>before late, Alows turning<br>before late, Alows turning                                                                                                    | Password                     |                         |                        | take effect.<br>• Region of Operation - Allows choosing the region for                                                                                                    |
| optications         own tst that presents the regions           regulatory approval to be used with rofiles         regulatory approval to be used with communication standard rom the list own standard from the list own standard from the list own multiplication standard from the list own standard from the list own standard from the standard from the list own standard from the list own                                                                                                    |                              |                         |                        | country of operation. This must be selected from the di                                                                                                    |
| Communication Standard - Allow         Communication Standard - Allow           Firmware         communication Standard from the l         communication Standard from the l           firmware         suppried by the chosen region. If the same is chosen a communication Standard from the less chosen region. If the same is chosen a list the before Talk - Allows turning before Talk - Allows turning before Talk - Allows Turning before Talk - Allows Turning before Talk - Allows Turning - Allows Turning - All                                                                                                    | ions                         |                         |                        | down list that presents the regions which have given<br>regulatory approval to be used with the current board.                                                                                                    |
| Firmware         Supported by the chosen region. If<br>one standard the same is chosen a<br>Listen before Talk - Allows turning<br>before talk gotion. This sophion s di<br>before talk gotion. This sophion s di<br>before talk gotion. This sophi |                              |                         |                        | <ul> <li>Communication Standard - Allows choosing the<br/>communication standard from the list of standards</li> </ul>                                                                                                    |
| ommit/Discard one standard the same is chosen a<br>Listen before Talk - Aloves turning<br>before talk option. This option is die                                                                                                    | ıre                          |                         |                        | supported by the chosen region. If a region supports of                                                                                                    |
| System Log before talk option. This option is determined by the system Log before talk option. This option is determined by the system Log before talk option. This option is determined by the system Log before talk option.                                                                                                    | Discard                      |                         |                        | one standard the same is chosen automatically.                                                                                                    |
| charges region of exection support                                                                                                    | 1 Log                        |                         |                        | before talk option. This option is displayed only if the                                                                                                    |
| iagnostics Linearn region of upper adult is support                                                                                                    | tics                         |                         |                        | chosen region of operation supports this.<br>Frequency Honning - Allows turning 'on' or 'Off' the                                                                                                    |
| Shutdown Frequency hopping Julions Italian<br>Frequency hopping options This op                                                                                                    | m                            |                         |                        | Frequency hopping option. This option is displayed on                                                                                                    |

- 2. Select the Communication Standard, if applicable.
- 3. Select Frequency Hopping, if applicable.
- 4. Select the appropriate channel(s), if applicable.
- 5. Select the I understand check box.
- 6. Select Set Properties to complete the region selection. The Operation Successful window appears.

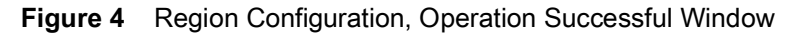

| الله، ZEBRA                                             |                                                                                                    |                                                                                                    |
|---------------------------------------------------------|----------------------------------------------------------------------------------------------------|----------------------------------------------------------------------------------------------------|
| Home                                                    | Region Configuration                                                                                                    | RF Region ?                                                                                                    |
| Status<br>▶ Operation Statistics<br>♥ Conligure Reader  | Operation Successful                                                                                                    | The RF Region page provides an interface to set the region (country) in which the reader is to be<br>used. Different countries have different regulatory requirements on RF radiation, and it is<br>necessary to correctly set the country in which the reader is being used, to assure regulatory<br>compliance.                                                                                                    |
| ▶ Read points<br>Region<br>Read Tags<br>▶ Communication | Configure Region Settings Region of operation: European Union +                                                               | Because of the differing bequency requirements, there are several versions of the hardware. The<br>list of choices on this page is limited by the software to those selections compatible with the<br>hardware in use. Note that if only one option is compatible with the hardware, that option is<br>selected automatically.                                                                                                    |
| Date Time<br>IP Sec.                                    | Communication Standard: EU 302 208 -                                                                                          | As with most of these pages, setting selections first affects only the display. Selections must be<br>committed, in this case using the Commit Change button on the Commit / Revert page, before<br>they live affect.                                                                                                    |
| Change Password<br>GPIO                                 | Frequency Hopping:<br>Selected Channels: Ø 866.70 Ø 866.30 Ø 866.90 ■ 867.50                                                  | <ul> <li>Region of Operation - Allows choosing the region for the country of operation. This must<br/>be selected from the drop down list that presents the regions which have given regulatory<br/>approval to be used with the current loard.</li> </ul>                                                                                                    |
| Applications<br>Profiles<br>Firmware<br>Commit/Discard  | Varing - selecting a region attletent from the country of use is integrat.<br>Please confirm: ✓ I understand<br>Set Papertes. | Communication Standard - Allows choosing the communication standard from the list of<br>standards supported by the closer region. If a region supports only one standard the<br>same is chosen automatically     Listen before Taik. Allows turning only or or Of the Listen before taik. Allows turning only or provide the standard the<br>displayed only if the chosen region of operation supports this.<br>Frequency Hopping, Allows turning or Of the the region of the points.<br>This option is the standard of the the standard the standard t |
| ▶ System Log<br>Diagnostics<br>Shutdown<br>Logout       |                                                                                                    | is displayed only if the chosen region of operation supports this.<br>Selected Channels - More selection of a subset of channels to operate upon (from the<br>list of supported channels). This sphon is displayed only if the chosen region of operation<br>supports that.<br>The super needs to confirm this understanding that the choices are in compliance with local<br>regulatory requirements by choicing the "Understanding that the choices are in compliance with local<br>regulatory requirements by choicing the "Understand" choices are in compliance with local<br>regulatory requirements by choicing the "Understand" choices are in compliance with local<br>regulatory requirements.                                                                                                    |
|                                                         |                                                                                                    |                                                                                                    |
|                                                         |                                                                                                    |                                                                                                    |
|                                                         |                                                                                                    |                                                                                                    |
|                                                         |                                                                                                    |                                                                                                    |
|                                                         |                                                                                                    |                                                                                                    |
|                                                         |                                                                                                    |                                                                                                    |
|                                                         | © Copyright 2015 Zebra Technologies, All Rights Reserved                                                                      |                                                                                                    |

7. Select Commit/Discard.

Figure 5 Commit/Discard Window

| 刹 <b>ホ. ZEBR</b> A                                                                                                    | Δ                                                                                                    | ATR7000                                                                                                    |
|----------------------------------------------------------------------------------------------------|----------------------------------------------------------------------------------------------------|----------------------------------------------------------------------------------------------------|
| Home                                                                                                    | Configuration Commit/Discard                                                                                                    | Save Changes (or Revert to ?                                                                                                    |
| Status<br>► Operation<br>Statistics<br>► Configure<br>Reader<br>Region<br>► Communication<br>Date Time<br>IP Sec<br>Change Password<br>GPIO<br>Applications<br>Profiles<br>► Firmware<br>Commit/Discard<br>► System Log<br>Diagnostics<br>Shutdown<br>Logout | Commit the Configuration Changes<br>Commit<br>Discard the Configuration Changes<br>Discard<br>Reset reader to factory defaults<br>Factory Reset | <ul> <li>Backup)</li> <li>When you add or make modifications to the logical view of your Reader Network using the Zebra RFID reader Administrator Consoles, the changes are not immediately applied to your underlying physical Reader and network connections.</li> <li>You must click the Commit button on the Commit/Revert page to save the changes to the Zebra RFID reader configuration file, and to update the running physical Reader Network.</li> <li>While a successful update may take up to a minute to complete, your system will continue to operate with only a brief one- or two-second period pause.</li> <li>If you decide NOT to commit the changes to the Server's configuration file has you've made to the Reader Network ouring this session, click the Discard button and your most recent changes are discarded.</li> <li>Commit changes – Allows the user to save the configuration file and your most recent changes</li> </ul> |

8. Click Commit to save the new region configuration and apply these changes to the reader configuration file, or click Discard to discard the region configuration changes. When the commit completes, the Commit Successful window appears.

### Step 5, Read Tags

- 1. Open the PowerSession demonstration application. Refer to the RFID Demo Applications User Guide for installation instructions.
- 2. Click Find Readers to list all ATR7000 readers on the network in the Reader Management section, and then select the desired reader.

Alternatively, enter the reader IP address or hostname in the list box.

| General Tag Roads Info      |            | 0                 | ags       |                    |           |           | 0 rea<br>0 rea | ads<br>ads/se | c         |           |                          | Reader Management.<br>10.17.129.145   ATR700<br>15 Readers Found<br>ATR700F5272-01.17.128.145<br>Firmware: 2.14.18.0                                                                                                    | 00FE2272 : 5<br>5424                                                                                                    | 5084 v<br>BDFE2272<br>Ind Readem                                         | PING         |
|-----------------------------|------------|-------------------|-----------|--------------------|-----------|-----------|----------------|---------------|-----------|-----------|--------------------------|----------------------------------------------------------------------------------------------------|----------------------------------------------------------------------------------------------------|--------------------------------------------------------------------------|--------------|
| Reader<br>10.17.129.145     | Reads<br>0 | Unique Reads<br>0 | Read Rate | Conn Ant. #<br>480 | Ant1<br>0 | Ant2<br>0 | Ant3<br>0      | Ant4<br>0     | Ant5<br>0 | Ant6<br>0 | Mr.                      | ₽ <mark>10 17 129 145   A</mark>                                                                                                    | TR7000FE                                                                                                    | 2272 50                                                                  | и            |
| ¢                           |            |                   |           |                    |           |           |                |               |           | >         | ZEBRA<br>00:00:01:28:565 | Reader Off Time: 00 00 00 00     ATR Zone Based Inventory                                                                                                    | 000<br>RF Survey                                                                                                    | Decorrec                                                                 | Start        |
| Tag Reads Details<br>Tag ID |            | Count 10.17.1     | 29.145 1  | Last Seen          | Phase     |           |                |               |           |           |                          | Reader Info SW Update Zo                                                                                                    | rnes Info<br>/10.17.129.145                                                                                                    |                                                                          |              |
|                             |            |                   |           |                    |           |           |                |               |           |           |                          | Capability<br>Reader ID<br>Fernware Version<br>Model Name<br>No. of Anternas<br>No. of Anternas                                                                                                    | Value<br>84 24 80 FE<br>2.14.18 0<br>7000480<br>480                                                                                              | 22 72                                                                    |              |
|                             |            |                   |           |                    |           |           |                |               |           |           |                          | No of GPO<br>Nas Opio in Access Sequence<br>Max No. of Pre-Filters<br>Country Code<br>Communication Standard                                                                                                    | 3<br>4<br>32<br>840<br>US_FCC_PA                                                                                                    | RT_15                                                                    |              |
|                             |            |                   |           |                    |           |           |                |               |           |           |                          | Hopping Enabled<br>UTC Dock<br>State-aware Singulation<br>Tag Event Reporting<br>RSSI Ribering<br>Block Wate                                                                                                    | True<br>True<br>True<br>True<br>True                                                                                                    |                                                                          |              |
|                             |            |                   |           |                    |           |           |                |               |           |           |                          | May-25-19 20 04 24 (112) Inventory starte                                                                                                    | ¢(Reader 10.17.12                                                                                                    | 29 1451                                                                  |              |
|                             |            |                   |           |                    |           |           |                |               |           |           |                          | May 25:43 20:45 20:14 Bagging even<br>May 25:18 20:04 56 25:17 Decomposition<br>May 25:18 20:05 59:17 Decomposition<br>May 25:18 20:05 39:473 Leal connection<br>May 25:18 20:00 23:264 Lot 17:15 34:51<br>May 25:18 20:06 23:26 Basing Events<br>May 25:18 20:06 24:26 Hierard y Taintée | ry, cleaning up<br>of (Reader: 10:12:1)<br>vert (Reader: 10:17<br>sr-reader:10:17:12<br>ATR/1000F822272<br>ty, cleaning up<br>6(Reader: 10:17:12 | 25 145)<br>7 125 145)<br>9 145; cleaning u<br>5084: Connected<br>25 145) | e<br>fvall#p |

Figure 6 PowerSession - Select Reader

- 3. Click **Connect** to connect to the reader.
- 4. Click Start to inventory tags. Tags in the field of view appear in the Tag Reads Details section.

Figure 7 PowerSession - Read Tags

| General Tag Reads Info                  |                 | 5             | tag     | <i>75</i> | 2084 reads<br>33 reads/sec |           |           |           |           |             |           | Reader Management           10.17.129.145         ATR700           15 Readers Found<br>ATR7000FE222/10.17.128.145           Femware: 2.14.18.0 | PING              |                                                                                                    |                                                                                                    |           |
|-----------------------------------------|-----------------|---------------|---------|-----------|----------------------------|-----------|-----------|-----------|-----------|-------------|-----------|----------------------------------------------------------------------------------------------------|-------------------|----------------------------------------------------------------------------------------------------|----------------------------------------------------------------------------------------------------|-----------|
| Reader<br>10.17.129.145                 | Roads<br>2084   | Unique R<br>5 | leads R | Read Rate | Conn Ant. #<br>480         | Ant1<br>0 | Ant2<br>0 | Ant3<br>0 | Ant4<br>0 | Ant5<br>0   | Ant6<br>0 | Ú                                                                                                    | i.                | 2 10:17:129.145   A                                                                                                    | IR7000FE2272 50                                                                                                    | 84        |
| ¢                                       |                 |               |         |           |                            |           |           |           |           |             | >         | ZEBR<br>00:00:01:28                                                                                                    | 2 <b>A</b><br>565 | Reader Off Time: 00:00:00:00     ATR Zone Based Invertory                                                                                                    | 000<br>RF Survey Disconnec                                                                                                    | Start     |
| Tag Reads Details                       |                 |               |         |           |                            |           |           |           |           |             |           |                                                                                                    |                   | Destable services of                                                                                                    | and the second second second second second second second second second second second second second second second                                            |           |
| Tag ID Count 10.17.129.145 Last Seen    |                 |               | astSeen | Phase     |                            |           |           |           |           |             |           | ATR7000FE2272                                                                                                    | (10.17.129.145    |                                                                                                    |                                                                                                    |           |
| 38F000000DE0B6B38                       | 20F0F6C         | 616           | 616     | Ant97:    | 09:19:20:2280              | 0         |           |           |           |             |           |                                                                                                    |                   | Capability                                                                                                    | Value                                                                                                    |           |
| 38F000000DE086838;                      | 20F0F6E         | 547           | 547     | Ant97     | 09:19:20:2340              | 0         |           |           |           |             |           |                                                                                                    |                   | Rander ID                                                                                                    | 84 34 90 EE 23 73                                                                                                    |           |
| 38F000000DE086838                       | 20F0F6D         | 345           | 345     | Ant97     | 09 19 20 2090              | 0         |           |           |           |             |           |                                                                                                    |                   | Fernane Version                                                                                                    | 2 14 18 0                                                                                                    |           |
| 385000000056086838                      | 2050564         | 176           | 176     | Acr07     | 00 10 20 2220              | 0         |           |           |           |             |           |                                                                                                    |                   | Model Name                                                                                                    | 7000480                                                                                                    |           |
| 30F 00000000000000000000000000000000000 | 20FOF OF        | 170           | 170     | Pendr.    | 03.13.20.2300              |           |           |           |           |             |           |                                                                                                    |                   | No. of Antennas                                                                                                    | 480                                                                                                    |           |
| 38F000000DE086838                       | 201-01-68       | 400           | 400     | Ant97     | 09:19:20:2220              | 0         |           |           |           |             |           |                                                                                                    |                   | No. of GPI                                                                                                    | 2                                                                                                    |           |
|                                         |                 |               |         |           |                            |           |           |           |           |             |           |                                                                                                    |                   | No. of GPO                                                                                                    | 3                                                                                                    |           |
|                                         |                 |               |         |           |                            |           |           |           |           |             |           |                                                                                                    |                   | Max Ops in Access Sequence                                                                                                    | 4                                                                                                    |           |
|                                         |                 |               |         |           |                            |           |           |           |           |             |           |                                                                                                    |                   | Max No. of Pre-Filters                                                                                                    | 32                                                                                                    |           |
|                                         |                 |               |         |           |                            |           |           |           |           |             |           |                                                                                                    |                   | Country Code                                                                                                    | 840                                                                                                    |           |
|                                         |                 |               |         |           |                            |           |           |           |           |             |           |                                                                                                    |                   | Communication Standard                                                                                                    | US_FCC_PART_15                                                                                                    |           |
|                                         |                 |               |         |           |                            |           |           |           |           |             |           |                                                                                                    |                   | Hopping Enabled                                                                                                    | True                                                                                                    |           |
|                                         |                 |               |         |           |                            |           |           |           |           |             |           |                                                                                                    |                   | UTC Clock                                                                                                    | True                                                                                                    |           |
|                                         |                 |               |         |           |                            |           |           |           |           |             |           |                                                                                                    |                   | State-aware Singulation                                                                                                    | True                                                                                                    |           |
|                                         |                 |               |         |           |                            |           |           |           |           |             |           |                                                                                                    |                   | Tag Event Hepoting                                                                                                    | Tele                                                                                                    |           |
|                                         |                 |               |         |           |                            |           |           |           |           |             |           |                                                                                                    |                   | Rock Wite                                                                                                    | Tale                                                                                                    |           |
|                                         |                 |               |         |           |                            |           |           |           |           |             |           |                                                                                                    |                   |                                                                                                    |                                                                                                    |           |
|                                         |                 |               |         |           |                            |           |           |           |           |             |           |                                                                                                    |                   | May-25-18.20.04.24.912 Inventory starte<br>May-25-18.20.04.20.013 Stopping revent<br>May-25-18.20.04.30.825 Inventory stopp<br>May-25-18.20.05.59.217 Occomection<br>May-25-18.20.05.59.431 Lost correction | z (Reader: 10, 17, 129, 145)<br>ny, dieanng up<br>di (Reader: 10, 17, 129, 145)<br>mert (Reader: 10, 17, 129, 145)<br>on reader(10, 17, 129, 145), dieaning |           |
|                                         |                 |               |         |           |                            |           |           |           |           |             |           |                                                                                                    |                   | May-25-18 20:06:36:530: Starting inventor                                                                                                    | y, cleaning up                                                                                                    | a sa cher |
|                                         |                 |               |         |           |                            |           |           |           |           |             |           |                                                                                                    |                   | May-25-18 20:06:36:628: Inventory starte<br>May-25-18 20:07:37:402: Stopping inventor                                                                                                    | (meader: 10.17.129.145)<br>ry, cleaning up                                                                                                    |           |
| Dirablad Olick Be                       | name To load To | ng File Be    | 0 see   |           |                            |           |           | Cop       | 01-0      | Yaniay Data | Same Data | Saug Matrix                                                                                                    | Clear             | May-25-18 20:07:40:257 Inventory sloppe                                                                                                    | d (Reader: 10.17.129.145)                                                                                                    |           |

# **Getting Started**

### Introduction

This chapter provides the ATR7000 RFID fixed reader features, parts, and LED indications.

### **Features**

The ATR7000 RFID reader is based on Zebra's FX Series fixed reader platform and is easy to use, deploy, and manage. The RFID read performance provides real-time, seamless EPC-compliant tags processing for inventory management and asset tracking applications in large scale deployments.

The ATR7000 RFID reader provides a wide range of features that enable implementation of complete, high-performance, intelligent RFID solutions.

 Table 1
 ATR7000 RFID Reader Features

| Feature                        | Zebra ATR7000         |
|--------------------------------|-----------------------|
| Air Protocol                   | ISO 18000-63          |
|                                | (EPC Class 1 Gen2 V2) |
| Operating System               | Linux                 |
| Operating Temperature          | -20° to +55° C        |
| Antenna Elements               | 14 (internal)         |
| Power Supply                   | +24V DC, POE+         |
| API                            | RFID3                 |
| GPIO                           | 2 Input, 3 Output     |
| Maximum RF Output Power        | +36 dBm EIRP          |
| RX Sensitivity                 | -85 dBm               |
| IP Sealing                     | IP51                  |
| Power-Over-Ethernet            | 802.3at               |
| Embedded Applications          | Yes                   |
| Wi-Fi/Bluetooth Dongle Support | Future                |

| Table 1 | ATR7000 RFID Reader Features |
|---------|------------------------------|
|---------|------------------------------|

| Feature                  | Zebra ATR7000 |
|--------------------------|---------------|
| SDKs                     |               |
| Embedded Applications:   | C, Java       |
| Host Based Applications: | C, Java, Net  |

### ATR7000 Parts

### ATR7000 Side Panel

Figure 8 ATR7000 RFID Reader

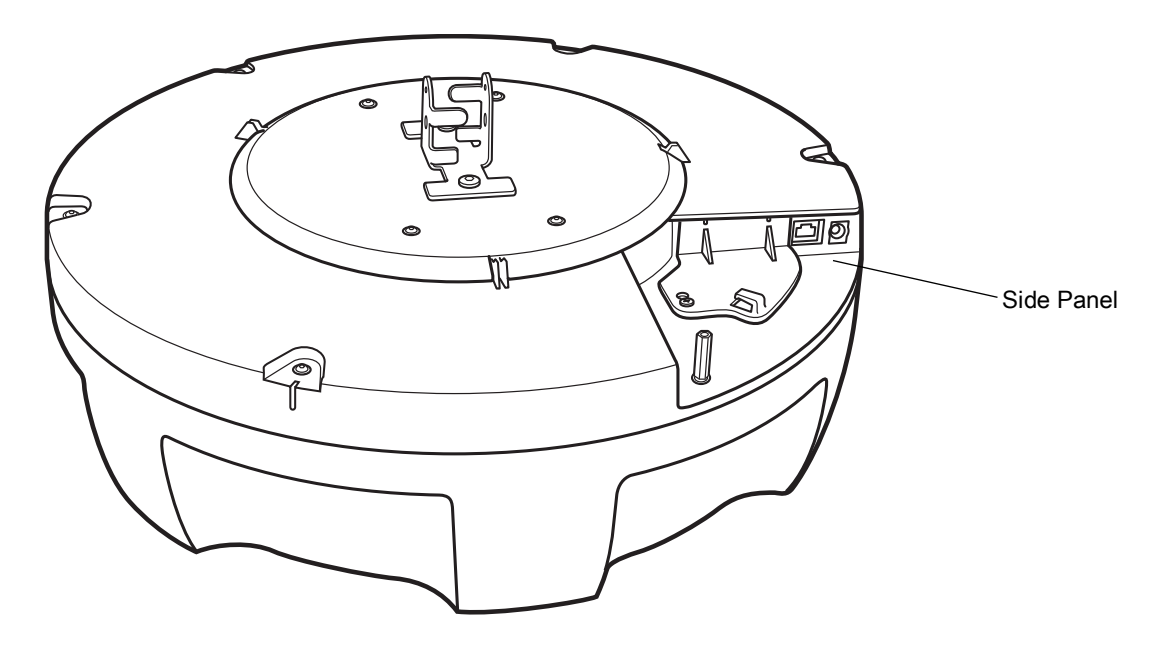

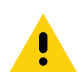

**CAUTION:**Use only parts provided with the ATR7000 RFID reader, or Zebra approved/recommended parts. Substituting other cables or parts can degrade system performance, damage the reader, and/or void the warranty.

### **ATR7000 Side Panel Components**

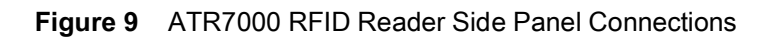

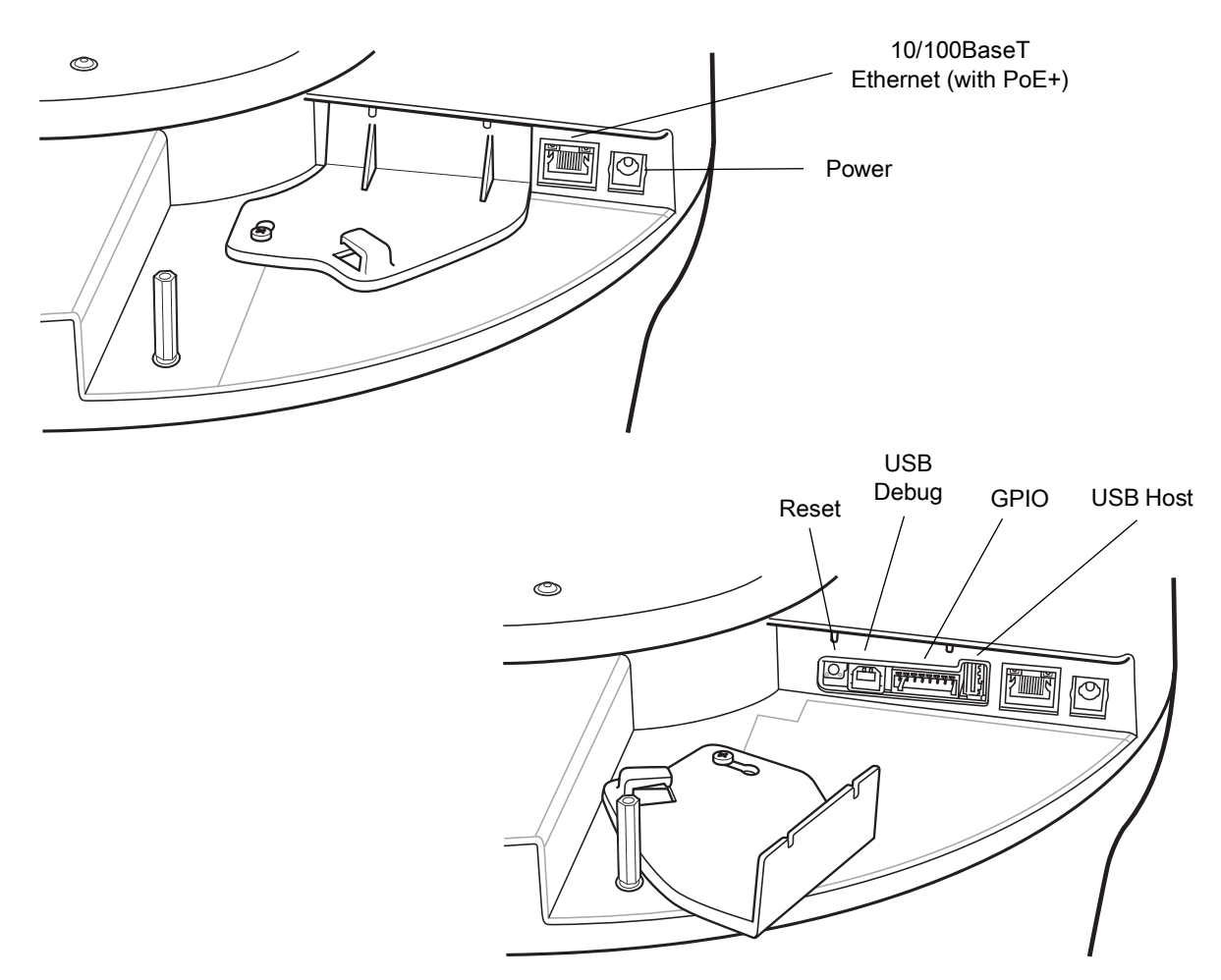

| Table 2 | Side Panel Descriptions |
|---------|-------------------------|
|         |                         |

| Port                    | Description                                                                                                    |
|-------------------------|----------------------------------------------------------------------------------------------------|
| 10/100BaseT<br>Ethernet | Insert a standard RJ45 Ethernet cable to connect to an Ethernet network with or without PoE capability, or to a local computer. See Ethernet Connection on page 27 for connection information. |
| Power                   | DC connector connects to a Zebra approved, certified LPS rated power supply. Rated 24 VDC, 3.25 A min., 55 deg. C.                                                                             |
| Reset                   | To reset the reader insert a paper clip into the reset hole, press and hold the reset button for not more than 2 seconds. This resets the reader, but retains the user ID and password.        |
| GPIO                    | See GPIO Interface Connection on page 28 for more information.                                                                                                    |
| USB Debug               | USB debug port is for log purposes and only for use by technicians.                                                                                                    |
| USB Host                | The USB host port is reserved for future use.                                                                                                    |

### ATR7000 LED

The reader LED indicates reader status as described in Table 3. For the LED boot up sequence see System Start-up/Boot LED Sequence on page 30.

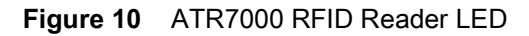

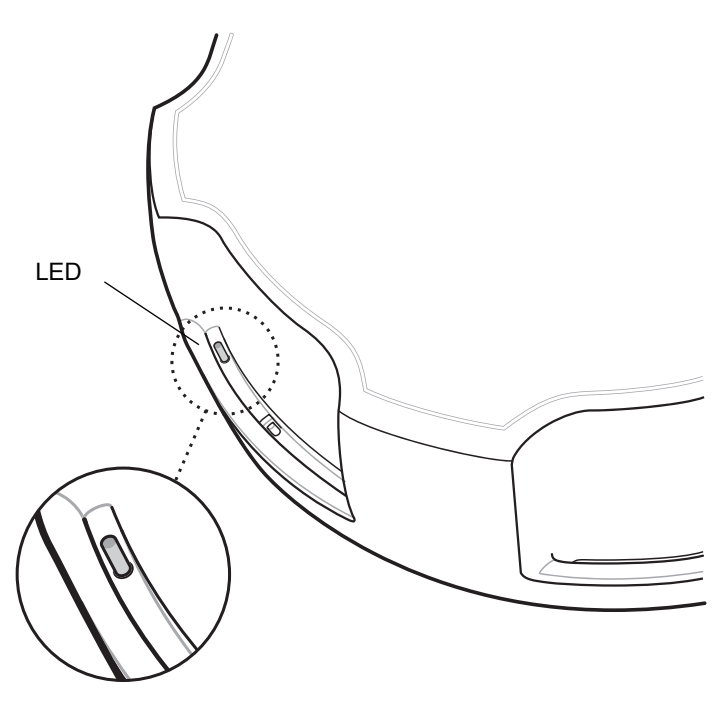

 Table 3
 ATR7000 LED Indications

| Color/Status                                    | Description                                        | Transition Time                                                                                                    |
|-------------------------------------------------|----------------------------------------------------|----------------------------------------------------------------------------------------------------|
| Off                                             | Reader is powered off                              |                                                                                                    |
| Solid Red, then Solid Amber                     | Power applied to reader and reader booting         | Transition from Off to Solid Red happens<br>in around a second. Transition from Solid<br>Red to Amber happens in a second, then<br>remains in Amber state for around 40<br>seconds.                                                                                  |
| Slow Blinking Green                             | Sub-components and application initializing        | Reader typically remains in this state for<br>10 seconds, but can be up to 70 seconds<br>if sub-components need software update,<br>which usually happens on first bootup of<br>the reader after deployment or first bootup<br>as part of a reader software upgrade. |
| Solid Green                                     | Applications up and ready for operation            |                                                                                                    |
| Fast Blinking Green                             | Continuous reading<br>(inventory) of tags          |                                                                                                    |
| Fast Blinking Green with Intermittent Amber/Red | Reader operations on tags with intermittent errors |                                                                                                    |

### Getting Started

| Color/Status                                     | Description                     | Transition Time                                           |
|--------------------------------------------------|---------------------------------|-----------------------------------------------------------|
| Solid Amber                                      | Ethernet cable not<br>connected | State changes to solid green if Ethernet link is restored |
| Repeated Blinking Red Followed By Blinking Green | Antenna port is faulty          |                                                           |
| Solid Red                                        | Hard Error                      |                                                           |

# Installation and Communication

### Introduction

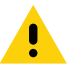

CAUTION: The ATR7000 RFID reader must be professionally installed.

This chapter includes the following ATR7000 RFID reader installation and communication procedures:

- Unpacking the Reader on page 19
- Installing the ATR7000 in an Open Ceiling on page 20
  - Installation Options on page 20
  - Mounting the ATR7000 on page 24
- Communications and Power Connections on page 27
  - Ethernet Connection on page 27
  - USB Connection on page 28
  - GPIO Interface Connection on page 28
- System Start-up/Boot LED Sequence on page 30

### **Unpacking the Reader**

Remove the reader from the shipping container and inspect it for damage. Keep the shipping container, it is the approved shipping container and should be used if the reader needs to be returned for servicing.

### Installing the ATR7000 in an Open Ceiling

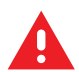

WARNING: Do not install the ATR7000 in an Environmental Air Handling Space (EAHS).

Depending on the site truss configuration, the ATR7000 can be mounted directly to the truss, or to a strut channel secured to the trusses.

### **Required Equipment**

- ATR7000 reader
- Telescoping pole mounting kit (multiple length ranges available).

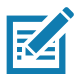

NOTE: Mounting pole must be UL certified model rated to support 12 lb min. load.

### Additional Equipment (Not Included, Dependent on Installation Requirements)

• SK5500-SR0 adapter kit, includes VESA bracket, nest, hand mount, and mounting screws

### **Tools Required**

- Level
- Laser length measuring device
- Lift platform
- Set of wrenches and screw drivers
- Beam clamps (varied based on I-beam types)
- Miscellaneous: gloves, ties, extra hardware as needed.

### **Installation Options**

The ATR7000 reader is designed to be installed overhead at a typical height (off the floor) between 12' and 18'. Select one of the following three options for mounting the ATR7000 that best suits the installation environment:

- Installing Directly on the Truss on page 21
- Installing Using a Strut Channel Clamped to the Bottom of the Truss on page 22
- Installing Using a Strut Channel and Threaded Rods Clamped to the Top of the Truss on page 23

After selecting the installation configuration, proceed to Mounting the ATR7000 on page 24.

### Installing Directly on the Truss

For locations with high ceilings where the bottom of the trusses are at least 14 ft from the floor, ATR7000 devices can be mounted directly to the truss using UL certified mounting pole (not included).

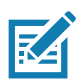

**NOTE:** Refer to the site survey report for the proper mounting height of each ATR7000. In general, this is 12 ft from the bottom of the device to the floor.

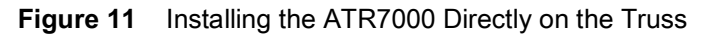

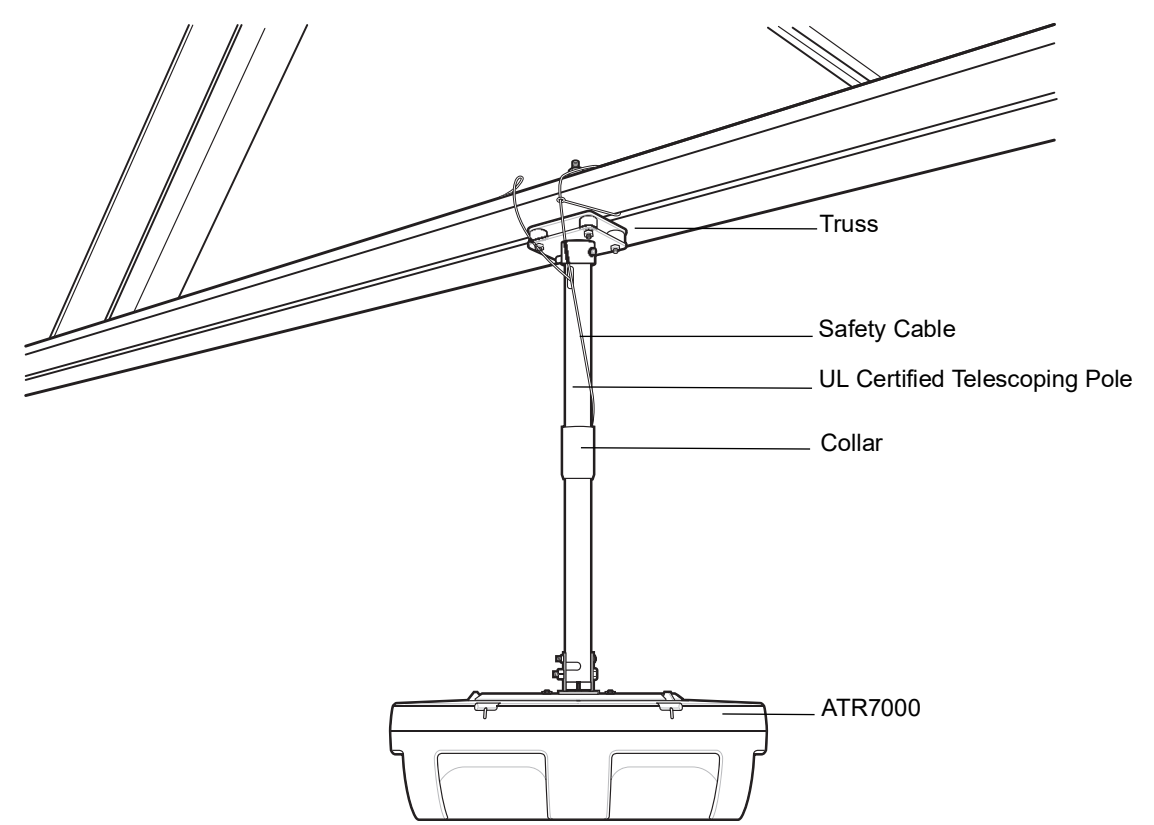

### Installing Using a Strut Channel Clamped to the Bottom of the Truss

For locations with high ceilings where the bottom of the trusses are at least 15' 3" from the floor and where the ATR7000 cannot be located directly under a truss, add a strut channel to the lower section of two trusses and mount the ATR7000 on the strut channel.

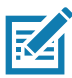

**NOTE:** Refer to the site survey report for the proper mounting height of each. In general, this is 12' from the bottom of the device to the floor.

Figure 12 Installing the ATR7000 Using a Strut Channel

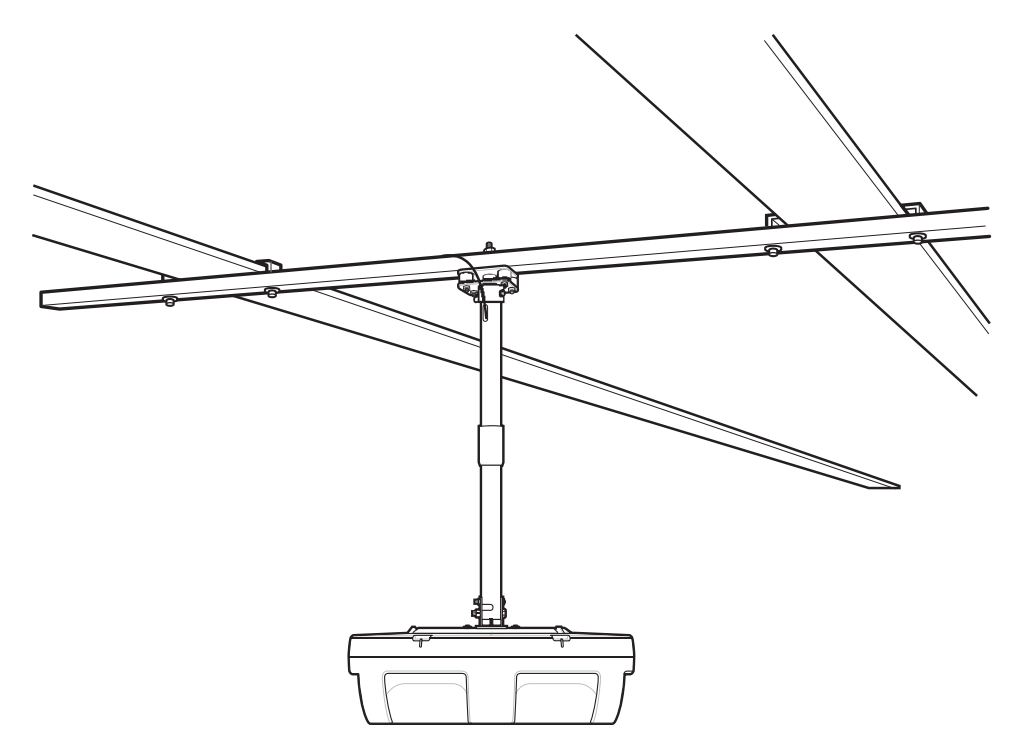

Secure the strut channel to two trusses using beam clamps appropriate for the installation. Refer to the instructions provided with the beam clamp used.

### Installing Using a Strut Channel and Threaded Rods Clamped to the Top of the Truss

For an alternative configuration using a strut channel, mount the strut channel to the top of the truss using threaded rods and beam clamps, and mount the ATR7000 on the strut channel.

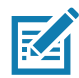

**NOTE:** Refer to the site survey report for the proper mounting height of each. In general, this is 12 ft from the bottom of the device to the floor.

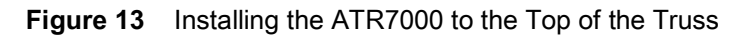

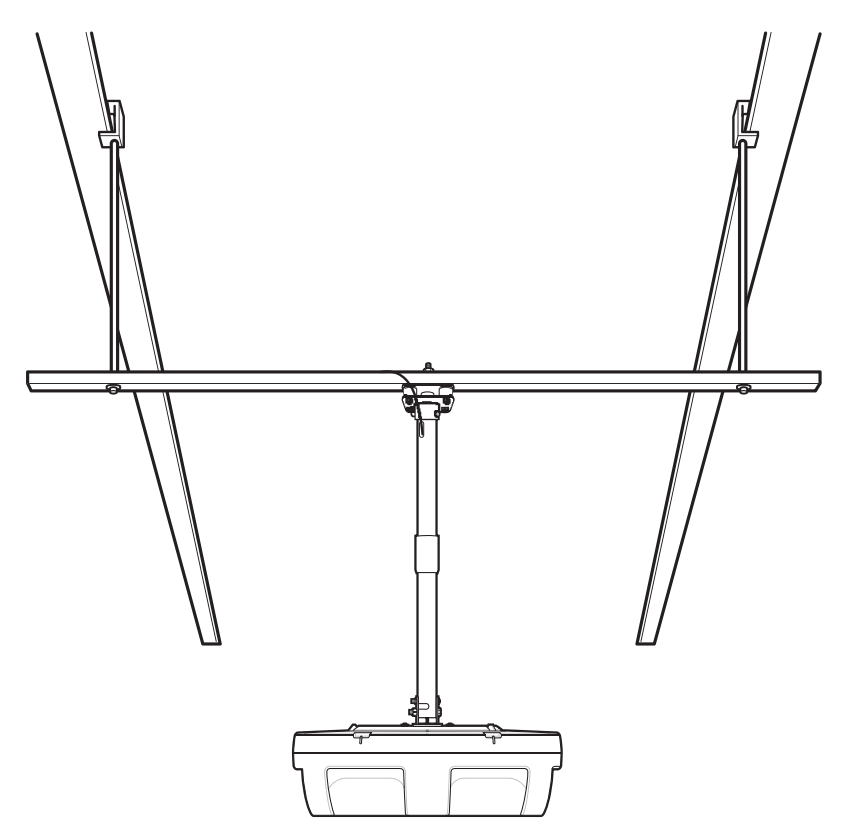

### Mounting the ATR7000

- 1. Turn the center collar on the telescoping pole to expose the lower portion of the pole, and then turn the collar back to tighten it.
- 2. Attach the ATR7000 unit to the lower portion of the pole using the fasteners shown in Figure 14.

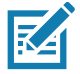

NOTE: Only use mounting hardware included with certified mounting pole.

Figure 14 Attaching the ATR7000 unit to the Telescoping Pole

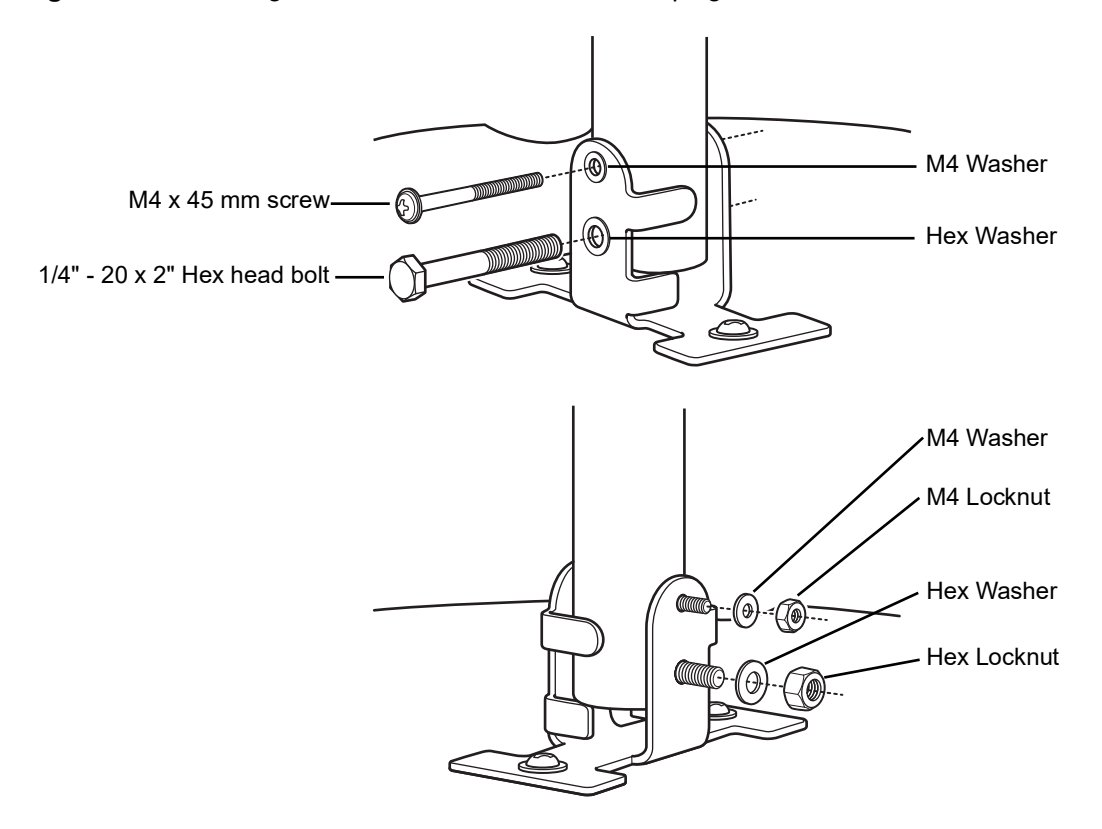

- 3. Attach the telescoping pole to the truss or strut channel according to manufacturer recommendations.
- 4. Adjust the length of the telescoping pole to accommodate the ATR7000 height per the site survey report.
- 5. Level the telescoping pole to accommodate the angle of the truss, if necessary.
- 6. Drive the self-tapping screw (included with pole hardware) into the pole approximately 1/2" above the collar, locking the pole. Remove any cables from the pole before fastening this screw.

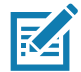

**NOTE:** Pole adjustment instructions are included for reference only. Always follow the mounting and adjustment instructions provided with the certified mounting pole.

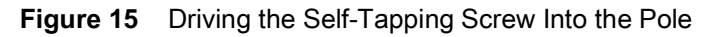

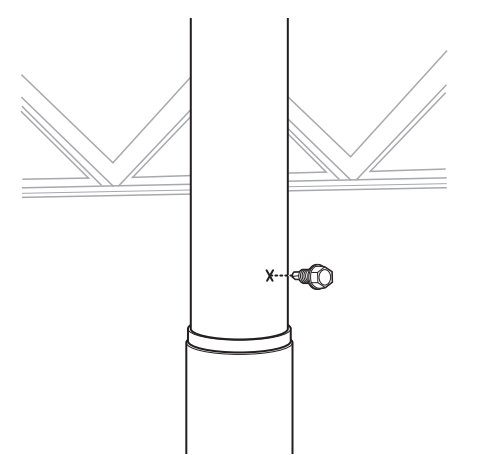

- 7. Connect the Cat5e/6 UTP Ethernet cable installed as part of the network infrastructure.
  - a. Route the network cable into the hole at the top of the pole and out through the bottom of the pole.

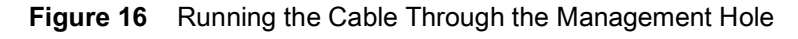

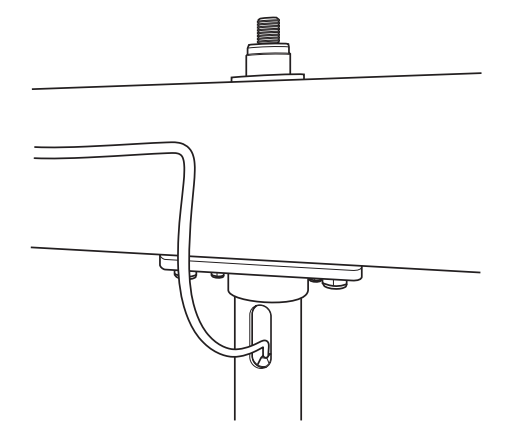

- **b.** Terminate the cable after routing it through the pole.
- c. Connect the cable to the Ethernet port on the ATR7000.

Figure 17 Connecting the Cable to the ATR7000 PoE+ Port

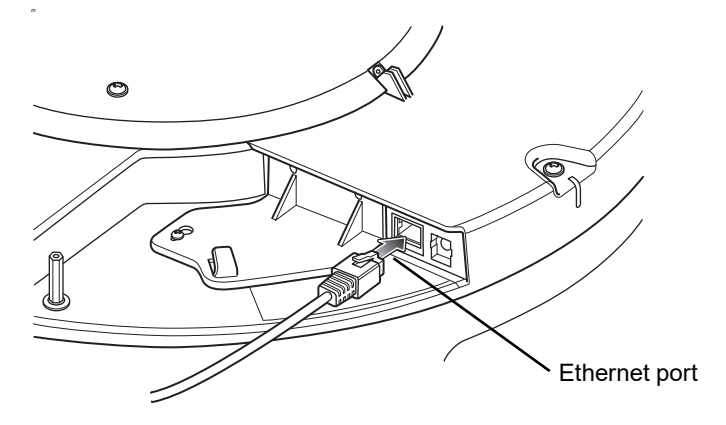

- 8. Install the safety cable.
  - **a.** Loop the ring terminal end of the safety cable around a truss, and pass the other end of the cable through the ring terminal to securely fasten the cable to the truss.

Ring terminal

Figure 18Securing the Safety Cable to the Truss

- **b.** Run the safety cable into the hole at the top of the pole and out through the bottom of the pole.
- c. Secure the eyelet with the M4x10 mm screw.

Figure 19 Securing the Safety Cable to the ATR7000

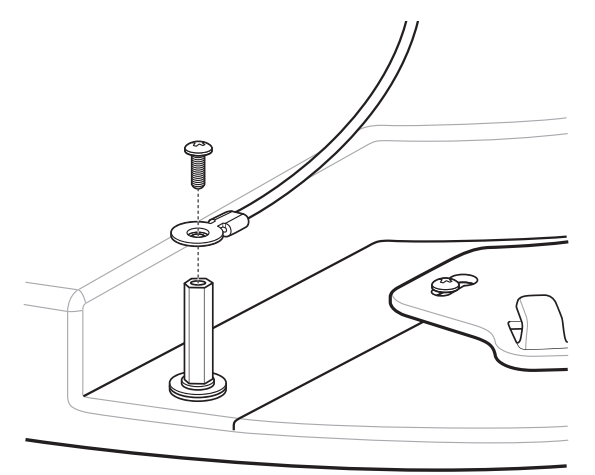

### **VESA Mounting**

The VESA mount is an accessory to enable the ATR7000 installation using VESA-75 or VESA-100 standard patterns. The ATR7000 may optionally be mounted via four VESA holes on 100 mm x 100 mm and 75 mm x 75 mm patterns using M4 screws, that have been provided with the VESA support you are mounting to. Make sure VESA support is rated to support a 12 lb min. load. Mount the VESA Mount Adapter to the ATR7000 using the two mounting screws provided with the ATR7000.

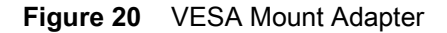

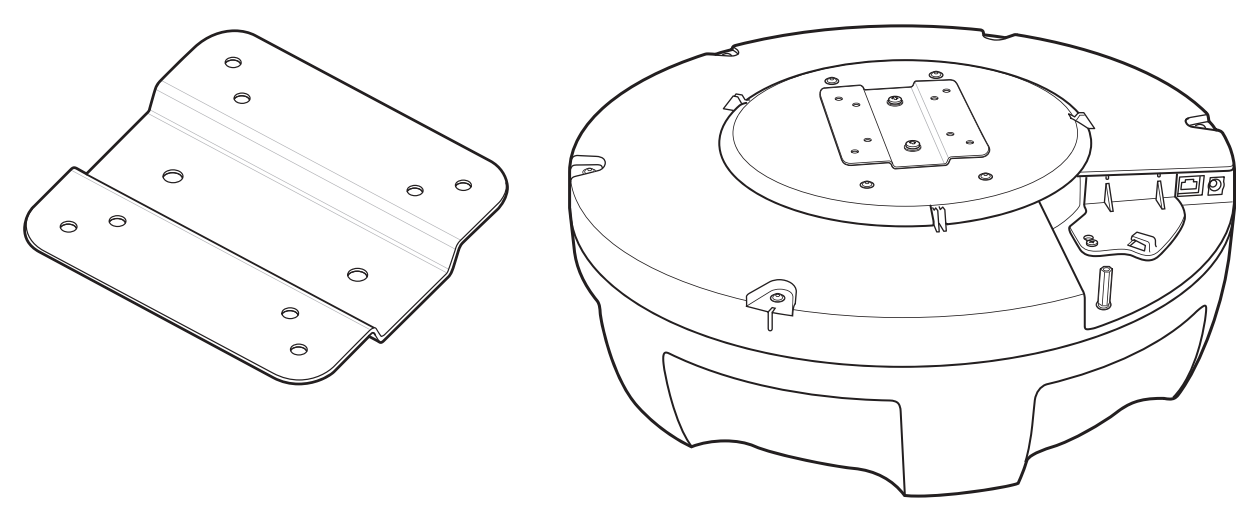

### **Communications and Power Connections**

Use a standard Ethernet connection or PoE + Ethernet to connect the ATR7000 RFID reader to a host or network.

### **Ethernet Connection**

The reader communicates with the host using an Ethernet connection (10/100Base-T Ethernet cable). This connection allows access to the **Administrator Console**, used to change reader settings and control the reader. With a wired Ethernet connection (10/100Base-T cable), power the ATR7000 RFID reader using either the reader Zebra AC power supply, or by POE+ through the Ethernet cable.

### Ethernet: Power through AC Outlet

The ATR7000 RFID reader communicates to the host through a 10/100Base-T Ethernet cable and receives power through a Zebra AC power supply.

- 1. Route the Ethernet cable.
- 2. Route the power cable.
- 3. Terminate the Ethernet cable.
- 4. Connect the Ethernet cable to the LAN port on the ATR7000 reader (see Figure 9 on page 16).
- 5. Connect the other end of the Ethernet cable to the host system LAN port.
- 6. Connect the Zebra AC power supply to a wall outlet.
- 7. Insert the power supply barrel connector into the ATR7000 reader power port and rotate clockwise a 1/4 turn for full locking engagement.
- 8. Verify that the unit booted properly and is operational. See System Start-up/Boot LED Sequence on page 30.
- 9. On a networked computer, open an Internet browser and connect to the reader. See Connecting to the Reader on page 39.
- 10. Log in to the Administrator Console. See Administrator Console Login on page 41.

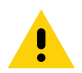

**CAUTION:** If the AC power supply is used, use caution to ensure that it is securely located and/or fastened to prevent falling from the overhead installation.

### Ethernet: Power through PoE+ (802.3at)

The PoE installation option allows the ATR7000 RFID reader to communicate and receive power on the same 10/100Base-T Ethernet cable.

- Insert the PoE Ethernet connector on the RJ45 Ethernet cable into the reader 10/100BaseT Ethernet port. See Figure 9 on page 16.
- 2. Connect the other end of the cable to an Ethernet network with PoE+ capability.
- **3.** Verify that the reader booted properly and is operational. See System Start-up/Boot LED Sequence on page 30.
- 4. On a networked computer, open an Internet browser and connect to the reader. See Connecting to the Reader on page 39.
- 5. Log in to the Administrator Console. See Administrator Console Login on page 41.

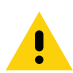

**CAUTION:**Do not connect to PoE networks outside the building.

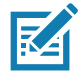

**NOTE:** Ensure to follow these points when powering the ATR7000:

- When powering the ATR7000 over Ethernet, any PoE+ (802.3at) compliant Power Source Equipment such as a switch, midspan, or PoE+ injector may be used to power the ATR7000, provided the power source supply is at least 22.9 W at the ATR7000 port.
- When powering the ATR7000 from a PoE+ (802.3at) switch that supports LLDP Power Negotiation, ensure that LLDP is enabled in the switch configuration, and Power Negotiation is enabled (default setting) in the ATR7000 reader configuration. See Configure Reader on page 51.
- The ATR7000 can be powered from a PoE+ switch that does not support LLDP or has LLDP power negotiation disabled in its configuration, provided such a switch is capable of supplying at least 22.9 W through its device port. In such a case, disable the Power Negotiation configuration in the ATR7000 reader configuration. See Configure Reader on page 51.
- In the switch configuration when a maximum power cap is specified, ensure that at least 22.9 W of power is supplied at the reader port. Power loss due to the cabling used must be accounted, to ensure that the power supply configuration is set correctly.

### **USB** Connection

The USB debug port is used by service technicians as a debug console.

### **GPIO Interface Connection**

This pluggable terminal block allows connecting individual wires independently. A single connector accommodates both inputs and outputs and a +24 VDC supply pin for external sensors and signaling devices. See Table 9 on page 102 for pinout information. The GPIO interface is electrically isolated from the reader's chassis ground, but its ground is common to the power return of the 24 VDC external supply when this is present.

GPIO signals allow some flexibility. Inputs are pulled up within the reader to +5 VDC and can be shorted to ground to pull them low. They are broadly compatible with industrial sensors with NPN outputs and may also be connected directly to relays or switch contacts. Alternatively, they can be driven by 5V logic. In the logic low state, the current sourced from the reader is approximately 3 mA, so standard gates in most logic families can drive them directly.

Current flow in the logic high state is close to zero. Although the GPIO interface is fully operational in all power modes, the +24 VDC supply is only available when an external supply is present.

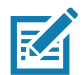

**NOTE:** Do not connect the +24 VDC output directly to any of the general purpose inputs. Although these can withstand voltages above 5V, they are designed to operate optimally in the range of 0 to +5 VDC.

The general-purpose outputs are open-drain (NPN type) drivers, pulled up to 5V. Each output can withstand voltages up to +30 VDC but should not be driven negative. Drive 24V relays, indicator lamps, etc., by wiring them between the +24 VDC supply pin and the general purpose output pins. Although each output can sink up to 1A, the maximum current that can be drawn from the internal 24V supply is 1A, so use an external power supply if the current requirements exceeds this. Note that the state of the general purpose outputs is inverted, i.e., driving a control pin high at the processor pulls the corresponding output low.

### **LED Sequences**

### System Start-up/Boot LED Sequence

- 1. During system start-up: The reader LED turns off and turns on red for a second when power is applied to the reader.
- 2. The reader LED turns amber.
- 3. After approximately 60 seconds, the reader LED turns green to indicate successful RFID application initialization.
- 4. When the sequence completes, the green reader LED remains on.

**LED Sequence to Indicate Network Status After Booting**After the RFID application initializes:

- 1. The reader LED turns green for 5 seconds to indicate success (following the sequence from System Start-up/Boot LED Sequence).
- 2. The reader checks the Ethernet address and indicates the status using the reader LED:
  - If the reader has a DHCP address, the reader LED blinks green for 3 seconds.
  - If the reader has static IP address, the reader LED blinks amber 3 seconds.
  - If the reader has an IP address from zero-configuration networking algorithm, the reader LED blinks red for 3 seconds.
  - If the reader doesn't have valid IP, the reader LED blinks amber and green using a 90-second timeout to indicate that it is waiting to acquire an IP address.
    - If it obtains a valid IP within the timeout period, the reader indicates the status as described above.
    - If the timeout expires before the reader obtains an IP, the reader LED stops blinking.
- 3. The reader LED again turns solid green.

### **Reset to Factory Defaults LED Sequence**

Holding the reset button for 8 seconds resets the reader to the factory default configuration.

- 1. Reader LED turns on RED when you press and hold the reset button.
- 2. Reader LED blinks amber.
- 3. Reader LED blinks green fast 5 times to indicate that the reader detects a reset operation.
- 4. Release the reset button to reset the reader to factory defaults.

### LED Sequence for Software Update Status

The reader LED activity reflects the software update progress as follows:

- 1. The reader LED blinks red during software update.
- 2. After reset, the reader LED is solid amber until the update completes.
- 3. The reader LED blinks green until all components are fully initialized with the updated software.
- 4. The reader LED turns solid green when the reader is fully initialized and ready for operations.

### **Reading Tags**

After the reader fully powers up, indicated by LED showing solid green, tags read may be performed either from the reader's web-based Administrator Console or by using the PowerSession demonstration application.

- 1. Tag reading using the web-based Administrator Console.
  - a. Log in to the reader Administrative Console and click on the Read Tags link. Press Start to perform a continuous inventory. ATR7000 will perform a tag inventory operation on all the beams from 101 to 397. Any tag in the field of view of the reader is inventoried and displayed (as shown in Figure 21).

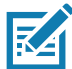

**NOTE:** The Read Tags page in the Administrative Console is not available in reader firmware versions prior to V2.15.17.

| figure Reader | 27                                      | 5620 reads     |      | 0          | 0:00:46:755             |
|---------------|-----------------------------------------|----------------|------|------------|-------------------------|
| munication    |                                         | 125 reads/sec  |      | Start      | Stop Clea               |
| Time          |                                         |                |      |            |                         |
|               |                                         |                |      |            |                         |
| e Password    | EPC Id                                  | Tag Seen Count | RSSI | Antenna id | Seen Time               |
|               | 04121009540000000000544                 | 300            | -51  | 37         | 04/02/2020 11-50-29-074 |
| ations        | E3804894000040007E44ECE8                | 1091           | -37  | 37         | 04/02/2020 11:50:29:014 |
| 5             | 100020003000400050006011                | 14             | -66  | 36         | 04/02/2020 08-36-38-835 |
| ware          | E280116060000204C507ED38                | 432            | -61  | 18         | 04/02/2020 11:50-29:596 |
| it/Discard    | 3034281848374630128AEC78                | 218            | -56  | 19         | 04/02/2020 11:50:29:829 |
| em Log        | 8DE00000000000007C4146                  | 901            | -30  | 39         | 04/02/2020 11:50:29:825 |
| ostics        | 000000000000000000000000000000000000000 | 114            | -45  | 34         | 04/02/2020 11:50:27:957 |
| out th        | 100020003000400050006042                | 4              | -62  | 1          | 04/02/2020 07:45:21:980 |
| •             | E28011606000020666813358                | 584            | -64  | 39         | 04/02/2020 11:50:29:843 |
|               | 100020003000400050006023                | 293            | -61  | 37         | 04/02/2020 11:50:29:065 |
|               | E2002849491500901000B0D2                | 225            | -58  | 33         | 04/02/2020 11:50:27:566 |
|               | E28011606000020666AEE5C8                | 144            | -60  | 22         | 04/02/2020 11:50:23:154 |
|               | 04121009540000000012E6                  | 306            | -47  | 38         | 04/02/2020 11:50:29:586 |
|               | E28011606000020666AEE598                | 49             | -59  | 25         | 04/02/2020 08:36:32:659 |
|               | E2806894000050007EA4ECF3                | 6              | -59  | 2          | 04/02/2020 08:36:19:974 |
|               | 3034281848374630128AEC70                | 81             | -64  | 39         | 04/02/2020 11:50:29:839 |
|               | E28011606000020666813348                | 134            | -60  | 22         | 04/02/2020 11:50:23:084 |
|               | 3034281848374630128AEC74                | 128            | -60  | 37         | 04/02/2020 11:50:29:177 |
|               | BBBBCCCCC53FFFFFFFFFFFFFF               | 94             | -49  | 35         | 04/02/2020 08:36:38:287 |

Figure 21 Reader Operation Window

- 2. Tag reading using PowerSession PC application.
  - Open the PowerSession demonstration application. Refer to the RFID Demo Applications User Guide for installation instructions.
  - b. Click Find Readers to list all ATR7000 readers on the network in the Reader Management section and then select the desired reader.
  - c. Alternatively, enter the reader IP address or hostname in the list box.

| PowerSes    | ssion Versi | on 0.53.8 |             |        |          |        |         |        |         |            |           |           |                      |          |                                                                                                    |                                                                            | -                                   | l >                   |
|-------------|-------------|-----------|-------------|--------|----------|--------|---------|--------|---------|------------|-----------|-----------|----------------------|----------|----------------------------------------------------------------------------------------------------|----------------------------------------------------------------------------|-------------------------------------|-----------------------|
| lain Settin | gs          |           |             |        |          |        |         |        |         |            |           |           |                      |          |                                                                                                    |                                                                            |                                     |                       |
| General Ta  | ag Reads I  | nfo       |             |        |          |        |         |        |         |            |           |           |                      |          | Reader Management                                                                                                    |                                                                            |                                     |                       |
|             |             |           |             |        |          |        |         |        |         |            | $\cap$    | oade      |                      |          | 10.17.130.65   ATR700                                                                                                    | 0F41ACC : 50                                                               | 084 ~                               | PING                  |
|             |             |           |             |        | ٦.       |        |         |        |         |            | υ,        | eaus      |                      |          | 1 Beaders Found                                                                                                    |                                                                            |                                     |                       |
|             |             |           |             |        | ta       | iqs    |         |        |         |            | ~         |           |                      |          | ATR7000F41ACC/10.17.130.65                                                                                                    | 84248                                                                      | DF41ACC                             |                       |
|             |             |           |             |        |          | 0      |         |        |         |            | 0 /       | eads/se   | PC                   |          | Firmware: 2.15.19.0                                                                                                    | Đ                                                                          | nd Readers                          | Connect               |
| Peader      | Peade       | Unia      | Read        | Conn   | Apt101   | Apt102 | Ap+102  | Apt104 | Apt105  | Apt106     | Apt107    | Apt109    |                      |          |                                                                                                    |                                                                            |                                     |                       |
| Neduei      | Nedus       | Uniq      | Nedu        | Conn   | AILTOT   | AIITOZ | Antios  | Antio  | Antios  | Antitoo    | Antio     | Alleroo   | Űħ                   | •        | ☑ 10.17.130.65   AT                                                                                                    | R7000F41A                                                                  | CC : 508                            | <u>4</u> ^            |
| <           |             |           |             |        |          |        |         |        |         |            |           | >         | ZEBR<br>00:00:00:00: | <b>A</b> | Reader Off Time: 00:00:00:00                                                                                                    | ):000<br>RF Survey                                                         | Disconnect                          | Start                 |
|             |             |           |             |        |          |        |         |        |         |            |           |           |                      |          |                                                                                                    |                                                                            |                                     |                       |
| lag Reads   | s Details   |           |             | -      |          |        |         |        |         |            |           |           |                      |          | Reader Info SW Update                                                                                                    |                                                                            |                                     |                       |
| TagID       |             |           |             | Count  | 10.17.13 | 0.65   | Last Se | en     | Phase   |            |           |           |                      |          | ATR7000F41AC                                                                                                    | 2/10.17.130.65                                                             |                                     |                       |
|             |             |           |             |        |          |        |         |        |         |            |           |           |                      |          | Capability                                                                                                    | Value                                                                      |                                     |                       |
|             |             |           |             |        |          |        |         |        |         |            |           |           |                      |          | Beader ID                                                                                                    | 84-24-8D-F4-1                                                              | ACC                                 |                       |
|             |             |           |             |        |          |        |         |        |         |            |           |           |                      |          | Firmware Version                                                                                                    | 2.15.19.0                                                                  |                                     |                       |
|             |             |           |             |        |          |        |         |        |         |            |           |           |                      |          | Model Name                                                                                                    | 7000480                                                                    |                                     |                       |
|             |             |           |             |        |          |        |         |        |         |            |           |           |                      |          | No. of Antennas                                                                                                    | 480                                                                        |                                     |                       |
|             |             |           |             |        |          |        |         |        |         |            |           |           |                      |          | No. of GPI                                                                                                    | 2                                                                          |                                     |                       |
|             |             |           |             |        |          |        |         |        |         |            |           |           |                      |          | No. of GPO                                                                                                    | 3                                                                          |                                     |                       |
|             |             |           |             |        |          |        |         |        |         |            |           |           |                      |          | Max Ops in Access Sequence                                                                                                    | 8                                                                          |                                     |                       |
|             |             |           |             |        |          |        |         |        |         |            |           |           |                      |          | Max No. of Pre-Filters                                                                                                    | 32                                                                         |                                     |                       |
|             |             |           |             |        |          |        |         |        |         |            |           |           |                      |          | Country Code                                                                                                    | 0                                                                          |                                     |                       |
|             |             |           |             |        |          |        |         |        |         |            |           |           |                      |          | Communication Standard                                                                                                    | US_FCC_PAF                                                                 | RT_15                               |                       |
|             |             |           |             |        |          |        |         |        |         |            |           |           |                      |          | Hopping Enabled                                                                                                    | True                                                                       |                                     |                       |
|             |             |           |             |        |          |        |         |        |         |            |           |           |                      |          | UTC Clock                                                                                                    | True                                                                       |                                     |                       |
|             |             |           |             |        |          |        |         |        |         |            |           |           |                      |          | State-aware Singulation                                                                                                    | True                                                                       |                                     |                       |
|             |             |           |             |        |          |        |         |        |         |            |           |           |                      |          | Tag Event Reporting                                                                                                    | True                                                                       |                                     |                       |
|             |             |           |             |        |          |        |         |        |         |            |           |           |                      |          | RSSI Filtering                                                                                                    | True                                                                       |                                     |                       |
|             |             |           |             |        |          |        |         |        |         |            |           |           |                      |          | Block Write                                                                                                    | True                                                                       |                                     |                       |
|             |             |           |             |        |          |        |         |        |         |            |           |           |                      |          |                                                                                                    |                                                                            |                                     |                       |
|             |             |           |             |        |          |        |         |        |         |            |           |           |                      |          | Mar-11-20 21:08:39: Using CLR version v<br>Framework64/v4.0.30319; PowerSessi<br>Technologies/PowerSession<br>>>> 64-bit CoS found<br>Mar-11.20 21:09:09:402: Looking for 10.1 | 4.0.30319 from C:\W<br>on launched from C:\F<br>7.130.65                   | findows\Microso<br>Program Files\Ze | /t.NET<br>ibra        |
| Disable     | d Click     | k Browse  | Fo load Tag | g File | Browse 0 | )      |         |        | Copy (C | trl+C) Dis | play Data | Save Data | Save History         | Clear    | Mar-11-20 21:09:13:884: 10.17.130.65 sc<br>Mar-11-20 21:09:16:385: 10.17.130.65 [<br>Mar-11-20 21:09:16:449: 10.17.130.65 ]<br>Mar-11-20 21:09:16:449: 10.17.130.65 ]          | an completed.<br>ATR7000F41ACC : 5<br>ATR7000F41ACC : 5<br>ry, cleaning up | 084: Connected<br>084: Added succ   | via LLRP<br>xessfully |

Figure 22 PowerSession - Select Reader

- 3. Click Connect to connect to the reader.
- 4. Click Start to inventory tags. Tags in the field of view appear in the Tag Reads Details section.

| Figure 23 | PowerSession | - Read | Tags |
|-----------|--------------|--------|------|
|-----------|--------------|--------|------|

| Concerned To                                                                     |                                               |                      |             |              |                          |                       |               |                                                   |               |               |               |               |                                 |                                                                                                    | Deader Menseement                          |                          |
|----------------------------------------------------------------------------------|-----------------------------------------------|----------------------|-------------|--------------|--------------------------|-----------------------|---------------|---------------------------------------------------|---------------|---------------|---------------|---------------|---------------------------------|----------------------------------------------------------------------------------------------------|--------------------------------------------|--------------------------|
|                                                                                  | ig neaus i                                    |                      | 89 tags     |              |                          |                       |               | 7645 <sup>reads</sup><br>182 <sup>reads/sec</sup> |               |               |               |               |                                 | Reader Management         PIN           10         17.100         50.100         PIN           1         Reader Fourier         842480         PIN           1         Reader Fourier         842480         PIN           1         Reader Fourier         842480         PIN           1         Reader Fourier         842480         PIN           1         Reader Fourier         Reader Fourier         PIN |                                            |                          |
| Reader<br>10.1                                                                   | Reads<br>7645                                 | Uniq<br>89           | Read<br>182 | Conn<br>480  | Ant101<br>158            | Ant102<br>150         | Ant103<br>131 | Ant104<br>147                                     | Ant105<br>145 | Ant106<br>141 | Ant107<br>154 | Ant108<br>152 | ۹Ť.                             |                                                                                                    | ☑ 10.17.130.65   AT                        | R7000F41ACC : 5084       |
| c ag Reads                                                                       | Details                                       |                      |             |              |                          |                       |               |                                                   |               |               |               | >             | <b>ZEBRA</b><br>00:00:00:45:763 |                                                                                                    | Reader Off Time: 00:00:00:00               | RF Survey Disconnect     |
| Tag ID                                                                           |                                               |                      | Count       | 10.17.130.65 |                          | Last Seen             |               | Phase                                             |               |               |               |               | ^                               | Neader Into SW Update                                                                                                    |                                            |                          |
| 1116894                                                                          | 00004000                                      | EA4ECF8              |             | 1061         | 1061                     | Ant                   | 108: 03:22    | 43:1940                                           | 0             |               |               |               |                                 |                                                                                                    | ATR7000F41ACC                              | 2/10.17.130.65           |
| 30342B1B48374630128AEC7                                                          |                                               |                      | 315         | 315          | Ant                      | Ant108: 03:22:43:0950 |               | 0                                                 |               |               |               |               |                                 |                                                                                                    |                                            |                          |
| 04121009540000000000E44                                                          |                                               |                      | 234         | 234          | Ant                      | Ant107: 03:22:42:8080 |               | 0                                                 |               |               |               |               |                                 | Capability                                                                                                    | Value                                      |                          |
| 28011606000020AC5D7ED3                                                           |                                               | B                    | 1073        | 1073         | Ant                      | Ant108: 03:22:43:2070 |               | 0                                                 |               |               |               |               |                                 | Reader ID                                                                                                    | 84:24:8D:F4:1A:CC                          |                          |
| 0002000                                                                          | 30004000                                      | 50006001             | -           | 42           | 42                       | Ant                   | 107-03-22     | 42.7290                                           | 0             |               |               |               |                                 |                                                                                                    | Firmware Version                           | 2.15.19.0                |
| 0002000                                                                          | 50001000.                                     | 66000001             |             | 120          | 120                      | Ant                   | 105-02-22     | 42:0150                                           | 0             |               |               |               |                                 |                                                                                                    | Model Name                                 | 7000480                  |
| D72120                                                                           | 544A173D                                      | 50000009L            |             | 132          | 132                      | Ant                   | 105. 03.22    | 41.0240                                           | 0             |               |               |               |                                 |                                                                                                    | No. of Antennas                            | 480                      |
| AD 72120                                                                         | 544A179B                                      | 56000009E            |             | 119          | 119                      | Ant                   | 103: 03:22    | :41:2340                                          | 0             |               |               |               |                                 |                                                                                                    | No. of GPI                                 | 2                        |
| 11210095400000000012E6                                                           |                                               |                      | 329         | 329          | 329 Ant108: 03:22:43     |                       | :43:2020      | 0                                                 |               |               |               |               |                                 | Max One in Access Sectionce                                                                                                    | 3                                          |                          |
| D72120544A16DB66000009C                                                          |                                               | 0                    | 259         | 259          | 59 Ant105: 03:22:42:0490 |                       | 0             |                                                   |               |               |               |               | Max No. of Pre-Fitters          | 32                                                                                                    |                                            |                          |
| 0002000                                                                          | 300040009                                     | 50006023             |             | 203          | 203                      | Ant                   | 108: 03:22    | :43:1980                                          | 0             |               |               |               |                                 |                                                                                                    | Country Code                               | 0                        |
| 0002000                                                                          | 30004000                                      | 50006011             |             | 263          | 263                      | Ant                   | 108: 03:22    | :43:1600                                          | 0             |               |               |               |                                 |                                                                                                    | Communication Standard                     | US FCC PART 15           |
| 0002000                                                                          | 30004000                                      | 50006044             |             | 194          | 194                      | Ant                   | 104: 03:22    | :41:6180                                          | 0             |               |               |               |                                 |                                                                                                    | Hopping Enabled                            | True                     |
| 2003411                                                                          | B8020110                                      | 99318591             |             | 56           | 56                       | Ant                   | 108: 03:22    | 43:1280                                           | 0             |               |               |               |                                 |                                                                                                    | UTC Clock                                  | True                     |
| AD72120                                                                          | 514945BB                                      | 961000063            |             | 190          | 190                      | Ant                   | 108: 03:22    | 43:0990                                           | 0             |               |               |               |                                 |                                                                                                    | State-aware Singulation                    | True                     |
|                                                                                  | 60000206                                      | 66B13358             |             | 286          | 286                      | Ant                   | 106: 03:22    | 42:4150                                           | 0             |               |               |               |                                 |                                                                                                    | Tag Event Reporting                        | True                     |
| E2801160                                                                         | 5149461B                                      | 261000064            |             | 42           | 42                       | Ant                   | 104 03.22     | 41.5900                                           | 0             |               |               |               |                                 |                                                                                                    | RSSI Filtering                             | True                     |
| E2801160                                                                         | 543D87EB                                      | 0867E00C             | 4           | 85           | 85                       | Ant                   | 108 03:22     | 43:1360                                           | 0             |               |               |               |                                 |                                                                                                    | Block Write                                | Irue                     |
| E2801160<br>AD72120<br>AD72120                                                   |                                               | 660000072            |             | 65           | 65                       | Ant                   | 108: 03:22    | 43:1030                                           | 0             |               |               |               |                                 |                                                                                                    |                                            |                          |
| E2801160<br>AD72120<br>AD72120<br>AD72120                                        | 5449EA3B                                      | 000000072            |             | 95           | 05                       | Ant<br>A-t            | 100. 03.22    | 42-1900                                           | 0             |               |               |               |                                 |                                                                                                    |                                            |                          |
| E2801160<br>AD72120<br>AD72120<br>AD72120<br>AD72120                             | 5449FA3B                                      |                      | ,           | 110          | 110                      | Ant                   | 100. 03.22    | 42,1700                                           | 0             |               |               |               |                                 | ľ                                                                                                    | Mar. 13, 20 15:16:54:834: Stopping invento | inv. cleaning up         |
| E2801160<br>AD72120<br>AD72120<br>AD72120<br>AD72120                             | 5449FA3B<br>5449FA9B                          | 65F000073            |             |              | 118                      | Ant                   | 108: 03:22    | :43:1720                                          | 0             |               |               |               |                                 |                                                                                                    | Mar-13-20 15:16:57:427: Inventory stopped  | d (Reader: 10.17.130.65) |
| E2801160<br>AD72120<br>AD72120<br>AD72120<br>AD72120<br>AD72120<br>E2806890      | 5449FA3B<br>5449FA9B<br>00000000              | 182AADB              | 5           | 118          | 455                      |                       |               | 10 1 200                                          | •             |               |               |               |                                 |                                                                                                    |                                            |                          |
| E2801160<br>AD721209<br>AD721209<br>AD721209<br>AD721209<br>E2806890<br>AD721209 | 5449FA3B<br>5449FA9B<br>00000000<br>5149455B0 | 182AADB5<br>60000062 | 5           | 157          | 157                      | Ant                   | 108: 03:22    | :43:1760                                          | 0             |               |               |               |                                 |                                                                                                    | Mar-13-20 15:21:49:974: Starting inventor  | y, cleaning up           |

# **ATR Beam Configuration**

### Introduction

The most notable difference between an ATR7000 and a standard fixed reader is that in a fixed reader, an antenna is associated with a physical port (i.e. antenna connector, cable, and antenna). For the ATR7000, with its integral beam steered antenna array, an antenna is "virtual" in the sense that an antenna is defined as a beam with a specific polarization steered in a specific direction.

This chapter provides information so the user can control the beams in a pre-determined way and includes the following:

- Reference Coordinate System for ATR7000
- ATR7000 Beam Configuration
- Reading Tags

### **Reference Coordinate System for ATR7000**

The directional orientation of the ATR7000 in the field (after installation) is important for ensuring that a user can precisely control the beam steering direction, and therefore, the coverage area of a reader. As the ATR7000 steers its beam, the beam direction is defined in terms of an azimuth and an elevation. In a multi-reader RTLS deployment the orientation of each reader is critical for the location analytics to properly "triangulate" and determine a tags precise location.

To define a reference coordinate system for beam direction (pointing angle), the ATR7000 has established a "True-North" direction, defined as 0° azimuth, and a "boresight" direction, defined as 0° elevation (the beam pointing directly at the ground when an ATR7000 is mounted overhead parallel to the ground).
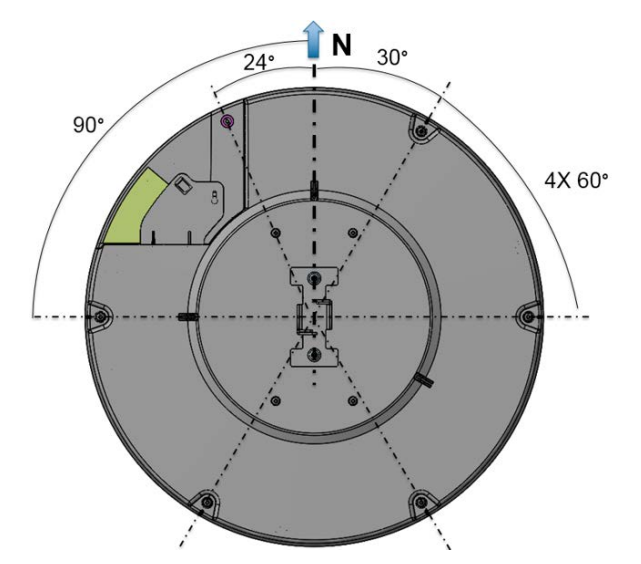

Figure 24 True North Orientation - Location of Notches

In both cases of either a standalone ATR7000 or an ATR7000-based RTLS deployment, the term "True-North" is not synonymous with magnetic north (i.e. North on a compass); nor is it synonymous with the direction towards the north pole. "True-North" for an ATR7000 is defined in the context of a local facility coordinate system where the facility origin is defined as x=0, y=0, z=0, and True-North is defined as the direction of the positive y axis (0 ° azimuth). Similarly in this context, 0 ° elevation is defined as the direction of the negative z axis.

During installation, it is typical that a reader is installed directly overhead with the bottom of the antenna radome parallel to the floor for additional installation information, please refer to Figure 11 and Figure 12. The boresight direction (the beam pointed directly at the floor) is defined as 0 ° elevation and the horizon is at an elevation equal to 90 °.

There are several features built into the ATR7000 which can be referenced for orientation during installation (visible from the top) and post installation (visible from the ground). As shown in Figure 25, there are 5 notches in the ATR7000. The True-North orientation of an ATR7000 reader in relation to the notches is shown (top view) in Figure 24. Note the safety cable mount is 24° counter-clockwise from True-North."

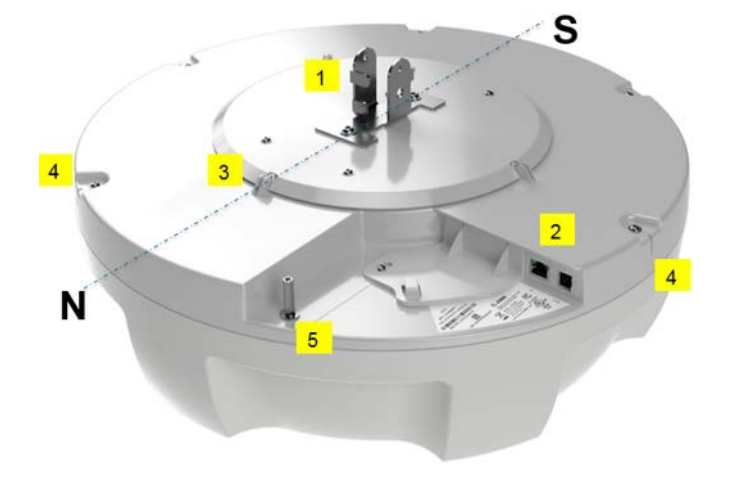

Figure 25 Orientation Features 1, 2, 3 Visible from the Top

- 1- Tabs on Pole Mounting Bracket
- 2- I/O ports overhang/protective edge
- 3- One of the three Top Plate Locating Ribs

## Figure 26 Orientation Features 4, 5 Visible from Floor

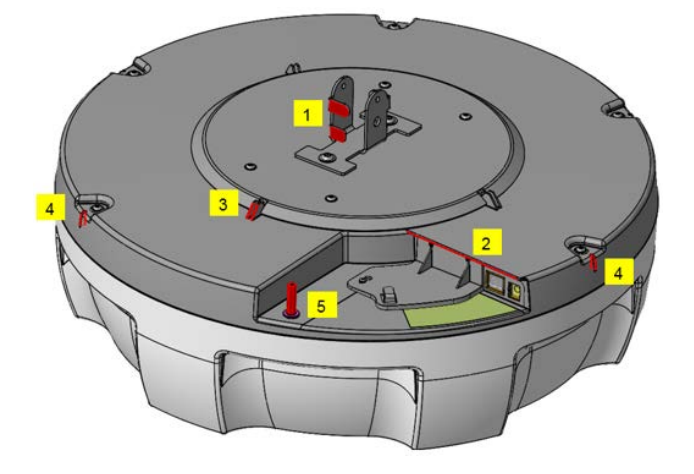

4- Five notches (~2 mm wide) by the Top Cover mounting screws

5- Safety cable mounting standoff

Even In applications that use a standalone ATR7000, it is important to align the reader to the True-North direction. Alternately, a compensation to azimuth should be factored in to account for the difference. In an ATR7000-based RTLS deployment, beam direction is under the control of software. As long as the actual installation orientation is known (and recorded), the software will compensate for any deviation, however, the deviation to True-North must be recorded accurately.

# **ATR Beam Configuration**

The ATR7000 has defined 291 beams, 97 directions with three distinct polarizations for more precise control over RF coverage.

The table below shows a complete list of all beam scanning options available using Zebra's standard APIs or PowerSession. In general, the best performance is obtained using Left Hand Circular Polarization (LHCP). Additional polarization options are provided for optimizing for certain tag types and/or for certain use cases.

|           |       |            |      |      |       |       |     | Α    | TR7  | 000  | Bea  | m Co | onfig | urat | ion  |     |      |      |     |     |     |      |     |       |
|-----------|-------|------------|------|------|-------|-------|-----|------|------|------|------|------|-------|------|------|-----|------|------|-----|-----|-----|------|-----|-------|
| "Reser    | rved  | "          |      |      |       |       |     |      |      |      |      |      |       |      |      |     |      |      |     |     |     |      |     |       |
| Azimuth   | 0     | 15         | 30   | 45   | 60    | 75    | 90  | 105  | 120  | 135  | 150  | 165  | 180   | 195  | 210  | 225 | 240  | 255  | 270 | 265 | 300 | 315  | 330 | 345   |
| Elevation |       | 1          |      |      |       | 1     |     | 1    |      | 1    | 1    |      |       | 1    | 1    | 1   |      | 1    | 1   |     |     | 1    |     |       |
| 60        | 1     | 2          | 3    | 4    | 5     | 6     | 7   | 8    | 9    | 10   | 11   | 12   | 13    | 14   | 15   | 16  | 17   | 18   | 19  | 20  | 21  | 22   | 23  | 24    |
| 45        | 25    | 26         | 27   | 28   | 29    | 30    | 31  | 32   | 33   | 34   | 35   | 36   | 37    | 38   | 39   | 40  | 41   | 42   | 43  | 44  | 45  | 46   | 47  | 48    |
| 30        | 49    | 50         | 51   | 52   | 53    | 54    | 55  | 56   | 57   | 58   | 59   | 60   | 61    | 62   | 63   | 64  | 65   | 66   | 67  | 68  | 69  | 70   | 71  | 72    |
| 15        | 73    | 74         | 75   | 76   | 77    | 78    | 79  | 80   | 81   | 82   | 83   | 84   | 85    | 86   | 87   | 88  | 89   | 90   | 91  | 92  | 93  | 94   | 95  | 96    |
| 0         | 97    |            |      |      |       |       |     |      |      |      |      |      |       |      |      |     |      |      |     |     |     |      |     |       |
| Theta     | Pola  | rizat      | ion  |      |       |       |     |      |      |      |      |      |       |      |      |     |      |      |     |     |     |      |     |       |
| Azimuth   | 0     | 15         | 30   | 45   | 60    | 75    | 90  | 105  | 120  | 135  | 150  | 165  | 180   | 195  | 210  | 225 | 240  | 255  | 270 | 265 | 300 | 315  | 330 | 345   |
| Elevation |       |            |      |      |       |       |     |      |      |      |      |      |       |      |      |     |      |      |     |     |     |      |     |       |
| 60        | 101   | 102        | 103  | 104  | 105   | 106   | 107 | 108  | 109  | 110  | 111  | 112  | 113   | 114  | 115  | 116 | 117  | 118  | 119 | 120 | 121 | 122  | 123 | 124   |
| 45        | 125   | 126        | 127  | 128  | 129   | 130   | 131 | 132  | 133  | 134  | 135  | 136  | 137   | 138  | 139  | 140 | 141  | 142  | 143 | 144 | 145 | 146  | 147 | 148   |
| 30        | 149   | 150        | 151  | 152  | 153   | 154   | 155 | 156  | 157  | 158  | 159  | 160  | 161   | 162  | 163  | 164 | 165  | 166  | 167 | 168 | 169 | 170  | 171 | 172   |
| 15        | 1/3   | 1/4        | 175  | 176  | 1//   | 178   | 179 | 180  | 181  | 182  | 183  | 184  | 185   | 186  | 187  | 188 | 189  | 190  | 191 | 192 | 193 | 194  | 195 | 196   |
| Dh: Da    | 197   |            | L    |      |       |       |     |      |      |      |      |      |       |      |      |     |      |      |     |     |     |      |     |       |
| Phi Po    | lariz | atio       |      | 1.5  |       |       |     | 1.05 | 1.00 | 1.05 | 1.50 | 1.05 |       | 1.05 | 1010 | 005 | 0.00 | 0.55 | 070 | 005 |     | 0.15 |     | 10.15 |
| Azimuth   | 0     | 15         | 30   | 45   | 60    | 75    | 90  | 105  | 120  | 135  | 150  | 165  | 180   | 195  | 210  | 225 | 240  | 255  | 270 | 265 | 300 | 315  | 330 | 345   |
| Elevation | 201   | 202        | 202  | 204  | 205   | 206   | 207 | 200  | 200  | 210  | 014  | 242  | 242   | 014  | 045  | 216 | 047  | 240  | 240 | 220 | 224 | 222  | 222 | 224   |
| 00        | 201   | 202        | 203  | 204  | 205   | 200   | 207 | 200  | 209  | 210  | 211  | 212  | 213   | 214  | 215  | 210 | 217  | 210  | 219 | 220 | 221 | 222  | 223 | 224   |
| 30        | 225   | 220        | 227  | 252  | 229   | 250   | 255 | 256  | 257  | 258  | 250  | 250  | 207   | 250  | 259  | 240 | 241  | 242  | 243 | 244 | 245 | 240  | 247 | 240   |
| 15        | 273   | 274        | 275  | 276  | 233   | 278   | 279 | 280  | 281  | 282  | 283  | 284  | 285   | 286  | 203  | 288 | 289  | 200  | 207 | 200 | 203 | 294  | 295 | 296   |
| 0         | 297   | 2/1        | 210  | 210  | 2.1   | 210   | 210 | 200  | 201  | 202  | 200  | 201  | 200   | 200  | 201  | 200 | 200  | 200  | 201 | 202 | 200 | 201  | 200 | 200   |
| Left Ha   | and ( | ı<br>Circı | ilar | Pola | rizat | ion ( | LHC | P)   |      |      | 1    | 1    |       | 1    | 1    | 1   |      |      | 1   | 1   | 1   |      |     |       |
| Azimuth   | 0     | 15         | 30   | 45   | 60    | 75    | 90  | 105  | 120  | 135  | 150  | 165  | 180   | 195  | 210  | 225 | 240  | 255  | 270 | 265 | 300 | 315  | 330 | 345   |
| Elevation |       |            |      |      |       |       |     |      |      |      |      |      |       |      |      |     |      |      |     |     |     |      |     |       |
| 60        | 301   | 302        | 303  | 304  | 305   | 306   | 307 | 308  | 309  | 310  | 311  | 312  | 313   | 314  | 315  | 316 | 317  | 318  | 319 | 320 | 321 | 322  | 323 | 324   |
| 45        | 325   | 326        | 327  | 328  | 329   | 330   | 331 | 332  | 333  | 334  | 335  | 336  | 337   | 338  | 339  | 340 | 341  | 342  | 343 | 344 | 345 | 346  | 347 | 348   |
| 30        | 349   | 350        | 351  | 352  | 353   | 354   | 355 | 356  | 357  | 358  | 359  | 360  | 361   | 362  | 363  | 364 | 365  | 366  | 367 | 368 | 369 | 370  | 371 | 372   |
| 15        | 373   | 374        | 375  | 376  | 377   | 378   | 379 | 380  | 381  | 382  | 383  | 384  | 385   | 386  | 387  | 388 | 389  | 390  | 391 | 392 | 393 | 394  | 395 | 396   |
| 0         | 397   |            |      |      |       |       |     |      |      |      |      |      |       |      |      |     |      |      |     |     |     |      |     |       |

Table 4 ATR7000 Beam Configuration

# **Reading Tags**

Enable tag reading using the web-based Administrator Console or control the reader through a real-time application such as PowerSession. Additional information on Reading Tags can be found in this guide in the Reading Tags section of the Installation and Communication chapter. Please refer to the RFID Demo Applications Guide for additional details regarding PowerSession.

# **Administrator Console**

# Introduction

This chapter describes the ATR7000 web-based **Reader Administrator Console** functions and procedures. Access the **Administrator Console** using a web browser from a host computer, and use this to manage and configure the readers. The **Administrator Console** main window and support windows have four areas, each containing unique information about the reader.

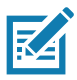

**NOTE:** The screens and windows in this chapter may slightly differ from actual screens and windows.

- Selection Menu selects the function for the primary information window.
- Primary Information Window provides the primary function information.
- Product Identification Header identifies the product.
- Help Information Window:
  - provides detailed information to support the primary information window.
  - includes a scroll bar to scroll through information.
  - includes a toggle button to turn on/off the help information window.

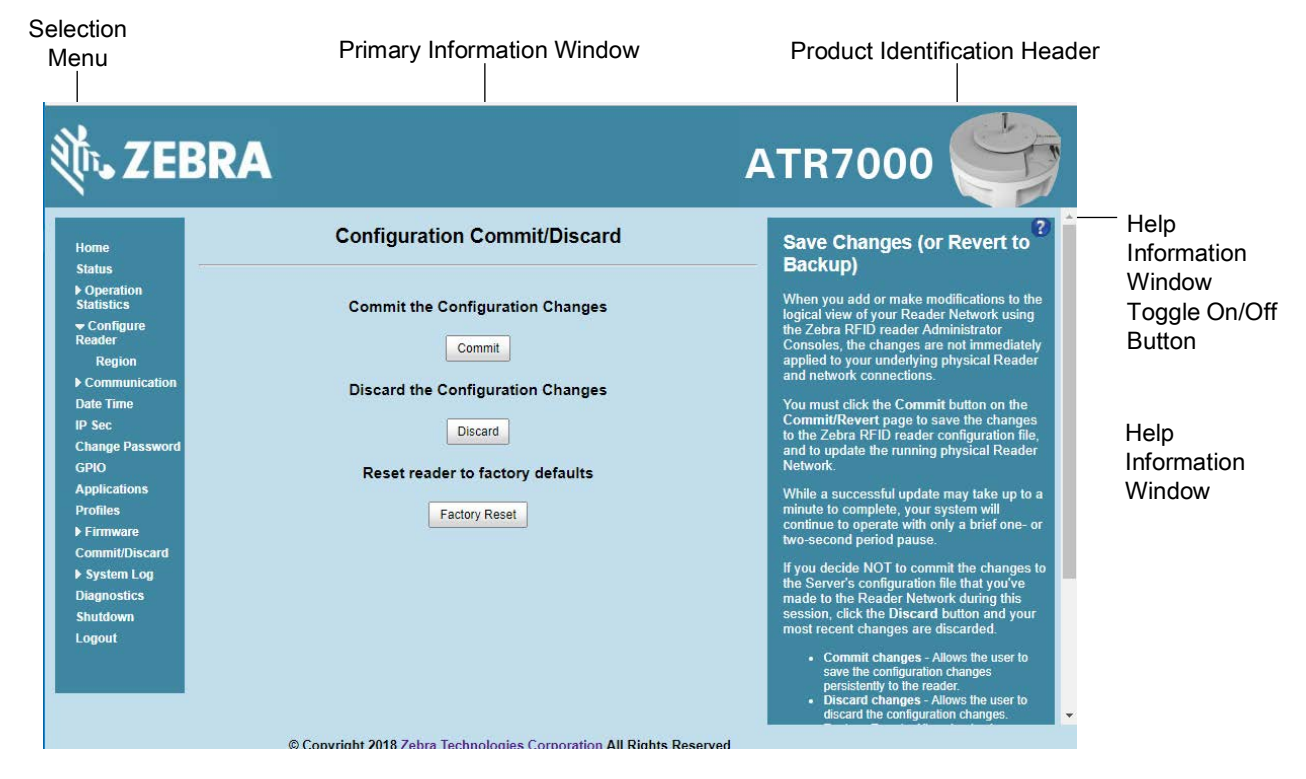

#### Figure 27 Reader Administrator Console Main Menu

## **Profiles**

Use profiles for multiple reader deployments to save configuration time, as only a few APIs are needed to completely configure a reader. See Reader Profiles on page 78.

## **Resetting the Reader**

To reset the reader, press and hold the reset button for not more than 2 seconds. See Figure 9 on page 16 for the reset button location. The reader reboots but retains the user ID and password. See System Start-up/Boot LED Sequence on page 30.

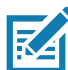

**NOTE:** Hard rebooting the reader (disconnecting power) is not recommended as this discards all the tag events and system log information.

## **Auto Discovery**

The ATR7000 reader can automatically belong to a network. The reader implements WS-Discovery conforming to RFID Reader Management Profile (RDMP) specification in ISO 24791-3. RDMP is based on an extension for Device Profile for Web Services (DPWS). The discovery mechanism is limited to subnets and does not work across subnets. The PowerSession application supports this feature, and it lists the discovered reader using reader host names. Because this feature is based on WS-Discovery, the readers can also be discovered in Windows 7/10 computers by clicking on the **Network** icon in a file browser.

# **Connecting to the Reader**

To use the Administrator Console to manage the reader, first power up the reader and connect it to an accessible network. A solid green state of the reader LED indicates that the reader is ready. If the reader LED is not lit, reset the reader. See Resetting the Reader on page 38.

Connect to the reader in one of two ways:

• Connecting via Host Name on page 40.

or

• Connecting via IP Address on page 40. (To obtain the IP address, see Obtaining the IP Address via Command Prompt on page 39)

There are three ways to assign an IP address to the reader:

• Using DHCP on the network.

or

• Using Zero-Configuration Networking when DHCP Server is Not Available on page 41.

or

• Statically assigning an IP. See Static IP Configuration on page 105.

Any method of assigning the IP supports connection using host name or IP address. Alternatively, connect the reader directly to a local computer using zero-configuration networking. See Using Zero-Configuration Networking when DHCP Server is Not Available on page 41.

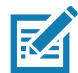

**NOTE:** When using zero-configuration networking, the ATR7000 readers cannot communicate with computers on different subnets, or with computers that do not use automatic private IP addressing.

# **Obtaining the IP Address via Command Prompt**

To obtain the reader IP address without logging into the reader, open a command window and ping the reader host name.

| Figure 28 IP Ping Window                                                                                                    |
|----------------------------------------------------------------------------------------------------|
| C:\>ping ATR7000FC815B                                                                                                    |
| Pinging ATR7000FC8158 [10.17.129.137] with 32 bytes of data:<br>Reply from 10.17.129.137: bytes=32 time<1ms TTL=64<br>Reply from 10.17.129.137: bytes=32 time<1ms TTL=64<br>Reply from 10.17.129.137: bytes=32 time<1ms TTL=64<br>Reply from 10.17.129.137: bytes=32 time<1ms TTL=64 |
| <pre>Ping statistics for 10.17.129.137:<br/>Packets: Sent = 4, Received = 4, Lost = 0 (0% loss),<br/>Approximate round trip times in milli-seconds:<br/>Minimum = 0ms, Maximum = 3ms, Average = 0ms<br/>C:\&gt;</pre>                                                                |

# **Connecting via Host Name**

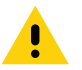

**CAUTION:**Reader host name is not guaranteed to work at all times. Its recommended use is only in networks where the probability for IP collisions is low, such as a network in which a DNS server is configured to work together with DHCP to register host names. Host name usage is not recommended in a network where there is no strict control to prevent IP collisions, such as informal networks that use IP static configuration without strict control.

To connect to the reader using the host name:

- 1. Open a browser. Recommended browsers are IE11 (disabling Compatibility View is recommended), Chrome v58, and FireFox v54.
- 2. Enter the host name provided on the reader label in the browser (for example, http://ATR7000cd3b0d) and press Enter. The Console Login window appears and the reader is ready.
- 3. Proceed to Administrator Console Login on page 41 to log in to the reader.

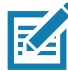

**NOTE:** Connect the reader to a network that supports host name registration and lookup to ensure the network can access the reader using the host name. For instance, some networks can register host names through DHCP. When first connecting to the reader, it is recommended to keep DHCP enabled in both the PC and the reader, although it is not guaranteed that the host name will work all the time. Use the host name printed on the reader label, or construct it using the reader MAC address on the reader back label. The host name is a string with prefix ATR7000, followed by the last three MAC address octets. For example, for a MAC address of 00:15:70:CD:3B:0D, use the prefix ATR7000, followed by the last three MAC address octets (CD, 3B, and 0D), for the host name ATR7000CD3B0D. Type http://ATR7000CD3B0D in the browser address bar to access the reader.

For a network that does not support host name registration and lookup, use the PowerSession auto discovery feature to obtain the IP address, and use the IP address connect method.

# **Connecting via IP Address**

To use the IP address to connect to the reader:

- 1. Open a browser. The minimum browser recommends are IE11 (disabling Compatibility View is recommended), Chrome v58, and FireFox v54.
- 2. Enter the IP address in the browser (e.g., http://157.235.88.99) and press Enter. The Console Login window appears and the reader is ready.
- 3. Proceed to Administrator Console Login on page 41 to login to the reader.

# Using Zero-Configuration Networking when DHCP Server is Not Available

If a DHCP server is not available, the ATR7000 readers can use zero-configuration networking to automatically provide a unique network IP address. The reader can then use TCP/IP to communicate with other computers also using a zero-configuration networking-generated IP address.

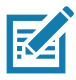

**NOTE:** When using zero-configuration networking, the ATR7000 reader cannot communicate with computers on different subnets, or that do not use automatic private IP addressing. Automatic private IP addressing is enabled by default.

The zero-configuration networking procedure is recommended when the reader is connected directly to a PC. It reduces the overhead needed to configure the reader to a static IP address.

When zero-configuration networking executes after failing to detect a DHCP server, the reader automatically assigns an IPv4 IP address to the Ethernet interface in the form 169.254.xxx.xxx. This IP address is predictable because it uses the last 2 bytes of the MAC address, usually represented as HEX values, to complete the IPv4 address. These values are converted to decimal format (e.g., if the MAC address ends with 55:9A, the IPv4 address assigned by the zero-configuration algorithm is 169.254.85.148.

Windows-based computers support APIPA/zero-configuration networking by default when DHCP fails. To enable APIPA for a Windows PC, visit http://support.microsoft.com/ and search for APIPA.

# Administrator Console Login

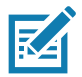

**NOTE:** The recommended browsers are IE11 (disabling Compatibility View is recommended), Chrome v58, and FireFox 54. These browsers were tested and validated to work properly. Other browsers may or may not work properly.

# First Time / Start-Up Login

When starting the reader for the first time, set the region of reader operation. Setting the reader to a different region is illegal.

## Logging In with Default User ID and Password

Upon connecting to the reader with a web browser, the User Login window appears.

| tr. ZEBRA               | ATR7000             |
|-------------------------|---------------------|
| Reader Adm              | inistration Console |
| U                       | ser Login           |
| User Name:<br>Password: | admin •             |

Figure 29 User Login Window

1. Enter admin in the User Name: field and change in the Password: field and click Login.

For global reader configurations, the **Region Configuration** window appears. For United States reader configurations, the **Administrator Console** main window appears.

# **Setting the Region**

The ATR7000 currently supports only United States and Canada regions. For global reader configurations (supported in future), set the region of operation.

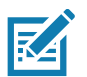

**NOTE:** Region configuration is not available for readers configured to operate in the United States region (under FCC rules). In this case, skip this step. Setting the unit to a different region is illegal.

1. In the **Region Configuration** window, select the region from the drop-down menu.

Figure 30 Region Configuration Window

|        | Region Configuration                                                                                            | AIK/UUU<br>RF Region                                                                                                    |
|--------|----------------------------------------------------------------------------------------------------|----------------------------------------------------------------------------------------------------|
| Status | Configure Region Settings<br>Region of operation: United States/Canada •<br>Communication Standard: US FCC 15 • | The RF Region page provides an interface to set the region<br>(country) in which the reader is to be used. Different countries have<br>different regulatory requirements on RF radiation, and it is<br>necessary to correctly set the country in which the reader is being<br>used, to assure regulatory requirements on RF radiation, and it is<br>because of the address. The list of chockes on this page is limited<br>by the software to those selections compatible with the hardware in<br>use. Note that if only one option is compatible with the hardware in<br>the option is selected automatically.<br>As with most of these pages, setting selections first affects only the<br>display. Selections must be committed, in this case using the<br>Commit Change button on the Commit / Revert page, before they<br>take effect. |

- 2. Select the Communication Standard, if applicable.
- 3. Select Frequency Hopping, if applicable.
- **4.** Select the appropriate channel(s), if applicable.
- 5. Click the I understand check box.
- 6. Click Set Properties to complete the region selection. The Operation Successful window appears.
- 7. Select Commit/Discard from the selection menu.

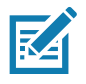

NOTE: Most changes to the reader require a commit to save them.

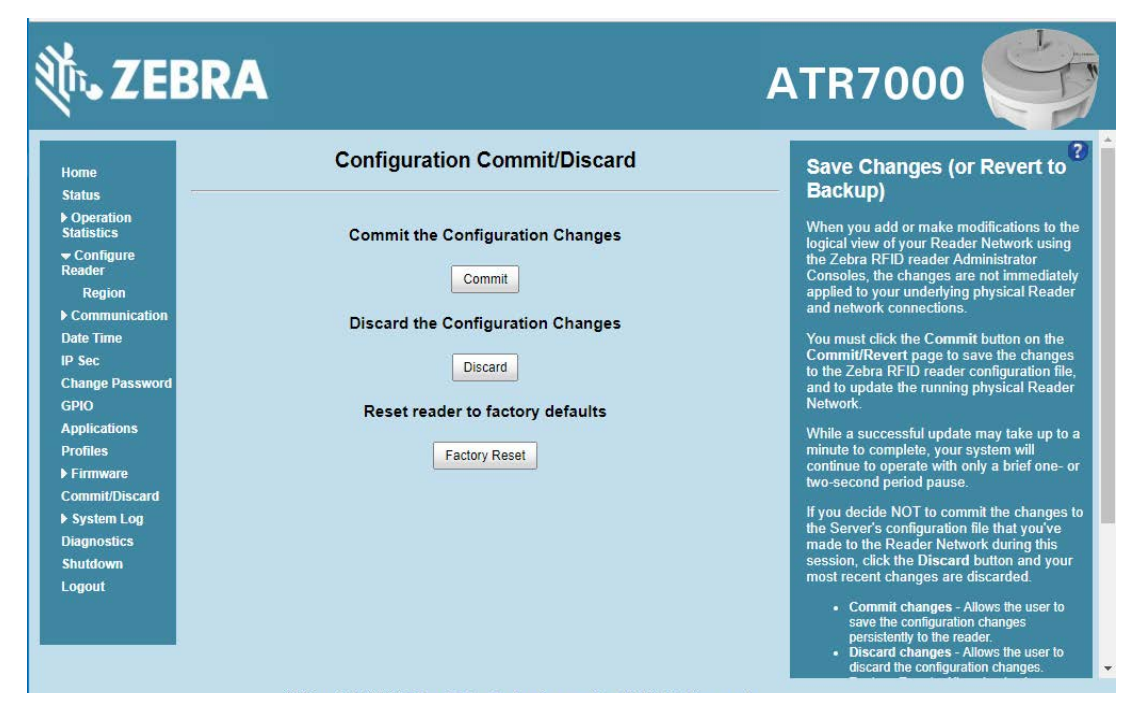

Figure 31 Commit/Discard Window

8. Click **Commit** to apply the changes to the reader configuration file, or **Discard** to discard the new region configuration changes.

When the commit completes, the **Commit Successful** window appears. The region is now set and stored in the reader.

# **Reader Administrator Console**

The Reader Administrator Console main window appears after successfully logging into the reader.

| ome                             | Reader Administra                            | tion Console    | Help                                    |
|---------------------------------|----------------------------------------------|-----------------|-----------------------------------------|
| tatus<br>Operation<br>tatistics | Welcome to the ATR7000 Reader Administration | n Console.      | Check Status<br>Check Statistics        |
| Configure<br>leader             | Deader Software Version -                    | 2 14 26         | Gen2 Optional Operation<br>Statistics   |
| Communication                   | Reader Software Version .                    | 2.14.20         | NXP Custom Operation<br>Statistics      |
| ate Time                        | Reader Host Name ·                           | ATR7000FE227B   | Events Statistics                       |
| Sec                             | iteador noor name i                          | And Cool LEEPS  | NTP Statistics                          |
| hange Password                  | Reader Network IP Addres                     | s: 10 17 129 63 | Region Configuration                    |
|                                 | Reader Herwork II Haures                     |                 | Certificates                            |
|                                 | Reader Serial Number :                       | 84248DEE227B    | Communication Settings                  |
| pplications                     |                                              | 0121001222.0    | SNMP                                    |
| rofiles                         |                                              | No Device       | Services                                |
| Firmware                        | USB Port Status :                            | Found           | Date and Time Setungs<br>IPSec Settings |
| ommit/Discard                   |                                              |                 | Change Password                         |
| System Log                      | Power Source Type :                          | POE+            | GPIO Settings                           |
| iagnostics                      |                                              |                 | Manage Profiles on the reader           |
| butdown                         | Power Negotiation Status                     | Disabled        | Firmware Version Information            |
| nuteown                         |                                              |                 |                                         |

Figure 32 Reader Administrator Console Main Window

## **Administrator Console Option Selections**

Click an item from the selection menu on the left to select:

- Status see Status on page 45
- Operation Statistics see Reader Statistics on page 46
  - Gen2 Optional see Reader Gen2 Optional Operation Statistics on page 47
  - NXP see NXP Custom Command Operation Statistics on page 48
  - Events see Event Statistics on page 49
  - NTP Statistics see NXP Custom Command Operation Statistics on page 48
- Configure Reader see Configure Reader on page 51
  - Region see Configure Region on page 52
  - Certificates see Certificates on page 53
- Read Tags see Communication Settings on page 68
- Communication see Communication Settings on page 68
  - LLRP see Configure LLRP Settings on page 69
  - SNMP see SNMP Settings on page 70
  - Services see Network Services Settings on page 72
- Date/Time see System Time Management on page 73
- IP Sec see IPV6 IP Sec on page 74
- Change Password see Change Password on page 75
- GPIO see GPIO on page 76

- Applications see Applications on page 77
- Profiles see Reader Profiles on page 78 .
- Firmware see Firmware Version/Update on page 79
  - Update see Select Revert Back to revert the firmware to last known version. The reader automatically reboots. This option is not enabled if the reader detects an error in the previous firmware update. Firmware Update on page 80
- Commit/Discard see Commit/Discard on page 80
- System Log - see System Log on page 81
  - Configure see Configure System Log on page 83
- **Diagnostics** see Reader Diagnostics on page 84 •
- Shutdown see Shutdown on page 84 •
- Logout click Logout to immediately log out of the Administrator Console.

# Status

Click Status on the selection menu to view the Reader Status window. This window displays information about the reader and read points (antennas).

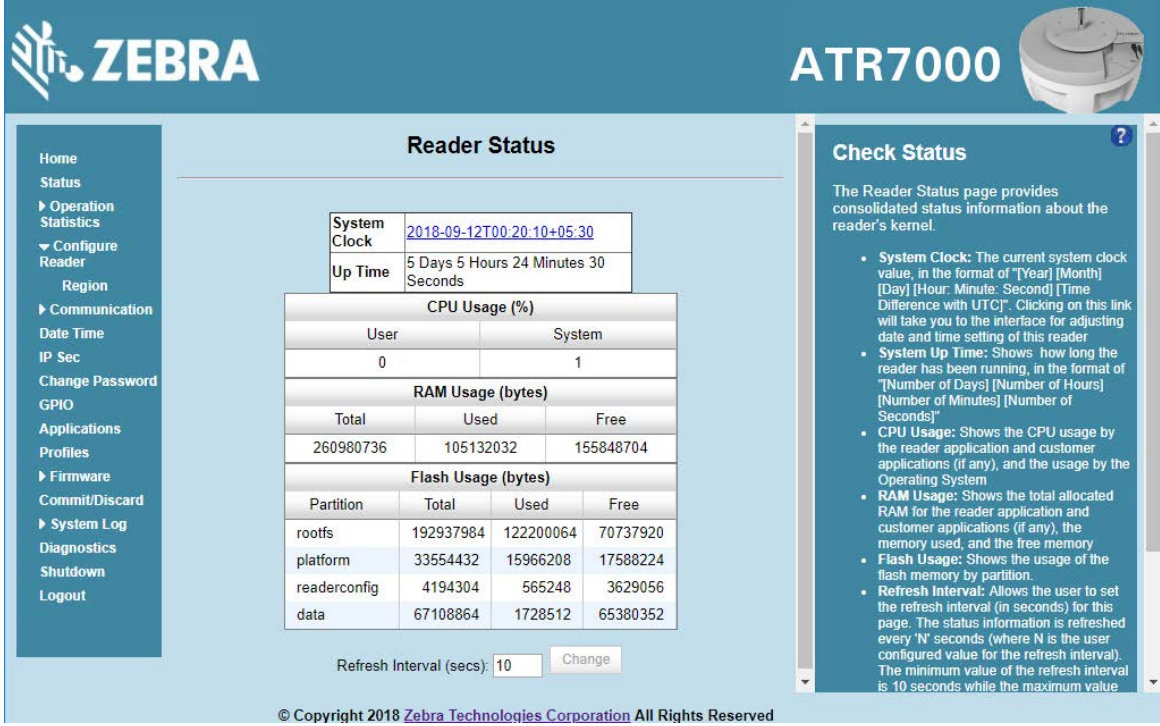

Figure 33 Reader Status Window

The Reader Status window provides consolidated reader status information:

- System Clock: The current system clock value, in the format of [Year] [Month] [Day] [Hour: Minute: Second] [Time Difference with UTC]. Click the link to adjust the reader date and time settings.
- Up Time Displays how long the reader has been running, in the format [Number of Days] [Number of • Hours] [Number of Minutes] [Number of Seconds].

- CPU Usage: Displays the CPU usage for the system and reader applications, including customer applications.
- **RAM Usage:** Displays the total allocated RAM for the reader application and customer applications (if any), the memory used, and the free memory.
- Flash Usage: Displays the flash memory usage by partition.
- **Refresh Interval** Sets the refresh interval (in seconds) for the window. The status information refreshes every **N** seconds (where **N** is the user configured value for the refresh interval). The minimum refresh interval value is 10 seconds; the maximum allowed is 86,400 seconds.

# **Reader Statistics**

Select **Operation Statistics** to view the **Reader Operation Statistics** window. This window provides options to view the statistics of individual read points or combined statistics for all read points, including the success and failure values of statistics for each read point. The statistic count is cumulative once the reader starts or the Reset Statistics button is selected.

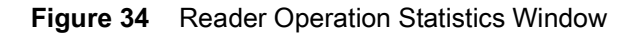

| 刹.ZE                                                                                                    | BRA        |                                    |                      |                      | ATR7000                                                                                                    |
|----------------------------------------------------------------------------------------------------|------------|------------------------------------|----------------------|----------------------|----------------------------------------------------------------------------------------------------|
| Home<br>Status                                                                                               |            | Reader C                           | Gen2 Operation       | Statistics           | Reader Statistics                                                                                                    |
| Operation<br>Statistics<br>Gen2<br>Optional<br>NXP                                                           | Choose Rea | adPoint:<br>Enter 1<br>Statistics: | I-480, 0-for All 0   | Submit               | to view the statistics of individual read<br>points. The user can choose "All" read point<br>option to view the combined statistics for all<br>the read points. The success and failure<br>values of following statistics can be viewed<br>for each read point.                                                                                                    |
| Events                                                                                                    |            | OperationName                      | Success (# of Times) | Failure (# of Times) | <ul> <li>Identification count - Shows the number</li> </ul>                                                                                                    |
| NTP Statistics                                                                                               |            | IdentificationCount                | 0                    | 0                    | of successful (and failed) tag inventory.                                                                                                    |
| Reader                                                                                                    |            | ReadCount                          | 0                    | 0                    | <ul> <li>Read count - Shows the number of<br/>successful (and failed) tags reads.</li> </ul>                                                                                                    |
| Region                                                                                                    |            | WriteCount                         | 0                    | 0                    | <ul> <li>Write count - Shows the number of<br/>successful (and failed) tags written to</li> </ul>                                                                                                    |
| Communication                                                                                                |            | LockCount                          | 0                    | 0                    | Lock count - Shows the number of                                                                                                    |
| Date Time                                                                                                    |            | KillCount                          | 0                    | 0                    | successful (and failed) lock operation on<br>tags.                                                                                                    |
| IP Sec<br>Change<br>Password<br>GPIO<br>Applications<br>Profiles<br>Firmware<br>Commit/Discard<br>System Log |            | Refresh I                          | Reset Statistics     | Change               | <ul> <li>Kill count - Shows the number of successful (and failed) kill operation on tags.</li> <li>Choose Read point - Allows choosing a specific (or "all") readpoint whose statistics are displayed.</li> <li>Reset Statistics - Resets all the success and failure counts (including the optional Gen2 and Custom statistics) for all the read points.</li> <li>Refresh Interval - Allows the user to set the refresh interval (in seconds) for this page. The statistics information for the chosen read point is refreshed every "N"</li> </ul> |

- Choose ReadPoint Select a specific read point or select All from the drop-down list to display the statistics.
- IdentificationCount Displays the number of successful (and failed) tag inventories.
- ReadCount Displays the number of successful (and failed) tag reads.
- WriteCount Displays the number of successful (and failed) tag writes.
- LockCount Displays the number of successful (and failed) lock operations on tags.
- KillCount Displays the number of successful (and failed) kill operations on tags.

- **Reset Statistics** Resets all success and failure counts (including the optional Gen2 and Custom statistics) for all read points.
- **Refresh Interval** Sets the refresh interval (in seconds) for this window. The statistics information for the chosen read point is refreshed every **N** seconds (where **N** is the set refresh interval). The minimum value is 10 seconds and the maximum value allowed is 86,400 seconds. Input a new value and click **Change** to set a new interval.

# **Reader Gen2 Optional Operation Statistics**

Select **Gen2 Optional** to view the **Reader Gen2 Operation Statistics** window. This window provides options to view the statistics of read points for the optional Gen2 operations the reader supports.

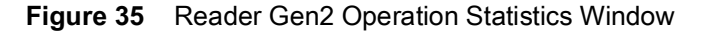

| ¢، ZE                                                                  | BRA                                                          |                       |                      | ATR7000                                                                                                    |
|------------------------------------------------------------------------|--------------------------------------------------------------|-----------------------|----------------------|----------------------------------------------------------------------------------------------------|
| Home<br>Status<br>I Operation<br>Statistics<br>Gen2<br>Optional<br>NXP | Reader<br>Choose ReadPoint:<br>Ente<br>Operation statistics: | Gen2 Operation        | Submit               | Reader Gen2 Optional<br>operation Statistics<br>The Reader Gen2 Block Statistics page<br>provides options to view the statistics of<br>individual read points for the optional Gen2<br>Operations supported by the reader. The<br>user can choose "All" read point option to |
| Events                                                                 | OperationName                                                | Success (# of Times)  | Failure (# of Times) | view the combined statistics for all the read                                                                                                    |
| NTPStatistics                                                          | BlockErase                                                   | 0                     | 0                    | following statistics can be viewed for each                                                                                                    |
| ➡ Configure<br>Deader                                                  | BlockWrite                                                   | 0                     | 0                    | read point.                                                                                                    |
| Region                                                                 | BlockPermalock                                               | 0                     | 0                    | <ul> <li>Block Erase count - Shows the number<br/>of successful (and failed) Block Frase</li> </ul>                                                                                                    |
| Communication                                                          |                                                              |                       |                      | operations.                                                                                                    |
| Data Timo                                                              |                                                              | Reset Statistics      |                      | <ul> <li>Block while count - Shows the number<br/>of successful (and failed) Block Write</li> </ul>                                                                                                    |
| ID Sec                                                                 |                                                              |                       |                      | operations.<br>Block Permalock count - Shows the                                                                                                    |
| Change<br>Password                                                     | Refres                                                       | h Interval (secs): 10 | Change               | number of successful (and failed) Block<br>Permalock operations.                                                                                                    |
| GPIO                                                                   |                                                              |                       |                      | specific (or "all") readpoint whose                                                                                                    |
| Applications                                                           |                                                              |                       |                      | statistics are displayed.   Reset Statistics - Resets all the success                                                                                                    |
| Profiles                                                               |                                                              |                       |                      | and failure counts (including the standard                                                                                                    |
| ▶ Firmware                                                             |                                                              |                       |                      | Gen2 and Custom statistics) for all the<br>read points.                                                                                                    |
| Commit/Discard                                                         |                                                              |                       |                      | <ul> <li>Refresh Interval - Allows the user to set</li> </ul>                                                                                                    |
| ► System Log                                                           |                                                              |                       |                      | the refresh interval (in seconds) for this<br>page. The statistics information for the<br>chosen read point is refreshed every "N"                                                                                                    |

- Choose ReadPoint Select a specific read point from the drop-down list to display the statistics, or select All to view the combined statistics for all read points.
- BlockErase Displays the number of successful (and failed) block erase operations.
- BlockWrite Displays the number of successful (and failed) block write operations.
- BlockPermalock Displays the number of successful (and failed) block permalock operations.
- Reset Statistics Resets all success and failure counts (including the standard Gen2 and custom statistics) for all read points.
- **Refresh Interval** Sets the refresh interval (in seconds) for this window. The statistics information for the chosen read point is refreshed every **N** seconds (where **N** is the set refresh interval). The minimum value is 10 seconds and the maximum value allowed is 86,400 seconds. Input a new value and click **Change** to set a new interval.

# **NXP Custom Command Operation Statistics**

Select **NXP** to view the **NXP Custom Command Operation Statistics** window. This window provides options to view the statistics of read points for the custom NXP operations the reader supports.

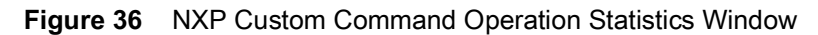

| الله، ZE                                                                                                    | BRA         |                                             |                      |                      | ATR7000                                                                                                    |
|----------------------------------------------------------------------------------------------------|-------------|---------------------------------------------|----------------------|----------------------|----------------------------------------------------------------------------------------------------|
| Home<br>Status<br>In Operation<br>Statistics<br>Gen2<br>Optional<br>NXP                                      | Choose Read | IXP Custom<br>IPoint:<br>Enter<br>atistics: | Command Ope          | ration Statistics    | Reader Statistics for NXP<br>Custom Operations<br>The Reader NXP Custom Statistics page<br>provides options to view the statistics of<br>individual read points for the Custom NXP<br>Operations supported by the reader. The<br>user can choose "All" read point option to                                                                                                    |
| Events                                                                                                    |             | OperationName                               | Success (# of Times) | Failure (# of Times) | view the combined statistics for all the read<br>points. The success and failure values of                                                                                                    |
| NTPStatistics                                                                                                |             | ChangeEAS                                   | 0                    | 0                    | following statistics can be viewed for each                                                                                                    |
| <ul> <li>Configure</li> <li>Reader</li> </ul>                                                                |             | EASAlarm                                    | 0                    | 0                    | read point.                                                                                                    |
| Region                                                                                                    |             | SetQuiet                                    | 0                    | 0                    | <ul> <li>Change EAS count - Shows the number<br/>of successful (and failed) Change EAS</li> </ul>                                                                                                    |
| Communication                                                                                                |             | ResetQuiet                                  | 0                    | 0                    | operations performed on NXP tags.                                                                                                    |
| Date Time                                                                                                    |             | ChangeConfig                                | 0                    | 0                    | successful (and failed) EAS Alarms                                                                                                    |
| IP Sec<br>Change<br>Password<br>GPIO<br>Applications<br>Profiles<br>Firmware<br>Commit/Discard<br>System Log |             | Refresh                                     | Reset Statistics     | Change               | <ul> <li>Set Quiet count - Shows the number of successful (and failed) Set Quiet operations performed on NXP tags.</li> <li>Reset Quiet count - Shows the number of successful (and failed) Reset Quiet operations performed on NXP tags.</li> <li>Change Config count - Shows the number of successful (and failed) Change Config operations performed on NXP tags.</li> <li>Choose Read point - Allows choosing a specific (or "all") readpoint whose statistics are displayed.</li> <li>Reset Statistics - Resets all the success</li> </ul> |

- Choose ReadPoint Select a specific read point from the drop-down list to display the statistics, or select All to view the combined statistics for all read points.
- ChangeEAS Displays the number of successful (and failed) change EAS operations performed on NXP tags.
- EASAlarm Displays the number of successful (and failed) EAS alarms received from tags.
- SetQuiet Displays the number of successful (and failed) set quiet operations performed on NXP tags.
- ResetQuiet Displays the number of successful (and failed) reset quiet operations performed on NXP tags.
- ChangeConfig Displays the number of successful (and failed) change configuration operations performed on NXP tags.
- **Reset Statistics** Resets all the success and failure counts (including the standard and optional Gen2 operation statistics) for all the read points.
- **Refresh Interval** Sets the refresh interval (in seconds) for this window. The statistics information for the chosen read point is refreshed every **N** seconds (where **N** is the set refresh interval). The minimum value is 10 seconds and the maximum value allowed is 86,400 seconds. Input a new value and click **Change** to set a new interval.

## **Event Statistics**

Select Events to view the Events Statistics window. This window provides options to view the statistics of events.

| Home                    |                   | Event Statis               | tics               | Event Statistics                                                                                   |
|-------------------------|-------------------|----------------------------|--------------------|----------------------------------------------------------------------------------------------------|
| Status                  |                   |                            |                    | The Event Statistics page provides options                                                         |
| Operation<br>Statistics | Event Statistics: |                            |                    | to view the statistics of events.                                                                  |
| Gen2                    |                   | EventName                  | Count (# of Times) | Ambient Temperature High Alarm -     Shows the sumber of events mixed for                          |
| Optional                | Ambie             | ntTemperatureHighAlarm     | 0                  | ambient temperature high alarm.                                                                    |
| NXP                     | Ambie             | ntTemperatureCriticalAlarm | 0                  | <ul> <li>Ambient Temperature Critical Alarm –<br/>Shows the number of events raised for</li> </ul> |
| NTDStatistics           | PATem             | peratureHighAlarm          | 0                  | ambient temperature critical alarm.                                                                |
| - Configure             | PATem             | peratureCriticalAlarm      | 0                  | • PA temperature right Analiti - Shows<br>the number of events raised for PA                       |
| Reader                  | Forwar            | dPowerHighAlarm            | 0                  | emperature high alarm.<br>• PATemperatureCriticalAlarm - Shows                                     |
| Region                  | Forwar            | dPowerLowAlarm             | 0                  | the number of events raised for PA                                                                 |
| Communication           | Revers            | ePowerHighAlarm            | 0                  | Forward Power High Alarm - Shows the                                                               |
| Date Time               | EchoT             | hresholdAlarm              | 0                  | number of events raised for forward                                                                |
| IP Sec                  | Padio             | Diloformation              | 0                  | Forward Power Low Alarm - Shows the                                                                |
| Change<br>Password      | Radio             |                            | U                  | number of events raised for forward<br>power low alarm.                                            |
| GPIO                    |                   | Reset Statistics           |                    | <ul> <li>Reverse Power High Alarm - Shows the<br/>number of events raised for reverse</li> </ul>   |
| Applications            |                   |                            |                    | power high alarm.                                                                                  |
| Profiles                |                   |                            |                    | <ul> <li>Echo Threshold Alarm - Shows the<br/>number of events raised for echo</li> </ul>          |
| ▶ Firmware              | R                 | efresh Interval (secs): 10 | Change             | threshold alarm.                                                                                   |
|                         |                   |                            |                    | <ul> <li>Database warming - Shows the number</li> </ul>                                            |

Figure 37 Event Statistics Window

- **AmbientTemperatureHighAlarm** Displays the number of events raised for ambient temperature high alarm.
- **AmbientTemperatureCriticalAlarm** Displays the number of events raised for ambient temperature critical alarm.
- **PATemperatureHighAlarm** Displays the number of events raised for PA temperature high alarm.
- **PATemperatureCriticalAlarm** Displays the number of events raised for PA temperature critical alarm.
- ForwardPowerHighAlarm Displays the number of events raised for forward power high alarm.
- ForwardPowerLowAlarm Displays the number of events raised for forward power low alarm.
- **ReversePowerHighAlarm** Displays the number of events raised for reverse power high alarm.
- EchoThresholdAlarm Displays the number of events raised for echo threshold alarm.
- DatabaseWarning Displays the number of warning events raised whenever the radio tag list buffer is almost full.
- DatabaseError Displays the number of events raised when the radio tag list buffer is full.
- **GPIInformation** Displays the number of events raised for radio GPI events.
- Reset Statistics Resets all the success and failure counts for all the read points.
- **Refresh Interval** Sets the refresh interval (in seconds) for this window. The statistics information for the chosen read point is refreshed every **N** seconds (where **N** is the set refresh interval). The minimum value is 10 seconds and the maximum value allowed is 86,400 seconds. Input a new value and click **Change** to set a new interval.

# **NTP Statistics**

NTP statistics provide information to the user about how often the reader communicated with the NTP server to synchronize date and time. User can take appropriate action depending upon the results of the last synchronization attempt. Statistics have been collected from NTP daemon and each field are explained below.

Figure 38 NTP Statistics Window

| NTP statistics:              |
|------------------------------|
| Parameter                    |
| Time Elapsed Since Last Poll |
| Polling Rate                 |
| Last 8 Sync Status           |
| Offset                       |
|                              |

Statistics have been collected from NTP daemon, each field is explained below.

- When: Number of seconds elapsed since last response.
- **Poll:** Polling interval, in seconds, for source.
- **Reach:** Indicates success/failure to reach source. A reading of 377 shows that all attempts were successful.
- Offset: Indicates the time difference, in milliseconds, between the reference time and system clock.

# **Configure Reader**

Use the Configure Reader menus to access the following functions.

## **Reader Parameters**

Select Configure Reader in the selection menu to configure reader settings using this window.

| lome<br>Status                                        | Rea                | ader Parameters                  | Configure Reader                                                                                                    |
|-------------------------------------------------------|--------------------|----------------------------------|----------------------------------------------------------------------------------------------------|
| Operation<br>Statistics<br>Configure Reader<br>Region | Zebra - ATR7000    | 84248DF41ACC<br>Configure Reader | <ul> <li>Name - Allows setting the user configure</li> <li>Name - Allows setting the user configure</li> <li>name of the reader. Accepts alpha nume</li> <li>characters with a maximum size of 32</li> <li>characters.</li> <li>Description - User specified description</li> </ul> |
| Communication                                         | Name:              | ATR7000F41ACC AT                 | the reader. Accepts alpha numeric charac<br>with a maximum size of 32 characters                                                                                                    |
| Date Time                                             | Description:       | ATR7000F41ACC Advanced Reader    | <ul> <li>Location - User specified information<br/>regarding the location of the reader. Access</li> </ul>                                                                                                    |
| P Sec                                                 | Location:          |                                  | alpha numeric characters with a maximu                                                                                                    |
| Change Password                                       | Contact:           | Zahra Tashpalagiga Corporation   | size of 32 characters.  Contact - Name of the contact who man                                                                                                    |
| SPIO                                                  | Contact:           |                                  | the reader. Accepts alpha numeric characters                                                                                                    |
| Applications                                          | Operation Status:  | Enabled                          | Operation status - Displays the current                                                                                                    |
| Profiles                                              | Antenna Check:     | Enabled                          | operation status of the reader. Can be<br>'Enabled' 'Disabled' or 'Unknown'                                                                                                    |
| Firmware                                              | Idle Mode Timeout  | 0                                | Antenna check - Option to control the                                                                                                    |
| Commit/Discard                                        | Radio Power State: | On                               | feature is 'Disabled' the reader does not                                                                                                    |
| System Log                                            | Power Negotiation: | Enabled                          | attempt to check if any antenna is conne<br>on the ports. When 'Enabled' the reader                                                                                                    |
| Shutdown                                              | Allow Cuset Harm   |                                  | monitor the presence of antenna on the p                                                                                                    |
| induowii                                              | Allow Guest User:  | <b>Z</b>                         | and will transmit RF only if an antenna is<br>connected                                                                                                    |

- Name Sets the user-configured reader name. Accepts up to 32 alphanumeric characters.
- **Description** Sets a user-configured reader description. Accepts up to 32 alphanumeric characters.
- Location Enter information on the reader location. Accepts up to 32 alphanumeric characters.
- Contact Enter the name of the reader manager contact. Accepts up to 32 alphanumeric characters.
- **GPI Debounce Time** Delays input events up to this time and delivers these events only if the PIN states remains on the same level.
- Operation Status Displays the current operation status of the reader (Enabled, Disabled, or Unknown).
- Antenna Check When enabled, the reader checks for any port fault and send event to the host indicating the faulty port. When disabled, no error is sent back for faulty port status.
- Idle Mode Timeout (secs) Turns off the radio when the reader is idle for the specified time interval. A value of **0** disables this feature. Enabling this also turns off the antenna check feature when idle mode is entered after time out.
- Radio Power State Displays the current state (On or Off) of the radio. The radio can be turned off if the Idle Mode Timeout is set to a non-zero value and the radio is not performing RF operations for a time period greater than the time specified by this timeout. The radio turns on automatically when RF operation starts.

• **Power Negotiation** - The ATR7000 requires at least 22.9 W to function properly. When the reader is Powered over Ethernet, PoE+ switches typically offers only PoE power levels to powered devices unless the device negotiates required power using LLDP protocol. When the Power Negotiation option is set as enabled, and committed, the ATR7000 readers negotiate PoE+ power level for its operation with the switch. Status of power negotiation is displayed in the Home page of the Administrative Console.

These settings only affect the display. Use Commit/Discard on page 80 to save the changes.

# **Configure Region**

The ATR7000 currently supports United States, Canada, and other regions in 900 MHz RFID band. For global reader configurations, set the region of operation. **Setting the unit to a different region is illegal**.

Different countries have different RF regulatory requirements. To assure regulatory compliance, select **Region** to set the reader for specific regulatory requirements in the country of reader operation using the **Configure Region Settings** window.

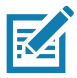

**NOTE:** Region configuration is not required for readers configured to operate in the United States region (under FCC rules).

Because of the differing frequency requirements, there are several versions of the hardware. The list of choices on this page is limited by the software to those selections compatible with the hardware in use. Note that if only one option is compatible with the hardware, that option is selected automatically.

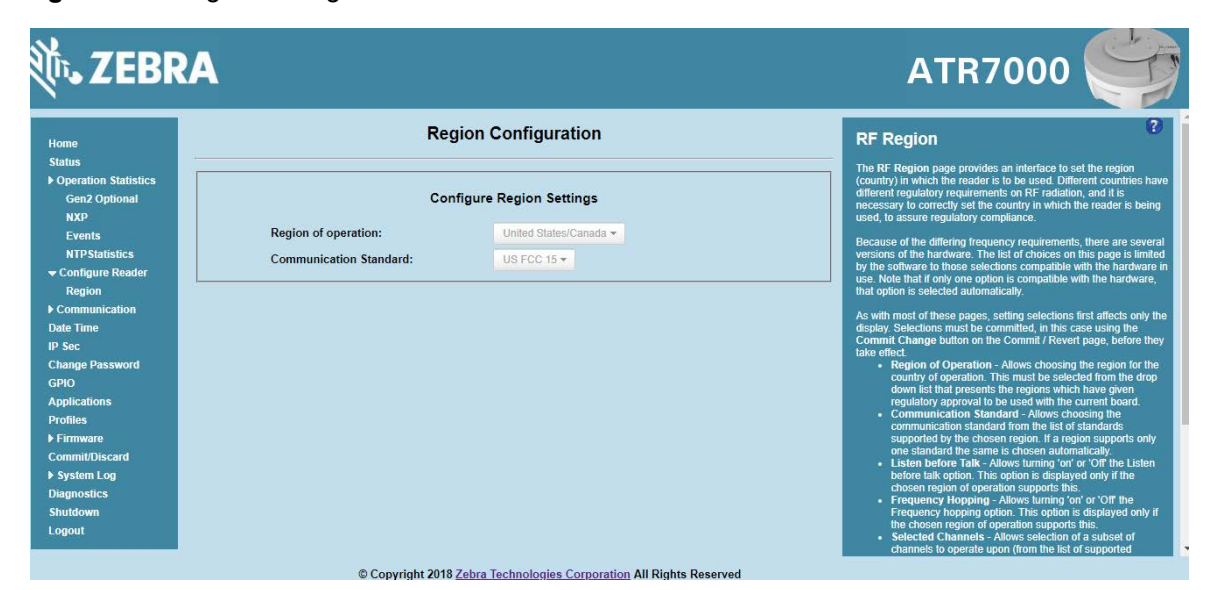

#### Figure 40 Region Configuration Window

- **Region of Operation** Select the region for the country of operation from the drop-down list. This list includes regions which have regulatory approval to use with the current board.
- **Communication Standard** Select the communication standard from the list of standards that the chosen region supports. If a region supports only one standard, it is automatically selected.
- **Frequency Hopping** Check to select frequency hopping. This option appears only if the chosen region of operation supports this.
- Selected Channels Select a subset of channels on which to operate (from the list of supported channels). This option appears only if the chosen region of operation supports this.
- Please confirm Check the I understand check box to confirm your understanding that the choices are in compliance with local regulatory requirements.

• Set Properties - Click to apply the changes. Select Commit/Discard on page 80 to save the changes to the reader.

# Certificates

You can protect network services on the reader using SSL/TLS to secure the communication channel against eavesdropping or tampering, and optionally authenticate peer networked nodes involved in the communication. SSL/TLS protocol uses Public Key Infrastructure digital certificates. The following services on the reader support SSL/TLS.

- Web Administrator Console service (HTTPS). See Network Services Settings on page 72.
- File Transfer Service (FTPS explicit SSL/TLS over FTP). See Network Services Settings on page 72.
- Shell Service (SSH by default always in secure mode).
- Secure LLRP Service (refer to the EPC Global LLRP Standard, Security in TCP Transport). See the Enable Secure Mode option in Configure LLRP Settings on page 69.

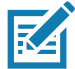

**NOTE:** The supported version of SSL/TLS varies between services. Different services support SSL v3 and TLS 1.0 and above.

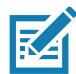

**NOTE:** The **Validate Peer** option in Secure LLRP Service configuration enables authentication of reader and/or clients using digital certificates. You must import a custom certificate (instead of the default self-signed certificate) to the reader to enable this option. See Configure LLRP Settings on page 69 for details. Services other than Secure LLRP rely on password-based authentication.

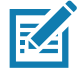

NOTE: The SNMP service on the reader supports SNMP v2c and does not support security.

## Certificate Configuration

The Certificate Configuration page is available under the Configure Reader menu when the Administrator Console is in HTTPS mode only. To enable HTTPS mode, select Communication > Services, and on the Reader Communication Parameters page select HTTPS from the Web Server drop-down menu.

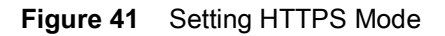

| <b>刹 ZEBRA</b>                                                                                                    |                                                                                                    | ATR7000                                                                                                    |
|----------------------------------------------------------------------------------------------------|----------------------------------------------------------------------------------------------------|----------------------------------------------------------------------------------------------------|
| Home                                                                                                    | Reader Communication Parameters                                                                                                    | Service Settings                                                                                                    |
| Status  Operation Statistics  Configure Reader Region  Communication LLRP SNMP Services Date Time IP Sec Change Password GPIO Applications Profiles Firmware  Commit/Discard System Log Diagnostics Shutdown Logout | Configure Network Settings         Web Server:       HTTPS•         Shell:       SSH•         File Server:       FTPS•         Disable IPV6 Stack:       Image: Constraint of the server of the server of the ser | <section-header><section-header><text><list-item><list-item><list-item><list-item></list-item></list-item></list-item></list-item></text></section-header></section-header> |
|                                                                                                    | © Copyright 2018 Zebra Technologies Corporation All Rights Reserved                                                                                                    |                                                                                                    |

Select **Configure Reader > Certificates.** The **Certificate Configuration** page provides the current certificate details and an option to update to a custom certificate.

Figure 42 Certificate Configuration Window

| Home                                                                                                    | C                                                                                                    | ertificates Configurations                                                                                                    | Certificates                                                                                                    |
|----------------------------------------------------------------------------------------------------|----------------------------------------------------------------------------------------------------|----------------------------------------------------------------------------------------------------|----------------------------------------------------------------------------------------------------|
| Operation Statistics     Configure Reader     Region     Certificates     Communication     Date Time     IP Sec     Change Password     GPIO     Applications     Profiles     Firmware     CommiDDiseard     Sustem Lon | Subject Name Issuer<br>Zebra456 Zebra456<br>FTPS URL:<br>FTPS User ID:<br>FTPS Password:<br>PFX Password:                         | Current certificate details Validity From Validity To Serial Installed date 16/08/2018 15/08/2023 1 Thu Aug 30 11:58:10:2018 Update Certificate                                                                                                    | The option is available only in HTTPS mode. This page can used to update the<br>digital certificate in relaxed are well as to display the current certificate det<br>The current certificate installed in the reader is shown along with the following<br>properties:<br>• Subject Name d:<br>• Subject Name d:<br>• Validay From and To dates:<br>• Serial number of the certificate:<br>• Date of installation of the certificate:<br>• Date of installation of the certificate:<br>• To update the certificate the following fields has to be provided,<br>• FTPS URL - Provide the complete URL of the FTPS server including<br>certificate the area - Provide the user name of FTPS server<br>• FTPS basevord: - Provide the user name of FTPS server<br>• FTPS basevord: - Provide the provide the paraevord of the PTX file. The<br>field can be ket emply the provide key password of null. |
| Diagnostics<br>Shutdown<br>Logout                                                                                                    | NOTE: Clicking on "Update Certificate" May<br>PLEASE ENSURE THAT THE READER IS NOT<br>After successful certificate update, please | Update Certificate<br>take several seconds to download and install the new certificate from FTPS ser<br>POWERED OFF OR REBOOTED UNTIL CERTIFICATE INSTALLATION IS COMPI<br>manually reboot reader, close and re open the browser to use updated certifica | ver.<br>LETEI<br>te                                                                                                    |

The **Current certificate details** section displays the installed certificate's details such as issuer, serial number, and validity information.

By default, the reader uses self-signed certificates (characterized by **Subject Name** and **Issuer** in **Current** certificate details) for all secure interfaces using SSL/TLS.

Self-signed certificates have restrictions, such as by default clients do not trust them because they are not issued by a trusted Certification Authority (CA). Custom trusted certificates may be beneficial in certain use cases, for example:

## Administrator Console

- LLRP by default does not authenticate the client or reader. Security extensions to the standard allow client or reader authentication using digital certificates. The entities involved validate digital certificates by confirming the certificates were issued from a trusted source. Therefore a custom certificate is required to authenticate the client or reader. See the **Validate Peer** option in Configure LLRP Settings on page 69.
- By default web browsers display a warning or prevent connection to the **Administrator Console** when the console service is in HTTPS mode. See Network Services Settings on page 72. This can be an inconvenience for certain environments, particularly when browsers are configured to reject connection to servers that do not publish a trusted certificate.

ATR7000 readers do not allow automatic certificate request and updating. The reader certificate must be issued externally and imported to the reader.

The **Update Certificate** section allows importing a custom certificate to the reader. You must use one of the digital certificate generation mechanisms to create the certificate (see Creating a Custom Certificate). The reader only supports certificates in PKCS#12 format (typically with a .pfx extension). This format uses a signed certificate, with a private key (optionally encrypted) bundled into a single file. The certificate must be hosted on a secure FTP server (running in **Explicit SSL/TLS over FTP mode**). The following options are used to perform the update.

- FTPS URL: Full path to server, including ftps:// prefix, where the .pfx file is hosted.
- FTPS User ID: User login ID to secure FTP server.
- FTPS Password: Password for specified user.
- **PFX Password**: Password for encrypted key in the .pfx file, if the key is encrypted.

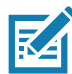

**NOTE:** The ATR7000 supports only a single digital certificate. If a custom certificate is installed, the issuer of the certificate is trusted by the reader, so any client attempting to connect to the reader over secure LLRP mode is trusted if the certificate issued to the client is from the same issuer.

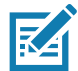

**NOTE:** The ATR7000 supports only supports certificates using the RSA public key algorithm. When obtaining a certificate issued from the reader or clients, ensure that RSA is the selected key algorithm.

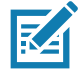

NOTE: A manual reboot of the reader is required after updating the certificate for the services using SSL/TLS.

## **Creating a Custom Certificate**

ATR7000 readers require that custom certificates are created externally and imported to the reader using a secure FTP, as described previously. The certificate and key used by the reader must be in PKCS#12 format (a single .pfx file), while the certificate and keys used by clients interfacing to the LLRP service on the reader must be in PEM format. If you obtain a certificate in a different format it must be converted to the appropriate format using a tools such as OpenSSL (www.openssl.org).

Digital certificates are typically requested and issued from a certification authority hosted internally in an enterprise environment or by a trusted third party certification authority. The process of requesting and creating certificates varies between platforms. For example, a Windows Server environment typically uses Microsoft Certification Server to process certificate requests and issue certificates. Unix-based systems typically use OpenSSL. This guide can not document all options. The following example illustrates one method of creating custom certificates.

#### **Custom Certificate Creation Example**

The following example illustrates how to set up an OpenSSL-based certification authority to issue reader and client certificates. These scripts can be executed in a Unix operating system or on Windows with a Unix shell scripting environment such as Cygwin.

Create the following text files in a suitable folder on the host machine:

- caconfig.cnf OpenSSL configuration file for Certification Authority certificate creation and signing
- samplereader.cnf OpenSSL configuration file for reader certificate creation
- samplehost.cnf OpenSSL configuration file for reader certificate creation
- InitRootCA.sh Script for initializing a new Root Certification Authority
- CreateReaderCert.sh Script for creating reader certificate
- CreateClientCert.sh Script for creating client certificate

File contents are as follows. Refer to **OpenSSL** (<u>www.openssl.org</u>) documentation for details on configuration options.

Edit configuration options to accommodate the deployment environment.

## caconfig.cnf

```
# Sample caconfig.cnf file for XYZ certification authority
#
# Default configuration to use when one is not provided on the command line.
#
[ ca ]
default_ca
           = local_ca
#
#
# Default location of directories and files needed to generate certificates.
#
[local_ca]
dir
          =.
certificate = $dir/cacert.pem
database = $dir/index.txt
new_certs_dir = $dir/signedcerts
private_key = $dir/private/cakey.pem
serial = $dir/serial
#
#
# Default expiration and encryption policies for certificates.
#
default_crl_days
                 = 365
default_days
                   = 1825
default_md
                   = sha1
#
policy = local_ca_policy
#
#
```

# Default policy to use when generating server certificates. The following# fields must be defined in the server certificate.

#

[local\_ca\_policy] = supplied commonName stateOrProvinceName = supplied = supplied countryName emailAddress = supplied organizationName = supplied organizationalUnitName = supplied # # # The default root certificate generation policy. # [ req ] default\_bits = 2048 default\_keyfile = ./private/cakey.pem default\_md = sha1 # prompt = no distinguished\_name = root\_ca\_distinguished\_name x509\_extensions = v3\_ca # # # Root Certificate Authority distinguished name. Change these fields to match # your local environment! # [root\_ca\_distinguished\_name] = XYZ Root Certification Authority commonName stateOrProvinceName = IL = US countryName emailAddress = ca@xyz.com organizationName = XYZ organizationalUnitName = ABC Dept

#

| [ root_ca_extension | ns]                                                 |
|---------------------|-----------------------------------------------------|
| basicConstraints    | = CA:true                                           |
|                     |                                                     |
| [ v3_req ]          |                                                     |
| basicConstraints    | = CA:FALSE                                          |
| keyUsage            | = nonRepudiation, digitalSignature, keyEncipherment |
|                     |                                                     |
| [ v3_ca ]           |                                                     |
| basicConstraints    | = critical, CA:true, pathlen:0                      |
| nsCertType          | = ssICA                                             |
| keyUsage            | = cRLSign, keyCertSign                              |
| extendedKeyUsag     | e = serverAuth, clientAuth                          |
| nsComment           | = "CA Certificate"                                  |
|                     |                                                     |
| [ssl_client_server] | ]                                                   |
| basicConstraints    | = CA:FALSE                                          |

| basicConstraints | = CA:FALSE                             |
|------------------|----------------------------------------|
| nsCertType       | = server, client                       |
| keyUsage         | = digitalSignature, keyEncipherment    |
| extendedKeyUsage | = serverAuth, clientAuth, nsSGC, msSGC |
| nsComment        | = "SSL/TLS Certificate"                |

#### samplereader.cnf

#

# samplehost.cnf - customized for a reader. Edit last 4 octets after ATR7000 to suit hostname of reader to which certificate is issued

#

[req]

prompt = no

distinguished\_name = ATR7000123456.ds

[ATR70000657E5.ds]

commonName = ATR7000123456

stateOrProvinceName = IL

countryName = US

emailAddress = root@ATR7000123456

organizationName = Company Name

organizationalUnitName = Department Name

#### samplehost.cnf

#

# samplehost.cnf - customized for a client that will connect to the reader's LLRP port. Edit hostname to match FQDN of client.

#

[req]

prompt = no

distinguished\_name = clienthostname.mycompany.com

[clienthostname.mycompany.com]

commonName = CLIENTHOSTNAME

stateOrProvinceName = IL

countryName = US

emailAddress = root@clienthostname.mycompany.com

organizationName = Company Name

organizationalUnitName = Department Name

#### InitRootCA.sh

#Initialize from current directory

#Enable definition for environment variable OPENSSL\_FIPS to execute in FIPS mode on system with FIPS compliant OpenSSL build

#export OPENSSL\_FIPS=1

export WORKSPACE\_DIR=\$( cd "\$( dirname "\$0" )" && pwd )

#Make sure CA key password is unique and secret

export CA\_KEY\_PASSWORD=CA-abcd12345

#Cleanup Certificate Store folder

rm -rf \$WORKSPACE\_DIR/CA-Certs

#Change directory to CA-Certs and create folders for certificate and key storage in myCA

mkdir -p \$WORKSPACE\_DIR/CA-Certs

cd \$WORKSPACE\_DIR/CA-Certs

mkdir -p myCA/signedcerts

mkdir -p myCA/private

cd myCA

#Initialize serial number

echo '01' > serial && touch index.txt

#Create CA private key and certificate

export OPENSSL\_CONF=\$WORKSPACE\_DIR/caconfig.cnf

echo 'Creating CA key and certificate ....'

openssl req -x509 -newkey rsa:2048 -out cacert.pem -outform PEM -days 1825 -passout pass:\$CA\_KEY\_PASSWORD

openssl x509 -in cacert.pem -out cacert.crt

echo 'Test Certificate Authority Initialized. CA certificate saved in cacert.crt. Install it to trusted CA certificate store'

#### CreateReaderCert.sh

#Initialize from current directory

#Enable definition for environment variable OPENSSL\_FIPS to execute in FIPS mode on system with FIPS compliant OpenSSL build

#export OPENSSL\_FIPS=1

export WORKSPACE\_DIR=\$( cd "\$( dirname "\$0" )" && pwd )

#Make sure passwords are unique and secret

export CA\_KEY\_PASSWORD=CA-abcd12345

export GENERATED\_CERT\_KEY\_PASSWORD=abcd12345

cd \$WORKSPACE\_DIR/CA-Certs/myCA

#Create sample reader key and certificate

export OPENSSL\_CONF=\$WORKSPACE\_DIR/samplereader.cnf

echo 'Creating reader key and certificate with its signing request ....'

openssl req -newkey rsa:1024 -keyout reader\_key.pem -keyform PEM -out tempreq.pem -outform PEM -passout pass:\$GENERATED\_CERT\_KEY\_PASSWORD

#CA now signs client certificate by processing its certificate sigining request

echo 'CA Signing reader certificate ....'

export OPENSSL\_CONF=\$WORKSPACE\_DIR/caconfig.cnf

openssl ca -extensions ssl\_client\_server -in tempreq.pem -out reader\_crt.pem -passin pass:\$CA\_KEY\_PASSWORD -batch

rm -f tempreq.pem

echo 'Exporting reader certificate and key to PKCS#12 format....'

openssl pkcs12 -export -out reader.pfx -inkey reader\_key.pem -in reader\_crt.pem -certfile cacert.crt -passin pass:\$GENERATED\_CERT\_KEY\_PASSWORD -passout pass:\$GENERATED\_CERT\_KEY\_PASSWORD

echo 'Reader certificate, key and export to PKCS#12 format (.pfx) completed.'

echo 'Note: PFX protected with password: '\$GENERATED\_CERT\_KEY\_PASSWORD

### CreateClientCert.sh

#Initialize from current directory

#Enable definition for environment variable OPENSSL\_FIPS to execute in FIPS mode on system with FIPS compliant OpenSSL build

#export OPENSSL\_FIPS=1

export WORKSPACE\_DIR=\$( cd "\$( dirname "\$0" )" && pwd )

#Make sure passwords are unique and secret

export CA\_KEY\_PASSWORD=CA-abcd12345

export GENERATED\_CERT\_KEY\_PASSWORD=abcd12345

cd \$WORKSPACE\_DIR/CA-Certs/myCA

echo 'Current dir:'\$( cd "\$( dirname "\$0" )" && pwd )

#Create sample client key and certificate

export OPENSSL\_CONF=\$WORKSPACE\_DIR/samplehost.cnf

echo 'Creating client key and certificate with its signing request ....'

openssl req -newkey rsa:1024 -keyout client\_key.pem -keyform PEM -out tempreq.pem -outform PEM -passout pass:\$GENERATED\_CERT\_KEY\_PASSWORD

#CA now signs client certificate by processing its certificate sigining request

echo 'CA Signing client certificate....'

export OPENSSL\_CONF=\$WORKSPACE\_DIR/caconfig.cnf

openssl ca -in tempreq.pem -out client\_crt.pem -extensions ssl\_client\_server -passin pass:\$CA\_KEY\_PASSWORD -batch

rm -f tempreq.pem

echo 'Client key, certificate creation and signing completed. Use files client\_key.pem and client\_crt.pem'

## Script Usage

The following section illustrates how to use the previous scripts on the host machine.

#### **Certification Authority Initialization**

- Edit caconfig.cnf to change the configuration for CA if necessary.
- Execute CA initialization command sequence by invoking ./InitRootCA.sh.

#### Issue Reader certificate:

- Edit samplereader.cnf to update any configuration such as hostname if necessary.
- Execute CreateReaderCert.sh by invoking ./CreateReaderCert.sh.

#### Issue Client certificate:

- Certificate and key issued using this method can be directly used with the LLRP client.
- Edit **samplehost.cnf** to update any configuration such as **hostname** for the client, if necessary.
- Execute CreateClientCert.sh by invoking ./CreateClientCert.sh.

## **SSH Key Management**

Users can import SSH keys into the reader to establish remote connections without password authentication. SSH keys enable secure, passwordless login to remote servers.

## Generating a New SSH Key Pair

Before importing SSH keys into the reader, you need to generate them. This step creates a pair of cryptographic keys: a public key (shared with the remote server) and a private key (kept secure on your local machine).

- 1. Open a terminal on a local machine.
- 2. Run the following command to create an SSH key pair:

\$ssh-keygen -t rsa -b 4096

- -t rsa specifies the type of encryption (RSA).
- -b 4096 specifies the bit length of the key (higher is more secure).

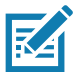

NOTE: FX readers currently support 2048- and 4096-bit RSA SSH keys only.

- 3. When prompted to Enter a file in which to save the key, enter the desired location or press Enter to accept the default location (~/.ssh/id\_rsa).
- 4. When prompted to enter a passphrase, press **Enter** to leave it empty (FX readers do not support SSH keys with passphrases).

Once done, there will be two files: one private key file (containing a key beginning with '-----BEGIN OPENSSH PRIVATE KEY-----') and another public key file (with a .pub extension containing a key beginning with 'ssh-rsa').

## Importing SSH Keys

Import the SSH keys into the reader by navigating to Configure Reader > SSH Key Management.

| lame<br>taña                                                                                                    |                                                                                                    | SSH Key Management                                                                                                    |
|----------------------------------------------------------------------------------------------------|----------------------------------------------------------------------------------------------------|----------------------------------------------------------------------------------------------------|
| Operation Statistics<br>Configure Reader                                                                        | SSH Key Management                                                                                                    | public key and pitrate key. There are current following two File Uplicad                                                                                                    |
| Region<br>Certificates<br>SDI Key Management                                                                    | Update Security Keys                                                                                                    | Key Par - Public and Private<br>Kay Par - Public and Private - In the SSH public key authors<br>use case. It is rather (good that the users create () a previous                                                                                                    |
| and Tags                                                                                                    | Public Key                                                                                                    | pair for themselves. STH+ implementations include couly used<br>for this (for name information see soft-karyget)                                                                                                    |
| Communication                                                                                                   | File: Choose File No Be chosen                                                                                                    | <ul> <li>A possible way that is copied to the a set service;</li> <li>Copy of the public key care encrypt data which can then only the person who heats the comparation and the person of the person of the</li></ul> |
| inte Time                                                                                                    | File: Choose File No lie chosen                                                                                                    | nerver receives a public key from a user and considers the key<br>trustworthy, the server marks the key as authorized in its                                                                                                    |
| Sarge Password                                                                                                  | Upinat Keys                                                                                                    | authorized, keys file. Such keys are called authorized keys.<br>• A private key that remains (only) with the user The pesse                                                                                                    |
| PIO CON                                                                                                    |                                                                                                    | This key is proof of the user's identity. Only a user in possession<br>private key that corresponds to the public key at the server will                                                                                                    |
| aplications<br>rofles<br>Firmuum                                                                                | Installed Key                                                                                                    | to sudfeedicate successfully. The private keys need to be those<br>handled carefully, and no copers of the private key should be<br>dehibitisted. The private keys used for user watherdication are o<br>indehibitister.                                                                                                    |
| System Log                                                                                                    | Public Key                                                                                                    | To appliate the SUPI keys the following fields has to be provided.                                                                                                    |
| Approximation address address address address address address address address address address address address a | and a standard with the second standard and the second standard and the second standard and the second standard                                                               | • Key Pair - Public and Private - In the SSH public key authors                                                                                                    |
| Marcalperationer<br>activities                                                                                  | naugu za new lotan new galacie granit in ninder newy por janie Galacy materialistica, a stalica da ristorialis<br>Billowinges auto new partie (2009) 2009 (2005) a ben't<br>I | Under und case. It is rather typical that the tases create 0 is provision<br>part for thermotenes. Still requirementations include carely used<br>for this for more information over task temperal<br>for this for more information over task temperal                                                                                                    |
|                                                                                                    |                                                                                                    | Private Key File Uplead - Photo: Key File can be of any exten-<br>Uplead Keys - On cloking Uplead Keys the canterl public key<br>seen in below table.                                                                                                    |
|                                                                                                    |                                                                                                    |                                                                                                    |
|                                                                                                    |                                                                                                    |                                                                                                    |

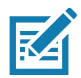

NOTE: The current public key is displayed under the Installed Key section.

Import both the public and private keys into the reader by selecting **Public Key File** and **Private Key File** and navigating to the appropriate location on your local machine.

When selected, click Upload Keys to upload the files to the reader and replace the existing keys.

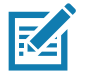

**NOTE:** The reader can possess only a single active public SSH key.

The new public key will now be displayed under the **Installed Key** section.

## Adding SSH Key to a Remote Server

Adding the SSH key tells the remote server to allow login from your FX reader, which holds the matching private key.

- Log in to the remote server using a password: ssh user@remote\_server\_ip
- When logged in, append your public key to the server's ~/.ssh/authorized\_keys file: echo "your\_public\_key\_here" >> ~/.ssh/authorized\_keys

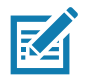

**NOTE:** The public key begins with "ssh-rsa. Ensure the entire file content is copied.

 Ensure the permissions on the ~/.ssh/ directory and the authorized\_keys file are correct: chmod 700 ~/.ssh chmod 600 ~/.ssh/authorized keys

# **Read Tags**

Select Read Tags to perform an inventory of tags in the field of view of the reader.

| ation statistics<br>igure Reader<br>lacs | 27                                      | 7 5620 reads   |      | 00:00:46:755 |                         |
|------------------------------------------|-----------------------------------------|----------------|------|--------------|-------------------------|
| munication                               | Z / tags                                | 125 reads/sec  |      | Start        | Stop Cle                |
| ime                                      |                                         |                |      |              |                         |
|                                          | -                                       |                |      |              |                         |
| e Password                               | EPC Id                                  | Tag Seen Count | RSSI | Antenna id   | Seen Time               |
|                                          | 0412100954000000000E44                  | 700            | -51  | 37           | 04/02/2020 11:50:29:074 |
| tions                                    | E2806894000040007EA4ECF8                | 1091           | -32  | 39           | 04/02/2020 11:50:29:834 |
|                                          | 100020003000400050006011                | 14             | -66  | 36           | 04/02/2020 08:36:38:835 |
| vare                                     | E28011605000020AC5D7FD38                | 432            | -61  | 38           | 04/02/2020 11:50:29:596 |
| UDiscard                                 | 3034281848374630128AEC78                | 218            | -56  | 39           | 04/02/2020 11:50:29:829 |
| m Log                                    | 8DF00000000000007C4146                  | 901            | -30  | 39           | 04/02/2020 11:50:29:825 |
| stics                                    | 000000000000000000000000000000000000000 | 114            | -45  | 34           | 04/02/2020 11:50:27:957 |
| THE OTHER DESIGNATION                    | 100020003000400050006042                | 4              | -62  | 1            | 04/02/2020 07:45:21:980 |
|                                          | E28011606000020666813358                | 584            | -64  | 39           | 04/02/2020 11:50:29:843 |
|                                          | 100020003000400050006023                | 293            | -61  | 37           | 04/02/2020 11:50:29:065 |
|                                          | E200284949150090100080D2                | 225            | -58  | 33           | 04/02/2020 11:50:27:566 |
|                                          | E28011606000020666AEE5C8                | 144            | -60  | 22           | 04/02/2020 11:50:23:154 |
|                                          | 041210095400000000012E6                 | 306            | -47  | 38           | 04/02/2020 11:50:29:586 |
|                                          | E28011606000020666AEE598                | 49             | -59  | 25           | 04/02/2020 08:36:32:659 |
|                                          | E2806894000050007EA4ECF3                | 6              | -59  | 2            | 04/02/2020 08:36:19:974 |
|                                          | 3034281848374630128AEC70                | 81             | -64  | 39           | 04/02/2020 11:50:29:839 |
|                                          | E28011606000020666813348                | 134            | -60  | 22           | 04/02/2020 11:50:23:084 |
|                                          | 3034281848374630128AEC74                | 128            | -60  | 37           | 04/02/2020 11:50:29:177 |
|                                          | BBBBCCCCC53FFFFFFFFFFFFFF               | 94             | -49  | 35           | 04/02/2020 08:36:38:287 |

### Figure 43 Reader Operation

Inventory operation on all tags in the field of view is initiated by clicking the Start button. Inventory is performed on all virtual antennas of the ATR7000. Statistics on total unique tags read, total number of inventory responses, and read rate is displayed.

For each inventoried tag, its EPC ID, number of times the tag was seen, peak RSSI of tag's response, virtual antenna on which tag was observed, and the last seen timestamp are displayed in a table.

The Inventory operation is continuous and may be stopped by clicking the Stop button.

Current inventory statistics are cleared by clicking the Clear button.

# **Communication Settings**

Select Communication to view the Configure Network Settings window.

# **Configure Network Settings with Ethernet**

#### Figure 44 Configure Network Settings - Ethernet

| s                                                                             | 1            | Reader Communicatior                                                                                                    | Parameters                                                                              | Communication Settings                                                                                                    |
|-------------------------------------------------------------------------------|--------------|----------------------------------------------------------------------------------------------------|-----------------------------------------------------------------------------------------|----------------------------------------------------------------------------------------------------|
| eration Statistics<br>nfigure Reader<br>nmunication                           |              | Configure Network S                                                                                                    | ettings                                                                                 | Ethernet                                                                                                    |
| Time<br>c<br>ge Password<br>cations<br>es<br>mware<br>mmit/Discard<br>tem Log | IPv4<br>IPv6 | Obtain IPV4 Address via<br>DHCP:<br>Current IPV4 address<br>IPV4 Subnet Mask:<br>IPV4 Gateway:<br>IPV4 DNS Server:<br>MAC Address: | On -<br>10.17.129.63<br>255.255.255.0<br>10.17.129.1<br>10.17.1.30<br>84.24.8D.FE.22.7B | IPV4<br>The reader supports both automatic TCP/IP configuration vi<br>DHCP, and manual configuration. The first button turns DHC<br>or off, depending on current state.<br>If DHCP is turned on, actual current values of the reader's I<br>address, subnet mask, default gateway, and DNS server and<br>displayed on this page. Since these have been obtained fro<br>DHCP server, they cannot be changed manually.<br>If DHCP is turned off, you can set values for these fields: |
| iostics<br>Jown<br>ut                                                         |              |                                                                                                    | Set<br>Properties                                                                       | <ul> <li>IP Address (in dotted notation) at which the reader<br/>assigned.</li> <li>Subnet Mask (in dotted notation) appropriate for the<br/>network the reader resides in</li> <li>Default Gateway (in dotted notation) appropriate for<br/>network the reader resides in.</li> <li>DN S server (in dotted notation) appropriate for the<br/>the reader resides in.</li> </ul>                                                                                                    |

## IPV4

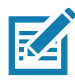

**NOTE:** You must click **Commit** to update the network configuration. If the Commit is not successful, the system indicates the problem and allows correcting it by repeating the operation. DHCP and IP address updates do apply until the reader is rebooted.

• **Obtain IPV4 Address via DHCP** - The reader supports both automatic TCP/IP configuration via DHCP and manual configuration. The DHCP button turns DHCP on and off.

If DHCP is turned on, this window displays actual current values of the reader's IP address, subnet mask, default gateway, and DNS server. Because these are obtained from the DHCP server, they cannot be changed manually.

If DHCP is turned off, you can set the following values for these fields.

- Current IPV4 Address IP address (in dotted notation) at which the reader is assigned.
- **IPV4 Subnet Mask** Subnet mask (in dotted notation) appropriate for the network in which the reader resides.
- **IPV4 Default Gateway** Default gateway (in dotted notation) appropriate for the network in which the reader resides.
- IPV4 DNS Server DNS server (in dotted notation) appropriate for the network in which the reader resides.
- MAC Address The MAC address of the reader.

### IPV6

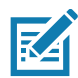

**NOTE:** Also enable automatic configuration for IPV6 through RA packets configuration. To enable or disable RA packet configuration go to the Services window.

 Obtain IPV6 Address via DHCP - The reader supports both automatic TCP/IPV6 configuration via DHCP and manual configuration. The DHCP button turns DHCP on and off.

If DHCP is turned on, this window displays actual current values of the reader's IPV6 address, prefix length, default gateway, and DNS server. Because these are obtained from the DHCP server, they cannot be changed manually.

If DHCP is turned off, you can set the following values for these fields.

- Current IPV6 Address IP address (in dotted notation) at which the reader is assigned.
- Prefix Length Prefix length appropriate for the network in which the reader resides.
- **IPV6 Default Gateway** Default gateway (in dotted notation) appropriate for the network in which the reader resides.
- **IPV6 DNS Server** DNS server (in dotted notation) appropriate for the network in which the reader resides.
- MAC Address The MAC address of the reader.

# **Configure LLRP Settings**

Select **LLRP** to view and set the LLRP settings. By default, LLRP activates in server mode, where LLRP clients can connect to the reader using the port number specified in the **Client** port field. The reader can also be configured in LLRP client mode. In this case, configure the LLRP server address in this web page as well. LLRP cannot be disabled since it is the primary native protocol for RFID for the reader.

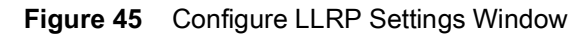

| ome                                                                                                    | Reader Communication F                                                                                                    | Parameters                                                                                        | LLRP Settings                                                                                                    |
|----------------------------------------------------------------------------------------------------|----------------------------------------------------------------------------------------------------|---------------------------------------------------------------------------------------------------|----------------------------------------------------------------------------------------------------|
| Operation Statistics<br>Configure Reader<br>Communication<br>LLRP<br>SNMP<br>Services<br>ate Time<br>Sec<br>hange Password<br>PIO<br>pplications<br>rofiles<br>Firmware | Configure LLRP Settin<br>LLRP Status:<br>Operation Mode:<br>Client IP:<br>Enable Secure mode:<br>Validate peer:<br>Client Port:<br>Allow LLRP Connection Override (From USB IF):<br>Connect Status: | ngs<br>LLRP is running.<br>Server •<br>0.0.0<br>5084<br>5084<br>Disconnect LLRP<br>Set Properties | This page supports setting the LLRP consignation on the feader     LLRP Status - Shows the current state of the LLRP ison     on the reader. Indicates whether LLRP is running or not.     Operation Mode - Allows the user to choose the LLPP     mode in the reader. Can be set to either "Server" or                                                                                                    |
| Commit/Discard<br>System Log<br>iagnostics<br>hutdown<br>ogout                                                                                                    |                                                                                                    |                                                                                                   | Configuration options when LLRP in the reader is in "Client" mo<br>• Server IP - Allows configuring the IP address of the ser<br>to connect to.<br>• Client Port: Allows configuring the LLRP hast port to<br>connect to. Default is 5084.<br>• Allow LLRP Connection Override (From USB IF)-Th<br>allows the reader to listen on an alternate port (49152)<br>the virtual Network (over USB) interface. When an LLR<br>client is connected over the primary interface (Ethernet<br>primary LLRP contections) to possible for a different (dient to |
This window offers the following fields:

- **LLRP Status** Displays the current state of the LLRP server on the reader. Indicates whether LLRP is running.
- **Operation Mode** Sets the LLPR mode in the reader to either **Server** or **Client**.

LLRP configuration options when the reader is in Server mode:

- **Client IP** Displays the currently connected LLRP client's IP address. If there is no LLRP client connection, this is 0.0.0.0.
- Client Port Configures the LLRP listening port on the reader. The default is 5084.
- Connect Status Indicates whether the client is connected. This button is grayed out if there is no client connected. If an LLRP client is connected to the reader, this button is enabled; click this button to disconnect the client.

LLRP configuration options when the reader is in **Client** mode:

- Server IP Configures the IP address of the server to connect to.
- Client Port Configures the LLRP host port to connect to. The default is 5084.
- Allow LLRP Connection Override (From USB IF) This allows the reader to listen on an alternate port (49152) on the virtual network (over USB) interface. When an LLRP client is connected over the primary interface (Ethernet and primary LLRP port), a different client can override this connection on the alternate interface (Virtual Network and alternate port 49152) if this option is enabled. This also permits overriding a connection from a primary interface over an existing connection on an alternate interface. This option is off by default. Changing this option restarts the LLRP service on the reader.
- Connect Status Indicates whether the reader is connected to the LLRP host. This button toggles between ConnectLLRP and DisconnectLLRP. Clicking ConnectLLRP initiates an LLRP connection to the host server.

LLRP configuration options when the reader is in **Secure** mode:

- Security Mode Specifies whether LLRP communicates in secure or unsecured mode. Checking Enable Secure Mode switches the LLRP port to 5085 by default. You can override the port value. LLRP in secure mode supports ciphers that are compliant with TLS1.2.
- Validate Peer Specifies whether the validation of peer against the same certification authority issued certificate is required. If you select the validate peer option, the secure LLRP service on the reader allows connection for valid secure peer entities only if the certificate of the peer is issued from the same certification authority that issued the certificate for the reader. By default the reader uses self-signed certificates, and peer certificate based validation is disabled.

### **SNMP Settings**

Select SNMP to view the Configure SNMP Settings window.

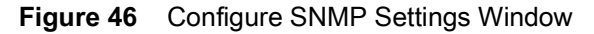

| Home  | Reader Communication Parameters                                                                                                    | SNMP Settings ?                                                                                                    |
|-------|----------------------------------------------------------------------------------------------------|----------------------------------------------------------------------------------------------------|
| Alans | Configure SNMP Settings<br>Send SNMP Trap To:<br>SNMP Community String:<br>SNMP Version: VI ▼<br>Send Server Heartbeat: ♥<br>Set Properties | This page supports setting the SNMP configuration on the reader. If<br>the SNMP host is not set (or is not valid), no Network Status<br>Events will be sent. If you want to receive Network Status Event<br>notifications, you must supply a valid link in the<br>• Send SNMP Trap to - Supports configuring the host IP<br>address to which the SNMP trap should be sent to. If this is<br>left blank, fraps will not be sent to any host.<br>• SNMP Community string - SNMP community string to be<br>used for SNMP set and get.<br>• SNMP Version - SNMP version to be used in the reader.<br>Supported versions are V <sup>1</sup> and V2c <sup>2</sup> .<br>• Send Server Heartbeat - Send heartbeat message<br>periodically to the configured SNMP hest.<br>Note: Send SNMP Trap to and Server Heartbeat take<br>effect immediately after doing "Set Properties". However<br>Commit changes needs to be performed to save the same<br>persistently. The modified SNMP community string and<br>SNMP Version do not get affected until the reader is<br>rebooted. |

Use this window to configure the SNMP host settings to allow sending network status events and receiving network status event notifications:

 Send SNMP Trap To - Configures the host IP address to which the SNMP trap is sent. Leave this blank to send no traps to any host.

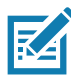

**NOTE:** Send SNMP Trap To and Send Server Heartbeat take effect immediately after clicking Set Properties. However, perform a Commit to persist the changes. The modified SNMP Community String and SNMP Version are not affected until the reader reboots.

- SNMP Community String SNMP community string to use for SNMP set and get.
- SNMP Version SNMP version to use in the reader. Supported versions are V1 and V2c.
- Send Server Heartbeat Sends a heartbeat message periodically to the configured SNMP host.

## **Network Services Settings**

Select Services to view the Configure Network Service Settings window.

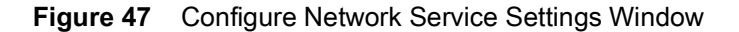

| Home<br>Status                                     | Reader Communication Parameters | Service Settings                                                                                                    |
|----------------------------------------------------|---------------------------------|----------------------------------------------------------------------------------------------------|
| Operation Statistics<br>Configure Reader<br>Region | Configure Network Settings      | Network Services                                                                                                    |
| Communication                                      | Web Server: HTTPS -             | The reader supports are following network services.                                                                                  |
| LLRP                                               | Shell: SSH -                    | Web Server - This allows configuring the web server in                                                                               |
| Services                                           | File Server: FTPS -             | either HTTP (Unsecure) or HTTPS (Secure) mode.<br>Shell - This allows configuring the Shell to SSH (Secure)                          |
| ate Time                                           | Disable IPV6 Stack:             | mode or disabled state.                                                                                                    |
| P Sec                                              | Receive RA packets:             | either FTP (Unsecure) or FTPS (Secure) mode.                                                                                         |
| Change Password                                    |                                 | Set     Isable IPV6 Stack - This allows the user to enable or     disable the reader's IPV6 stack.                                   |
| SPIO                                               | Pr                              | <ul> <li>Receive RA packets - This option is only valid when IPV<br/>stack is enabled. If enabled this allows for IPV6 IP</li> </ul> |
| Profiles                                           |                                 | configuration through RA packets else the IP will have to<br>obtained via DHCP in the communications page or                         |
| Firmware                                           |                                 | assigned statically.                                                                                                    |
| Commit/Discard                                     |                                 | Note: The service configuration is not updated until you cl                                                                          |
| System Log                                         |                                 | successful, the system should indicate the problem and                                                                               |
| Diagnostics                                        |                                 | allow you to correct it by repeating the operation.                                                                                  |
| Shutdown                                           |                                 |                                                                                                    |

The reader supports the following network services.

- Web Server Configures the web server in either HTTP (unsecure) or HTTPS (secure) mode.
- Shell Sets the shell to SSH (secure) mode or a disabled state.
- File Server Sets the file server to either FTP (unsecure) or FTPS (secure) mode.
- Disable IPV6 Stack Select this to disable the reader's IPV6 stack.
- Receive RA packets This option is only valid when the IPV6 stack is enabled. Enable this to allow IPV6 IP configuration through RA packets; otherwise obtain the IP via DHCP in the Communication window or assign statically.

# System Time Management

Select **Date Time** to view the **System Time Management** window. Use this window to set the date and time value of the reader, or to specify an NTP server for the reader to synchronize with.

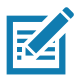

**NOTE:** The date/time and time zone changes take effect immediately, and do not require a Commit.

Figure 48 System Time Management Window

| <b>刹 JEBR</b>                                                                                                    | RA                                                                                                    | ATR7000                                                                                                    |
|----------------------------------------------------------------------------------------------------|----------------------------------------------------------------------------------------------------|----------------------------------------------------------------------------------------------------|
| Home<br>Status<br>> Operation Statistics<br>> Configure Reader<br>- Communication<br>LLRP<br>SNMP<br>Services<br>Date Time<br>IP Sec<br>Change Password<br>GPIO<br>Applications<br>Determent | System Time Management         SNTP Configuration         SNTP Server Name or IP Address: ntp.zebra.lan         NOTE: Changing the SNTP Server Address requires a Commit!         Set SNTP Parameters         Set Date & Time on the reader         C       September 2018 >         Su Mo. Tu. We Th. Fr. Sa                                                                                              | An end of the seader, or to specify an NTP server for the reader to synchronize with the reader, or to specify an NTP server for the reader to synchronize with.           The Date/Time page provides the interface for user to adjust the date and time value of this reader, or to specify an NTP server for the reader to synchronize with.           To specify a SNTP server, enter your SNTP Server's IP address or main the SNTP Server Name or Address box, and then click Set SNTP Server Address. You must do a Commit for the change take effect.           To adjust the time manually, select the appropriate value for the user's local time, and click the "Set Date and Time" button. The generation is successful. Otherwise, an appropriate message will tell the reason for the lature.           The time zone (including use of Daylight Savings) can also be set from this page. |
| Profiles<br>Firmware<br>*Commit/Discard<br>> System Log<br>Diagnostics<br>Shutdown<br>Logout                                                                                                 | 36       10       10       10       11       1       31       1         2       3       4       5       6       7       8       9       10       11       12       13       14       15         16       17       18       19       20       21       22       23       24       25       26       77       28       29         30       1       2       3       4       5       6       7       8       9 | Note: The date/firme and time zone changes take effect<br>immediately, and do not require a Commit.                                                                                                    |

To specify an SNTP server, enter the SNTP server's IP address or name in the **SNTP Server Name or IP Address** box, and then click **Set SNTP Parameters**. You must select Commit for the change to take effect.

To adjust the time manually, select the appropriate value for the user's local time, and click the Set Date and Time button. This adjusts the reader's clock to the value provided if the operation is successful. Otherwise, an appropriate message indicates the reason for the failure.

You can also set the **Time Zone** (including use of Daylight Savings) using the drop-down menu.

## **IPV6 IP Sec**

Select IP Sec to view the IPV6 IP Sec window. IP Sec settings allow adding IP Sec pairing of the reader with a partner with a pre-shared key.

Figure 49 IPV6 IP Sec Window

| <b>刹市。ZEBRA</b>                                                                                                    |                                                                                                    | ATR7000                                                                                                    |
|----------------------------------------------------------------------------------------------------|----------------------------------------------------------------------------------------------------|----------------------------------------------------------------------------------------------------|
| Home                                                                                                    | IPV6 IP Sec                                                                                                    | IPSEC ?                                                                                                    |
| status<br>► Operation Statistics<br>► Configure Reader<br>► Communication<br>LLRP<br>SNMP<br>Services<br>Date Time<br>IP Sec<br>Change Password<br>GPIO<br>Applications<br>Profiles<br>► Firmware | Settings  Add IP Sec Entry Delete IP Sec Entry  IP Address: Passkey: Access Level: Transport  Add IP Sec Entry | <ul> <li>IPSEC settings allow the user to add IPSec pairing of the reader with a partner with a pre-shared key.</li> <li>Add IP Sec Entry</li> <li>IP Address - Specify the IP Address of the partner with whom the IP SEC communication is intended.</li> <li>Passkey - Enter the pre-shared passkey to be used with the partner IP Address Minimum allowed characters are 6 and maximum is 15.</li> <li>Access Level - Specify the IPSec access level. Can be either Transport or Turnel mode. Currently the reader supports only Transport mode.</li> <li>Delete IP Sec Entry</li> <li>IP Address - Specify the IP Address of the partner with whom the IP SEC communication is already configured and which needs to be deleted.</li> </ul> |
| *Commit/Discard<br>> System Log<br>Diagnostics<br>Shutdown<br>Logout                                                                                                    |                                                                                                    | -                                                                                                    |

To add an IP Sec entry:

- 1. Click the Add IP Sec Entry radio button.
- 2. In the IP Address field, specify the IP address of the partner with whom the IP SEC communication is intended.
- 3. In the **Passkey** field, enter the pre-shared passkey (from 6 to 15 characters) to use with the partner IP address.
- 4. In the Access Level drop-down list, select the IP Sec access level. Options are Transport and Tunnel mode. Currently the reader only supports Transport mode.
- 5. Click the Add IP Sec Entry button.

To delete an IP Sec entry:

- 1. Click Delete IP Sec Entry radio button.
- 2. In the **IP Address** field, specify the IP address of the partner with whom the IP SEC communication is configured and is to be deleted.
- 3. Click the Delete IP Sec Entry radio button.

## **Change Password**

To ensure the controlled and secured access to reader **Administrator Console** functions, designate which users and computers are authorized to have system access by setting up authorized user accounts. Only users logging in with a registered user name and password can successfully access **Administrator Console** functions.

## **ATR7000 User Accounts**

The ATR7000 supports the following user accounts:

- **admin** This user has web access but no shell access, with full privileges to make changes on the reader using the Administrator Console interface and to access to the reader using the FTP interface.
- **guest** This user has web access but no shell access, with read-only privileges in the Administrator Console and can not make configuration changes. The **guest** user does not need a password to log in to the Administrator Console.

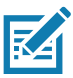

**NOTE:** The **Change Password** function is not supported for the user **guest**.

rfidadm - This is the reader administrator, with shell access but no Administrator Console access. rfidadm has full access to the /apps directory and read-only access to most of the other directories, including the /platform, /usr, /lib, /etc, and /bin directories. The rfidadm user can use this account to install and uninstall RFID programs and upload user applications.

Select Change Password to view the Change Password window.

| <b>刹 ZEBRA</b>                                                                                                    |                                                                                                 | ATR7000                                                                                                    |
|----------------------------------------------------------------------------------------------------|-------------------------------------------------------------------------------------------------|----------------------------------------------------------------------------------------------------|
| Home<br>Status<br>> Operation Statistics<br>> Configure Reader<br>- Communication<br>LLRP<br>SNMP<br>Services<br>Date Time<br>IP Sec<br>Change Password<br>GPIO<br>Applications<br>Profiles<br>> Firmware<br>- Commit/Discard<br>> System Log<br>Diagnostics<br>Shutdown<br>Logout | User Name:       admin •         Old Password:          New Password:          Change Password: | <section-header><section-header><text><text><text><section-header><list-item><list-item><list-item><list-item><list-item></list-item></list-item></list-item></list-item></list-item></section-header></text></text></text></section-header></section-header> |

Figure 50 Change Password Window

To set a user password:

- 1. In the User Name drop-down list, select the user for whom to change the password.
- 2. In the Old Password field, enter the existing password for that user.
- 3. In the **New Password** field, enter the new password, and again in the **Re-Enter Password** field.
- 4. Click Change Password. The password changes immediately and does not require a Commit operation.

## Managing User Login and Logout

Users must log in and log out of the system to ensure that system access is granted only to authorized users, and that only one user is logged in at a time to ensure that multiple users do not make conflicting changes to the system.

If the user performs no action for a period of time, the system automatically logs him or her out. The user must log in again to use the Administrator Console.

## **GPIO**

Select GPIO to view the GPIO Control Page. This window allows viewing and setting the status for GPI pins.

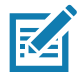

**NOTE:** The ATR7000 has two inputs and three outputs.

#### Figure 51 GPIO Control Window

| 刹 <b>い。ZEBRA</b>                                               |                   |                          |            | ATR7000                                                                                                    |
|----------------------------------------------------------------|-------------------|--------------------------|------------|----------------------------------------------------------------------------------------------------|
| Ноте                                                           |                   | GPIO Control Pag         | je         | GPIO 2                                                                                                    |
| Status   Operation Statistics  Configure Reader  Communication | GPIO Pin #        | Settings                 | Status     | GPIO settings page provides the status for GPI pins and also helps<br>the user to set the status of GPO pins. To set a GPO pin<br>HIGHU.CW click on the image of the required pin number.<br>Indicates GPIO HIGH                                                                                                    |
| LLRP<br>SNMP<br>Services<br>Date Time                          | GPI1:<br>GPI2:    | Host GPI -<br>Host GPI - |            | Indicates GPIO LOW<br>Indicates GPIO Unknown state                                                                                                    |
| IP Sec<br>Change Password<br>GPIO<br>Applications              | GP01:             | Host GPO -               | •          | <ul> <li>GPI debource time. Many of the devices connecting to GPI0<br/>port of the KY moder would create private driving the connection.<br/>GPI0 Debources would help to handle the situation. GPI0 Debources would help to handle the situation. GPI0 and<br/>debource devices not have provided on GPO operations and neut<br/>operation when the debource time is set to 0. Also, debource time<br/>is sended in a line not neise and more most work reduce and would be<br/>sended to all innor takes and more most work reduce and would be of<br/>the sended in a line not neise and more most work reduce and<br/>provide the sended of the sended beam of the sended to define the<br/>sended in a line not neise and more most work reduce and<br/>sended the sended beam of the sended beam of the sended to define<br/>the sended in a sended to define the sended beam of the sended to define<br/>the sended the sended beam of the sended beam of the sended to define<br/>the sended the sended beam of the sended beam of the sended to define<br/>the sended the sended beam of the sended beam of the sended to define<br/>the sended the sended beam of the sended beam of the sended the sended to define<br/>the sended the sended beam of the sended beam of the sended the sended the sended the sended the sended the<br/>sended the sended beam of the sended beam of the sended the sended the sen</li></ul> |
| Profiles  Firmware  Commit/Discard  System Log                 | GP02:<br>GP03:    | HOST GPO V               | •          | each other. The user can enter the debounce time in milliseconds.<br>The upper limit of GPI debounce value is 1000 and web concole<br>limits setting beyond the value. Once the time is set the events are<br>delevered as wells as cathack functions are catled only after the<br>debounce time expires provided the in states taks in the same                                                                                                    |
| Diagnostics<br>Shutdown<br>Logout                              | GPI Debounce Time | (ms): 0                  | Set        | GPRO Settings: OPRO Settings selection shall help to map the<br>FX teader GPI and/or GPO with Radio GPRO. User allowed to<br>select Radio GPIOX for selection of the GPRO (Setting)<br>select Radio GPIOX for selection the GPRO (Setting)<br>Water Set Setting) is a set of the Additional section for the GPRO<br>Water Set Setting) is a set of the Addition of the GPRO<br>Water Set Setting (Setting) is a set of the Addition of the GPRO<br>Comparison of the GPRO<br>Comparison of the GPRO                                                                                                    |
|                                                                |                   |                          | Properties | reader. GPIO settings options will be disabled, if not supported.                                                                                                    |

- Settings Map the reader GPI and/or GPO with the host GPIO. Select Host for GPIx or GPOx where x = 0 or 1. An attempt to violate this condition changes the selection to either Host GPIx or Host GPOx automatically. The settings are disabled if a configuration is not supported.
- Status To set a GPO pin high or low, click on the image next to the required pin number:
  - Green indicates GPIO HIGH
  - Red 📃 indicates GPIO LOW
  - Yellow 🔛 indicates GPIO unknown
- **GPI Debounce Time** Enter a value of up to 1000 milliseconds to minimize spikes that can occur when a device connects to the GPIO port of the reader. The default is 50. Debounce time applies to all input pins, and pins must work independently of each other. Events and callback functions occur only after the debounce time expires, provided the pin state remains at the same level for the debounce time duration. GPIO debounce does not impact GPO and input operations when set to 0.

• Set Properties - Click this when all selections are made.

# **Applications**

•

Select **Applications** to view the **User Application Page**. This window allows installing applications on the reader and provides details of the installed application.

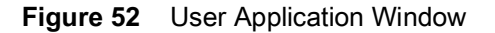

| <b>淡 ZEBR</b> A                                                                                                    | 4                                                                                                    | ATR7000                                                                                                    |
|----------------------------------------------------------------------------------------------------|----------------------------------------------------------------------------------------------------|----------------------------------------------------------------------------------------------------|
| Home<br>Status<br>> Operation Statistics<br>> Configure Reader<br>~ Communication<br>LLRP<br>SNMP<br>Services<br>Date Time<br>IP Sec<br>Change Password<br>GPIO<br>Applications<br>Profiles<br>> Firmware<br>* Commit/Discard<br>> system Log<br>Diagnostics | User Application Page<br>Existing Packages:<br>List of Installed apps Start/Stop AutoStart Uninstall<br>Meta Data<br>Install New Package: | Applications     The page provides the details of installed application and also to install applications in the reader.     List of installed Apps - This drop down meru shall list the carder.     Start/Stop - The image dapply the running status as indicated below. Click the image to toggie the status.     Indicates App is running     Indicates App is NOT running     Indicates App is NOT running.     Uninstall - Shall remove the package from reader.     How to create packages: Packages can be created using any of standard debain package creation tools or manually. The guidelines for package creation tools or manually. The guidelines for package creation tools or manually. The guidelines for package creation tools or manually. The guidelines for package creation tools or manually. The guidelines for package creation tools or manually. The guidelines for package creation tools or manually. The guidelines for package creation tools or manually. The guidelines for package creation tools or manually. The guidelines for package creation tools or manually the guidelines for package creation tools or manually. The guidelines for package creation tools or manually. The guidelines for package creation tools or manually. The guidelines for the binary creation for X-750 methods are bited below, to package creation tools or manually. The guidelines for the package creation tools or manually. The guidelines for the binary creation for X-750 methods are bited below. |
| Logout                                                                                                    |                                                                                                    | name of binary executable must be package-1. There can be more<br>binaries apart from the above said one in the package.<br>3. The package shall contain a startup script in the name of<br>start_packageName sh to start the above said binary (and/or other<br>binaries in the package, f any). For example, if the package name<br>is package-1_2_1_all deb (package-1 version 2.1), then the name                                                                                                    |

The Existing Packages section includes the following options:

- List of Installed apps The drop-down menu lists the current packages installed in the reader.
- Start/Stop The image displays the running status as follows. Click the image to toggle the status.
  - Green indicates application is running
  - Red indicates application is not running
- AutoStart Select this check box to run the application at startup.
- Uninstall Removes the package from the reader.

To create packages for the ATR7000 reader, use any of the standard Debian package creation tools, or create them manually. *The FXSeries SDK Programmers Guide* provides details on creating application packages to install on the reader.

- The package must contain a binary executable compatible with ELF 32-bit LSB executable, ARM, version 1, GNU Linux.
- The name of the binary executable must match the name of the package, excluding the version name. For example, if the package name is **package-1\_2.1\_all** (package 1 version 2.1), the name of the binary executable must be **package-1**. There can be more than one binary in the package.
- The package must contain a startup script in the name of start\_packageName.sh to start the binary or binaries in the package. For example, if the package name is package-1\_2.1\_all.deb (package 1 version 2.1), the name of the startup script must be start\_package-1.sh.

• The package must contain a stop script in the name of **stop\_packageName.sh** to stop the binary or binaries in the package. For example, if the package name is **package-1\_2.1\_all.deb** (package 1 version 2.1), the name of stop script must be **stop\_package-1.sh**.

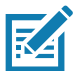

**NOTE:** The reader executes the packages with the privileges of **rfidadm** user account. See the ATR7000 User Accounts on page 75 for information on **rfidadm** user privileges.

# **Reader Profiles**

Select **Profiles** in the selection menu to view the **Reader Profiles** window, which shows the current profiles on the reader and allows performing profile-related operations.

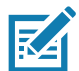

**NOTE:** Because the **Reader Profiles** window uses an applet to connect to the reader, enable JVM support on the browser in order for this window to function properly.

The window displays a set of provided configuration files, or profiles, that a user can re-use and/or modify depending on the reader application or use case. The profiles serve as configuration examples.

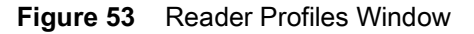

| ्रीन <b>.</b> ZEBRA                                                                                                    |                                  | ATR7000                                                                                                    |
|----------------------------------------------------------------------------------------------------|----------------------------------|----------------------------------------------------------------------------------------------------|
| Home                                                                                                    | Reader Profiles                  | Reader Profiles                                                                                                    |
| Status                                                                                                    | Profile Operations               | The Reader profiles page shows the current profiles on the reader<br>and allows the user to perform profile related operations.<br>Since the reader profiles page uses appliet to connect to the reader,<br>JVM support must be enabled on the browser for this page to<br>function properly.                                                                                                    |
| LLRP<br>SNMP<br>Services<br>Date Time<br>IP Sec<br>Change Password<br>GPIO<br>Applications<br>Profiles<br>Firmware<br>Commit/Discard<br>System Log<br>Diagnostics<br>Shutdown<br>Logout | Available Profiles in the Reader | <ul> <li>Available profiles on the reader - The set of currently available profiles on the reader is shown in this list.</li> <li>Import - This allows the user to 'Import profile ends the reader'. Clicking on Import button opens a file dialog allowing the user to pick a profile file (XML file) from the local PC and import it into the reader.</li> <li>Export - This allows the user to 'Export profile from the reader'. Choose one of the available profiles and click on Export button. The profile link is exported and can be aswed in an XML file on the total disk on Export button. The profile link is exported and can be aswed in an XML file on the profile of the profile of the Active'. This advances the valuation of a selected profile. Select or the available profiles and click on the click on the profile of the profile of the backet and activate on the reader. Choose one of the available profiles and click on TeXML and the profile of the Dealeb button. The profile is and click on the Dealeb button. This will delete the chosen profile from the reader.</li> <li>Delete - Allows deleting a profile from the reader.</li> <li>Note: 'Current Config' is a special logical profile that can only be exported to the PC. This cannot be imported, activated or deleted .' On the profile name indicales that it is the active profile.</li> </ul> |

**CAUTION:** Swapping profiles between readers using static IP addresses is not recommended. Activating a profile with a static IP address changes the IP of the reader, and if not done properly can make the reader inaccessible.

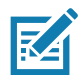

**NOTE:** Current Config is a special logical profile that can only be exported to the PC. This cannot be imported, activated, or deleted. Only the profile name indicates that it is the active profile.

The Reader Profiles window functions are:

- Available Profiles in the Reader Displays the available reader profiles.
- Import Click to open a file dialog and pick a profile (XML file) from the local PC and import it into the reader.

- Export Select an available profile and click Export to export profile information and save an XML file onto the local drive.
- Set Active Activates a selected profile. Select an available profile and click Set Active to load the profile content in the reader.
- Delete Select an available profile and click Delete to delete the profile.

Profiles can specify a number of reader parameters, including RF air link profiles. Air link profiles cannot be configured using LLRP or web page interface. See RF Air Link Configuration for more information about air link profile configuration.

## **FIPS Support**

The ATR7000 supports FIPS 140-2 Level 1 for the following interfaces.

- HTTPS
- FTPS
- SSH
- LLRP Server
- IPSec

To enable or disable FIPS support in the reader profile, export the profile XML (**CurrentConfig**) from the reader and set **FIPS\_MODE\_ENABLED** to **1** to enable FIPS, or **0** to disable FIPS. Then import the XML to the reader and activate. Changing the FIPS mode restarts the reader. By default, FIPS is disabled.

## **Firmware Version/Update**

The **Firmware Version** window displays the current software and firmware versions and allows upgrading to new firmware. From the selection menu, click **Firmware**.

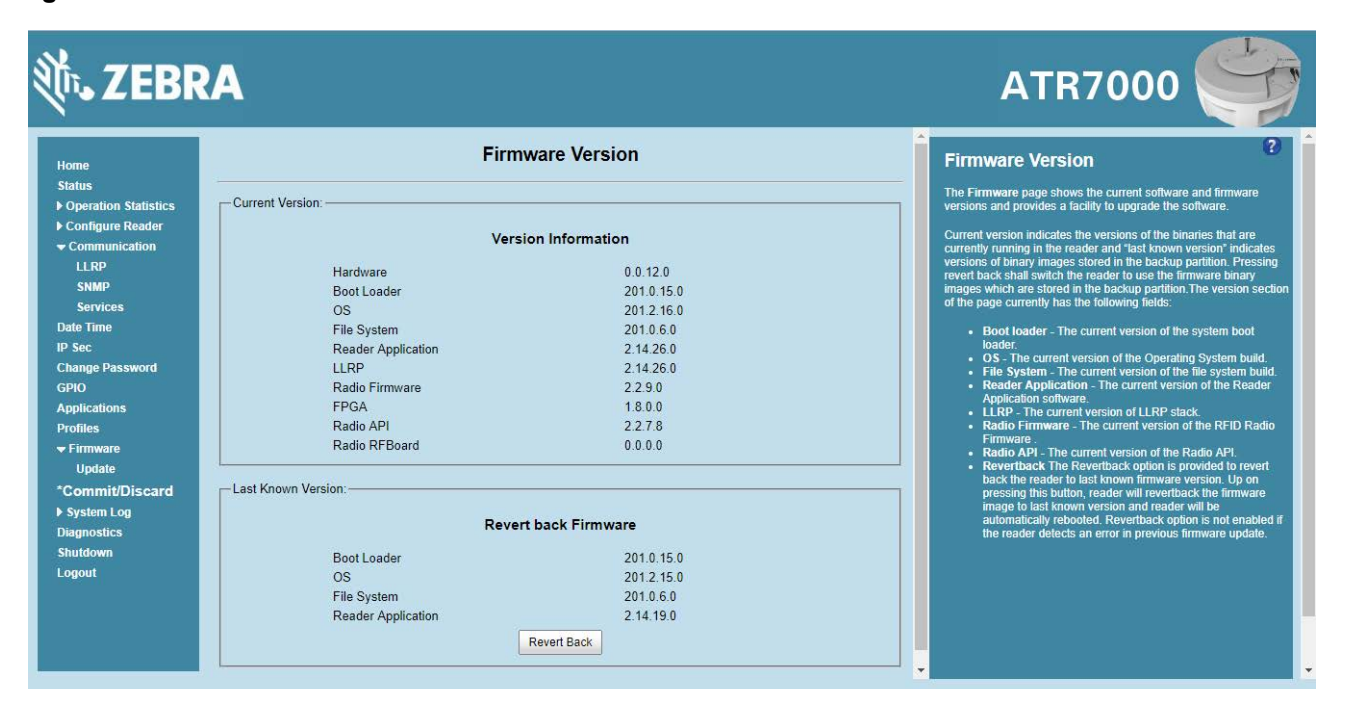

Figure 54 Firmware Version Window

**Current Version** indicates the binary versions currently running in the reader. **Last Known Version** indicates binary image versions stored in the backup partition. This window provides version information on the following firmware.

- Boot Loader
- OS
- File System
- Reader Application
- LLRP
- Radio Firmware
- Radio FPGA
- Radio API

Select **Revert Back** to revert the firmware to last known version. The reader automatically reboots. This option is not enabled if the reader detects an error in the previous firmware update. Firmware Update

The Firmware Update window allows upgrading to new firmware. From the selection menu, click Update.

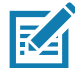

**NOTE:** You must be logged in with Administrator privileges in order to access this window. See Change Password on page 75.

The reader supports two different methods of updating the firmware:

- File-based update that allows uploading the firmware files from the PC (or a network location) to the reader and running the update.
- FTP / FTPS / SCP server-based update.

For instructions on updating the firmware, see Firmware Upgrade.

## **Commit/Discard**

Changes made to the logical view of the reader network using the Administrator Console do not immediately apply to the reader and network connections. To apply reader configuration modifications, select Commit/Discard, then click Commit to save the changes to the reader configuration file, and to update the running physical reader network. While a successful update can take up to a minute to complete, the system continues to operate with a brief one or two second pause.

| 淡 ZEBRA                                                                                                    |                                                                                                    | ATR7000                                                                                                    |
|----------------------------------------------------------------------------------------------------|----------------------------------------------------------------------------------------------------|----------------------------------------------------------------------------------------------------|
| Home<br>Status<br>► Operation<br>Statistics<br>► Configure<br>Reader<br>Region<br>► Communication<br>Date Time<br>IP Sec<br>Change Password<br>GPIO<br>Applications<br>Profiles<br>► Firmware<br>Commit/Discard<br>► System Log<br>Diagnostics<br>Shutdown<br>Logout | Configuration Commit/Discard   Commit the Configuration Changes   Commit   Discard the Configuration Changes   Discard   Discard   Reset reader to factory defaults   Factory Reset | Save Changes (or Revert to Backup) When you add or make modifications to the logical view of your Reader Network using the Zebra RFID reader Administrator Consoles, the changes are not immediately applied to your underlying physical Reader and network connections. You must click the Commit button on the Commit/Revert page to save the changes to the Zebra RFID reader configuration file, and to update the running physical Reader Network. While a successful update may take up to a minute to complete, your system will continue to operate with only a brief one- or two-second period pause. If you decide NOT to commit the changes to the Server's configuration file that you've made to the Reader Network during this session, click the Discard button and your most recent changes – Allows the user to save the configuration changes persistently to the reader. |

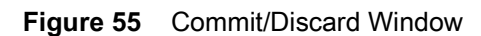

To discard changes to the server's configuration file made to the reader network during this session, click **Discard**.

Click **Factory Reset** to reset the reader to factory defaults. This clears all customized user settings, including configuration, and installed applications. The reader reboots automatically.

# System Log

The System Log window lists reader log information.

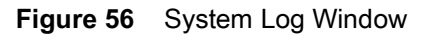

| ्रीन <b>.</b> ZEBR                                                                                                    | 2A                                                                                                    | ATR7000                                                                                                    |
|----------------------------------------------------------------------------------------------------|----------------------------------------------------------------------------------------------------|----------------------------------------------------------------------------------------------------|
| Home<br>Status<br>I Operation Statistics<br>I Configure Reader<br>Communication<br>LLRP<br>SNMP<br>Services                            | System Log Apply Filter: None  Minimum Severity: Debug  Process Selection:  RM  LLRP  SNMP  RDMP Other Process:  Save                                                                                                    | System Log page provides an interface to see the log information stored in the reader. There are two types of log information. One is the System Log, which includes the log information generated by the reader's infernal instructions. The system log allows for storage of a maximum of 1 MB of log and overwrites the older logs first. The log information is saved and restored back on proper system rebod (using the web consol)                                                                                                    |
| Date Time<br>IP Sec<br>Change Password<br>GPIO<br>Applications<br>Profiles<br>• Firmware<br>Update<br>*Commit/Discard<br>• Surface Log | System Log Access History     Sep 12 00:49.02 mserver eff: E-Appname is empty     Sep 12 00:49.02 mserver eff: I-Getting current top settings.     Sep 12 00:49.02 mserver eff: J-Getting current top settings.     Sep 12 00:49.02 mserver eff: J-Getting current top settings.     Sep 12 00:49.02 mserver eff: J-Getting Cutrent top settings.     Sep 12 00:49.02 mserver eff: J-Getting Cutrent top settings.     Sep 12 00:49.02 mserver eff: J-Getting Cutrent top settings.     Sep 12 00:49.02 mserver eff: J-Getting Cutrent top settings.     Sep 12 00:49.02 mserver eff: J-Getting Cutrent top settings.     Sep 12 00:49.02 mserver eff: J-Getting Cutrent top settings. | The other one is the Access History. This provides a history log<br>for the access to this reader: Every successful access to the reader<br>through the web interface will be recorded in this log.<br>User can select the filter option to see the logs for particular<br>process and/or sevenity. If Note option is selected, no filter with the<br>option is considered to filter out the log. If Process only option is<br>selected than selected pro defined processes and process only option is<br>selected than selected pro defined processes and process string<br>with comma separated is considered. If Both<br>sevenity and process' option is selected then both sevenity and<br>process selection are considered.<br>If "Process only" or Todh sevenity and process' is selected and                                                                                                    |
| > system Log<br>Configure<br>Diagnostics<br>Shutdown<br>Logout                                                                         | Sep 12 00:51:05 mserver aft - JeafTopRegSettings : strgateway (eth) :: 10.17.129.1<br>Sep 12 00:51:05 mserver aft - Egrot opening the file run/resolvconfinerface/ath0.lp6 dhclient<br>Sep 12 00:51:05 mserver aft - Egrot opening the file run/resolvconfinerface/ath0.lp6 dhclient<br>Sep 12 00:51:05 mserver aft - Lip= 10.17.129:63 netmask=255.255.255.0 gateway=10.17.129.1<br>Retresh Log Purge Logs<br>This Page needs applet and Java support to function properly.                                                                                                    | If Process only or both seventy and process is selected and<br>process string is empty with no pre defined processes selection,<br>then pre defined process ist will be considered to filter out the logs.<br>If user want to filter out for the specific processes: (other process'<br>text box will be used. Comma separated process its timing without<br>any space shall be used for this purpose. If log file is empty for the<br>selected filter option, error message will be shown in log text<br>area. 3ave button shall be used to save the filter settings. Saved<br>filter settings shall be restored upon reader rebot.<br>Log files can be copied to specific location of the host by selecting<br>the option from "Export and clicking the Export File button. Export<br>log file option is not supported for "guest user and the section is<br>prevend out when users is known in as "meet". |

This window offers the following options:

- Apply Filter Select a filter option from the drop-down menu to view logs for particular process and/or severity:
  - None Do not apply a filter.
  - Minimum Severity only The severity level filters the log.
  - Process Selection only Selected pre-defined processes and comma-separated process strings filters the logs.
  - **Minimum Severity & Process Selection** both severity and process selection are considered in the filter.

If you select **Process Selection only** or **Minimum Severity & Process Selection** and the process string is empty with no pre-defined process selection, then the pre-defined process list filters the logs.

- Minimum Severity Select the severity level on which to filter.
- Process Selection Select the types of processes to filter upon.
- Other process To filter for specific processes, enter the process in this text box using a comma-separated process list string with no spaces. If the log file is empty for the selected filter option, an error message appears in the log text area. Click **Save** to save the filter settings, which persist upon reader reboot.
- Log area Select a radio button for one of the two types of log information offered:
  - System Log Includes the log information generated by the reader internal instructions. This stores up to 1 MB of log information, and overwrites the oldest logs first. The log information is saved and restored on proper system reboot (via the Administrator Console).
  - Access History Provides a history log for reader access, including every successful access to the reader through the Administrator Console.
- Select the **Refresh Log** to refresh the information in the log, or **Purge Logs** to clear the information.
- To copy the log file to a specific location on the host select an option from the **Export** drop-down. Enter the location in the **File Path** field, then select the Export File button.

## **Configure System Log**

This window configures system log settings. If the system log host is not set (or is not valid), log messages are not sent.

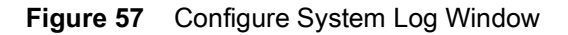

| <b>淡 ZEBRA</b>                                              |                              |                    | ATR7000                                                                                                    |
|-------------------------------------------------------------|------------------------------|--------------------|----------------------------------------------------------------------------------------------------|
| Home                                                        | System Log Cor               | figuration Console | Syslog Settings ?                                                                                                    |
| Operation Statistics     Configure Reader     Communication | Configure                    | System Log         | This page supports setting the Systog combguration on the reader.<br>If the Systog host is not set (or is not valid), no Log messages will<br>be not be sent.<br>Bernde Log Server ID. Supports configuring the best IP. |
| LLRP                                                        | Remote Log Server IP:        | 0.0.0.0            | address to which Log Messages to be send. IP address                                                                                                    |
| SNMP                                                        | Remote Log Server Port:      | 514                | Remote Log Server Port - Remote Log server listening                                                                                                    |
| Services<br>Date Time                                       | System Log Minimum Severity: | Debug -            | port, detault port is 514<br>• System Log Minimum Severity - The Minimum severity<br>above which will be stored in the systog file, this parameter<br>does not have any impact on the Remdel E grading This              |
| IP Sec                                                      |                              |                    | parameter does not affect the logs which is already stored<br>in the log file                                                                                                    |
| GPIO                                                        |                              |                    | in the roy inc.                                                                                                    |
| Applications                                                |                              |                    | Note: These parameters will be effective after the Commit                                                                                                    |
| Profiles                                                    |                              |                    |                                                                                                    |
|                                                             |                              |                    |                                                                                                    |
| *Commit/Discoard                                            |                              |                    |                                                                                                    |
| ► System Log                                                |                              |                    |                                                                                                    |
| Configure                                                   |                              |                    |                                                                                                    |
| Diagnostics                                                 |                              |                    |                                                                                                    |
| Shutdown                                                    |                              |                    |                                                                                                    |
| Logout                                                      |                              |                    |                                                                                                    |
|                                                             |                              |                    |                                                                                                    |

This window offers the following options:

- **Remote Log Server IP** Configures the host IP address to which log messages are sent. IP address 0.0.0.0 indicates that no host is configured.
- Remote Log Server Port Remote log server listening port. The default port is 514.
- System Log Minimum Severity The minimum severity above which data is stored in the log file. This option does not impact remote logging or the logs already stored in the log file.

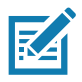

NOTE: You must select Commit to activate these settings.

## **Reader Diagnostics**

Select **Diagnostics** to view the **Reader Diagnostics** window, which allows running diagnostics and viewing the diagnostics report.

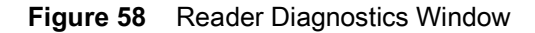

| ्रींग• ZEBRA                                                                                                    |                                                                                                    | ATR7000                                                                                                    |
|----------------------------------------------------------------------------------------------------|----------------------------------------------------------------------------------------------------|----------------------------------------------------------------------------------------------------|
| Home<br>Status<br>I Operation Statistics<br>Configure Reader<br>Configure Reader<br>Configure Reader<br>Configure<br>Services<br>State<br>Services<br>State<br>Services<br>State<br>Services<br>State<br>Services<br>State<br>Services<br>State<br>Services<br>State<br>State<br>State<br>State<br>Services<br>State<br>State<br>State<br>State<br>Services<br>State<br>Services<br>State<br>Services<br>State<br>Services<br>State<br>Services<br>State<br>Services<br>State<br>Services<br>State<br>State<br>S | Reader Diagnostics Console         Sep 12005755         Sep 12005755       Diagnostics USB Host         Sep 12005755       Diagnostics | Reader Diagnostics page provides an interface to start the disposition and behaviour the Diagnostics report will be desared before the Diagnostics. Diagnostics report will be desared before the Diagnostics. Diagnostics report will be desared before the Diagnostics. Diagnostics report will be desared before the Diagnostics. Diagnostics and progress. Reader will be restarted after the completion of Diagnostics report will be restarted after the completion of Diagnostics. Place after the restart. User can Export Diagnostics Report to a fle using Systep page by expecting the Trocess only option TroApdy Filter unselect all theoriter processes and effer 'Other process' text box with miserver.eff: N-D,IIrpserver.eff: N-D. |
|                                                                                                    |                                                                                                    |                                                                                                    |

Selecting **Start Diagnostics** clears the system log and displays the diagnostics report. The reader reboots when the diagnostics completes. Return to the **Diagnostics window to view the** diagnostics report.

To export the diagnostics report to a file, on the System Log window, select Process Selection only in Apply Filter, de-select all other processes, and in the Other Process text box enter: rmserver.elf: N-D,IIrpserver.elf: N-D

## Shutdown

Reader settings in LLRP allow tags that have been read by reader, but not yet reported to the user to be saved on the reader. However, such tag data is lost if reader is powered off abruptly. To protect the integrity of the reader data, gracefully reboot the reader via the Administrator Console when necessary. This saves the tags list and restores it on the next reboot in a reportable state.

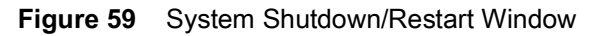

| الله، ZEBRA                                        |                                                               | ATR7000                                                                                                    |
|----------------------------------------------------|---------------------------------------------------------------|----------------------------------------------------------------------------------------------------|
| Status  • Operation Statistics  • Configure Reader | System Shutdown/Restart                                       | Shut Down and/or Restart the Reader                                                                                                    |
| Region                                             | Warning: Shutting Down System May Interrupt Normal Operations | In order to protect the integrity of the data in the reader, it is<br>strongly recommended to gracefully reboot the reader through<br>this interface when it is necessary.      |
| SNMP<br>Services                                   | Please confirm: 🛄 I understand                                | Click the Shutdown link to display the Shut Down System<br>page. Click and check the Please confirm checkbox to<br>indicate that you understand that you are about to shut down |
| Date Time<br>IP Sec                                | What do you want to do: Restart Reader                        | and/or restart the system, which may interrupt normal system<br>operation.                                                                                                    |
| GPIO<br>Applications                               | Go                                                            | want to do drop-down list, and then click Go.<br>The Restart option will let the reader save the user data and                                                                  |
| Profiles<br>▶ Firmware                             | System watchdog is currently: Enabled                         | The Shut Down option will let the reader save the user data,<br>stop all reader functionalities and then wait to be powered off.                                                |
| CommitDiscard<br>▶ System Log<br>Diagnostics       | Disable Watchdog                                              | This page also provides an option to "Enable/Disable"<br>watchdog on the reader.                                                                                                |
| Shutdown<br>Logout                                 |                                                               |                                                                                                    |

To shut down or restart the reader:

- 1. Click the Shutdown link to display the System Shutdown/Restart window.
- 2. Check the Please Confirm check box to accept the system shut down and/or restart the system (this may interrupt normal system operation).
- 3. Select one of the following options from the What do you want to do drop-down list:
  - Restart Reader saves the user data and then restarts.
  - Shut down Reader server the reader saves the user data, stops all reader functions, and waits to be powered off.
- 4. Click Go.

This window also provides an option to enable or disable the reader watchdog.

# **Application Development**

## Introduction

The ATR7000 RFID reader can host embedded applications, so data can be parsed directly on the reader. Since data is processed in real time at the network edge, the amount of data transmitted to your backend servers is substantially reduced, increasing network bandwidth and improving network performance. Latencies are reduced, improving application performance. And the integration of data into a wide variety of middleware applications is simplified, reducing deployment time and cost. The ATR7000 also provides flexibility for host embedded applications on the reader or on a separate PC.

# **Reference Guides**

The following resources can be found on www.zebra.com/support.

- RFID Reader Software Interface Control Guide (p/n 72E-131718-xx)
- Programmer's Guide provided with the Zebra RFID SDK. This introductory guide describes how to perform various functions using the RFID3 API set.
- FX Series Embedded SDK Installation Guide provided with the Zebra RFID SDK.
- FX Series Embedded SDK Programmers Guide provides instructions on creating new embedded applications.
- See Related Documents on page 6 for more documentation regarding RFID API and application development.

# Troubleshooting

# Troubleshooting

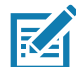

**NOTE:** If problems still occur, contact the distributor or call the local contact. See Service Information on page 6 for contact information.

Table 5 provides ATR7000 troubleshooting information.

#### Table 5 Troubleshooting

| Problem/Error                                                  | Possible Causes                                 | Possible Solutions                                                                                                    |  |
|----------------------------------------------------------------|-------------------------------------------------|----------------------------------------------------------------------------------------------------|--|
| Reader LED remains solid red after the reader is in operation. | The CPU cannot communicate.                     | Refer to the system log for error messages.                                                                                                    |  |
| Reader error LED stays lit on power up.                        | An error occurred during the power up sequence. | Refer to the system log for error messages.                                                                                                    |  |
| Cannot access the <b>Administrator Console</b> .               | User name and password is unknown.              | The default user name is <b>admin</b> and the default password is <b>change</b> . To change the user name and password, see Communications and Power Connections on page 27. |  |
| Reader is not reading tags.                                    | The tag is out of its read range.               | Move the tag into read range. See<br>Communication Settings on page 68.                                                                                                    |  |
|                                                                | Antennas are not connected.                     | Connect antennas.                                                                                                    |  |
|                                                                | Tags are damaged.                               | Confirm that tags are good.                                                                                                    |  |
|                                                                | Tags are not EPCgen2.                           | Confirm that tags are EPCgen2.                                                                                                    |  |
| Cannot connect to the reader.                                  | The IP address is unknown.                      | See Communications and Power<br>Connections on page 27 to view the IP<br>address, or use the host name to connect<br>to the reader.                                          |  |

| Problem/Error                                            | Possible Causes                                                                                                    | Possible Solutions                                                                                                    |
|----------------------------------------------------------|----------------------------------------------------------------------------------------------------|----------------------------------------------------------------------------------------------------|
| Certain real time applications are no longer functional. | The node address, IP<br>address, or other reader<br>configuration parameter(s)<br>were changed using the<br><b>Administrator Console</b> , and<br>the application expects the<br>previous configuration. | Update the settings within the application.<br>Refer to the application manual.                                                                                                    |
|                                                          | The user closed the<br>browser without logging out<br>of the <b>Administrator</b><br><b>Console</b> , so other<br>applications cannot<br>connect to the reader.                                          | Log out of the Administrator Console. The<br>applications can use the Force Login<br>option to log in even when the user closes<br>the browser without logging out. Force<br>Login option is supported for the<br>administrative user. |
| Cannot log into Administrator<br>Console.                | The user forgot the password.                                                                                                    | Press and hold the reset button for more<br>than 8 seconds. This resets the reader<br>configuration to factory defaults, including<br>the password. This also removes the<br>contents of the <b>apps</b> partition.                    |
| Unable to add SNTP server,<br>reader returning error:    | SNTP server is not reachable.                                                                                                    | Ensure the SNTP server is accessible.                                                                                                    |
| Error: Cannot find the specified Host Address            | SNTP server name is not resolvable via DNS server.                                                                                                    | Ensure the DNS server name is configured in TCP/IP configuration.                                                                                                    |
|                                                          | DNS server is not reachable.                                                                                                    | Ensure the DNS server is accessible.                                                                                                    |
| Operation failed.                                        | A user operation did not<br>complete, typically due to<br>invalid input.                                                                                                    | Validate all inputs and retry the operation.<br>If it is not successful, see Service<br>Information on page 6.                                                                                                    |
| Invalid User Name and/or<br>Password.                    | The user name and/or<br>password were not found in<br>the system, or do not match<br>the current user registry.                                                                                          | Accurately retype login information. If this is not successful, see Service Information on page 6.                                                                                                    |
| Session has Timed-out.                                   | The current session was<br>inactive beyond the<br>time-out period (15<br>minutes), so the system<br>automatically logged out.                                                                            | Log in again. As a security precaution to<br>protect against unauthorized system<br>access, always log out of the system when<br>finished.                                                                                             |

### Table 5 Troubleshooting (Continued)

| Problem/Error                                                                                                    | Possible Causes                                                                                                    | Possible Solutions                                                                                                    |
|----------------------------------------------------------------------------------------------------|----------------------------------------------------------------------------------------------------|----------------------------------------------------------------------------------------------------|
| User name is not correct.                                                                                                    | The user name does not<br>match the current user<br>registry (illegal characters,<br>too long, too short,<br>unknown, or duplicate).                     | Accurately retype the user name.                                                                                                    |
|                                                                                                    | User forgot the user ID.<br>Web console supports the<br>following users:<br>- Admin (default password<br>is change)<br>- Guest (no password<br>required) | Reset the reader to factory defaults and<br>select <b>Admin</b> for user name and enter<br><b>change</b> in the password field to regain<br>access. See Reset to Factory Defaults<br>LED Sequence on page 30. |
|                                                                                                    | - <b>rfidadm</b> - supported over<br>SSH,FTP/FTPS, SCP, but<br>not over <b>Administrator</b><br><b>Console</b> .                                         |                                                                                                    |
| Not a legal IP address<br>(1.0.0.0 - 255.255.255.255).<br>Cannot reach the specified IP<br>address.<br>The SNMP Host Link is not<br>valid. | The IP address entered is<br>either formatted<br>inaccurately or cannot be<br>accessed (pinged).                                                         | Accurately retype the IP address, and<br>make sure the host device is connected<br>and online. If this is not successful, see<br>Service Information on page 6.                                               |
| Invalid network mask.                                                                                                    | The network mask entered is not formatted correctly.                                                                                                    | Confirm the correct network mask from the network administrator and enter it correctly.                                                                                                    |
| Invalid SNMP version number.                                                                                                    | The version number for<br>SNMP protocol is not a<br>supported version.                                                                                   | Use version number 1 for SNMP version 1, and 2 for SNMP version 2c.                                                                                                    |
| Invalid description.                                                                                                    | The description contained invalid characters (<,>,or').                                                                                                  | Correct the description.                                                                                                    |
| Invalid password.                                                                                                    | The password does not<br>match the current user<br>registry (illegal characters,<br>too long, or too short).                                             | Accurately retype the password.                                                                                                    |
|                                                                                                    | User forgot the password.                                                                                                    | Reset the reader to factory defaults and<br>select <b>Admin</b> for user name and enter<br><b>change</b> in the password field to regain<br>access. See Reset to Factory Defaults<br>LED Sequence on page 30. |
| The name, serial number, or IP address entered already exists in the system.                                                               | The name, serial number,<br>or IP address entered was<br>already used.                                                                                   | Enter a unique value for the new name, serial number, or IP address.                                                                                                    |

| Problem/Error                                                   | Possible Causes                                                                                                    | Possible Solutions                                                                                                    |
|-----------------------------------------------------------------|----------------------------------------------------------------------------------------------------|----------------------------------------------------------------------------------------------------|
| Another administrator is currently logged in. Try again later.  | The system does not allow<br>more than one<br>administrator to log in at a<br>time.                                                            | Wait until the other administrator logs out<br>(or times out) before logging in or override<br>the current session with the new one. |
| Backup configuration file does not exist.                       | The system cannot revert to a backup configuration unless a backup file exists.                                                                | Commit the new configuration to create a backup file.                                                                                |
| Failed to confirm the new password.                             | The system requires<br>entering the password<br>identically two times.                                                                         | Accurately retype the password twice.                                                                                                |
| Network configuration change(s) have not been saved.            | The user requested log out<br>prior to committing/<br>discarding the changes<br>made during the session.                                       | Select one of the <b>Commit/Discard</b> options.                                                                                     |
| New password is the same as the old one.                        | The system requires<br>entering a new password<br>(different from the existing<br>password) during the<br><b>Change Password</b><br>operation. | Enter a password that is different from the existing password.                                                                       |
| Old password is not correct.                                    | The system requires<br>entering the existing<br>password during the<br><b>Change Password</b><br>operation.                                    | Accurately retype the existing password.                                                                                             |
| Unspecified error occurred -<br>code: ####                      | A specific error message is missing for the given status code.                                                                                 | Note the code number, and contact Zebra support. See Service Information on page 6.                                                  |
| The requested page was not found.<br>Internal Web Server Error. | The system experienced an internal web server error.                                                                                           | Contact Zebra support.<br>See Service Information on page 6.                                                                         |
| Request method was NULL.<br>No query string was provided.       | The system does not<br>permit executing a proxy<br>program from the<br>command line rather than<br>the web server.                             | No action required. The system is reporting that this action is not permitted.                                                       |
| Content length is unknown.                                      | The system cannot accept<br>an incorrectly formatted<br>HTTP POST request (from<br>an unsupported browser<br>application).                     | Use a GET request instead, or update the software.                                                                                   |
| Could not read complete post message.                           | The system stopped a<br>POST operation before<br>completion.                                                                                   | Retry the operation, and allow it to complete.                                                                                       |

#### Table 5 Troubleshooting (Continued)

| Problem/Error                                                                                                    | Possible Causes                                                                                                    | Possible Solutions                                                                                                    |
|----------------------------------------------------------------------------------------------------|----------------------------------------------------------------------------------------------------|----------------------------------------------------------------------------------------------------|
| Unhandled reply type.                                                                                                    | The system generated an unexpected value.                                                                                 | Contact Zebra support.<br>See Service Information on page 6.                                                                  |
| Failed to open port.<br>Failed to connect.<br>Failed to transmit.<br>Failed to receive.<br>Error during Receive of<br>Command | Error during receive of command.                                                                                          | Contact Zebra support.<br>See Service Information on page 6.                                                                  |
| Invalid Device Address.                                                                                                    | The device address<br>information (parent) is<br>invalid, missing, or<br>formatted inaccurately.                          | Contact Zebra support.<br>See Service Information on page 6.                                                                  |
| Command parsing state error.<br>Missing argument for the<br>command.                                                          | A command was formatted inaccurately.                                                                                     | Contact Zebra support.<br>See Service Information on page 6.                                                                  |
| Command internal type cast error.                                                                                             |                                                                                                    |                                                                                                    |
| Missing operator.                                                                                                    |                                                                                                    |                                                                                                    |
| Unknown operator.                                                                                                    |                                                                                                    |                                                                                                    |
| The action must be confirmed.                                                                                                 | The user must confirm the requested action before it is executed.                                                         | Select the confirmation option when issuing this request.                                                                     |
| OS update in progress.                                                                                                    | Firmware update on the reader is ongoing. The current operation is not permitted.                                         | Wait for the firmware update to complete and then retry the operation.                                                        |
| Cannot change password.                                                                                                    | Cannot change password for guest.                                                                                         | Guest does not need a password to log in to the Administrator Console.                                                        |
| Reader powers up but does not<br>allow network connection for RF                                                              | <ul> <li>Regulatory configuration<br/>may be incomplete.</li> </ul>                                                       | Confirm region of operation is correctly configured in Administrative Console.                                                |
| operations.                                                                                                    | • Reader not powered from 25W power source.                                                                               | <ul> <li>Check power supply rating if reader is<br/>power from a fixed power supply.</li> </ul>                               |
|                                                                                                    | <ul> <li>Power negotiation over<br/>PoE was enabled but<br/>PoE+ power negotiation<br/>failed with the switch.</li> </ul> | <ul> <li>If powered from network switch, confirm<br/>switch is PoE+ capable and enabled<br/>with LLDP negotiation.</li> </ul> |

#### Table 5 Troubleshooting (Continued)

# Firmware Upgrade

# Introduction

This chapter provides reader firmware update information on using the web-based **Administrator Console**. The following methods are available to update the firmware on the ATR7000 reader.

- File-based update that allows uploading the firmware files from the PC (or a network location) to the reader and running the update.
- FTP / FTPS / SCP server-based update.

Use this procedure to update the following software components:

- uboot
- OS
- Reader Server Application (includes Radio API and Radio firmware).

## **Prerequisites**

The following items are required to perform the update:

- Reader with power supply or PoE+ connection
- Laptop (or other host computer)
- An Ethernet cable
- An FTP server
- Current firmware file examples:
  - OSUpdate.elf
  - response.txt
  - u-boot\_X.X.X.X.bin (uBoot, X.X.X.X is a filename version)
  - ulmage\_X.X.X.X (OS, X.X.X.X is a filename variable)
  - rootfs\_X.X.X.X.jffs2 (Root FileSystem, X.X.X.X is a filename variable)
  - platform\_X.X.X.X.tar.gz (Platform partition, X.X.X.X is a filename variable)

Refer to the release notes to determine which files are updated; not all of the files are updated in every release.

## Failsafe Update

The ATR7000 reader provides true failsafe firmware updates. Each partition (such as OS and platform) has an active and backup partition.

The firmware update process always writes the new images to the backup partition. This ensures that any power or network outages in the middle of firmware update does not prevent the reader from being operational. In the case of a firmware update failure, the reader LED remains solid red.

# **Update Phases**

The firmware update takes place in three phases:

- Phase 1 The reader application retrieves the response.txt and OSUpdate.elf files from the ftp server.
- **Phase 2** The reader application shuts down and the **OSUpdate** starts. The files referenced in the **response.txt** file are retrieved from the FTP server and written to flash.
- **Phase 3** The reader resets after all partitions update successfully. It may also update the RFID firmware if it detects a different version in the platform partition.

A typical entry in the Response.txt is:

;platform partition

-t5 -fplatform\_1.1.15.0.tar.gz -s8004561 -u8130879

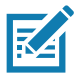

NOTE: The Application Server, Radio API, and Radio firmware code all reside in the Platform partition.

The **-t** parameter is the file type, **-f** is the name of the file, and **-s** the size. Ensure the file size is correct. ";" comments out the rest of the line.

# **Updating ATR7000 Reader Software**

## **Verifying Firmware Version**

To verify that the ATR7000 reader firmware is outdated:

1. Log into the reader. In the User Login window, enter admin in the User Name: field and enter change in the Password: field.

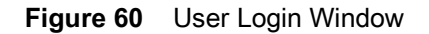

| 刹 <b>市。ZEBRA</b> | ATR7000               |
|------------------|-----------------------|
| Reader A         | dministration Console |
|                  | User Login            |
| User Na<br>Passw | ame: admin  vord:     |
|                  | Login                 |

2. Select **Firmware** on the left side panel to verify that the current version of reader software is outdated (for example, 1.1.66).

Figure 61 Firmware Version Window

| ome                          | Firm                | ware Version   | Firmware Version                                                                                                    |
|------------------------------|---------------------|----------------|----------------------------------------------------------------------------------------------------|
| atus<br>Operation Statistics | Current Version:    |                | The Firmware page shows the current software and firmware versions and provides a facility to upprade the software                           |
| Configure Reader             |                     |                | receive and provides a receive to specific the sectoral.                                                                                     |
| Communication                | Versi               | on Information | Current version indicates the versions of the binaries that are<br>currently running in the reader and "last known version" indicate         |
| LLRP                         | Hardwara            | 0.0.12.0       | versions of binary images stored in the backup partition. Pressi                                                                             |
| SNMP                         | Boot Loador         | 201.0.15.0     | revert back shall switch the reader to use the tirmware binary<br>images which are stored in the backup partition The version set            |
| Services                     | OS                  | 201.2 16.0     | of the page currently has the following fields:                                                                                              |
| te Time                      | File System         | 2010.6.0       | Boot loader. The current version of the system hoot                                                                                          |
| Sec                          | Reader Application  | 2 14 26 0      | loader.                                                                                                    |
| ange Password                | LLRP                | 2.14.26.0      | <ul> <li>OS - The current version of the Operating System build</li> <li>File System The current version of the file system build</li> </ul> |
| 210                          | Radio Firmware      | 2.2.9.0        | Reader Application - The current version of the Reader                                                                                       |
| plications                   | FPGA                | 1.8.0.0        | Application software.<br>I LRP - The current version of LLRP stack                                                                           |
| ofiles                       | Radio API           | 2.2.7.8        | Radio Firmware - The current version of the RFID Rad                                                                                         |
| Firmware                     | Radio RFBoard       | 0.0.0.0        | Firmware .<br>Radio API - The current version of the Radio API                                                                               |
| Update                       |                     |                | Revertback The Revertback option is provided to rever                                                                                        |
| ommit/Discard                | Last Known Version: |                | back the reader to last known firmware version. Up on<br>pressing this button, reader will revertback the firmware                           |
| ivstem Log                   |                     |                | image to last known version and reader will be                                                                                               |
| anostics                     | Reven               | back Firmware  | automatically rebooted. Revertback option is not enable<br>the reader detects an error in previous firmware update                           |
| utdown                       | Pastiander          | 201.0.15.0     |                                                                                                    |
| gout                         | Door Loader         | 201.0.15.0     |                                                                                                    |
| 20111                        | File System         | 201.2.15.0     |                                                                                                    |
|                              | The System          | 201.0.0        |                                                                                                    |

## **Updating Methods**

Download the reader update files from <u>www.zebra.com/support</u>, then use one of three methods to update the reader software to a later version, e.g., 1.1.45.0 or higher:

- File-Based Update on page 95
- FTP/SCP-Based Update on page 96 (Recommended)

#### **File-Based Update**

1. Copy all reader update files into any folder on a host computer.

Figure 62 Host Computer Folder

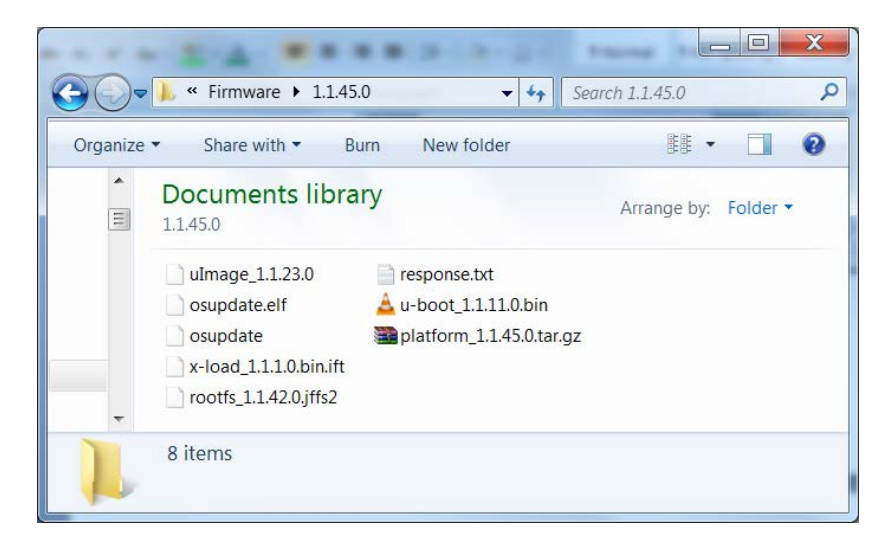

2. Log into the reader and navigate to the Firmware Update page.

Figure 63 Firmware Update Window

| 刹 <b>市。ZEB</b>                                                   | RA                                                                                                    | ATR7000                                                                                                    |
|------------------------------------------------------------------|----------------------------------------------------------------------------------------------------|----------------------------------------------------------------------------------------------------|
| Home                                                             | Firmware Update                                                                                                    | Firmware Update                                                                                                    |
| Status  Operation Statistics  Configure Reader  Configure Reader | Install New Software Via: O FTP/FTPS Server 💽 File based Upload                                                                                                    | Zebra RFID reader supports three different methods<br>of updating the firmware.<br>FIP / FIPS / SCP Server Based.                                                                                                    |
| ▶ Communication<br>Date Time<br>IP Sec                           |                                                                                                    | FIP/FIPS/SUP Server - This tells the reader where to get the Current Updates for the Reader software and the response file containing the names of the partitions to be updated as updated as the software.                                                                                                    |
| Change Password<br>GPIO<br>Applications                          |                                                                                                    | themselves. Note: the IP address (not<br>domain name) must be used in this link,<br>beginning with ftp:// (or ftps:// or scp://).                                                                                                    |
| Profiles<br>➡ Firmware                                           |                                                                                                    | provided for appropriate access to the<br>FTP/FTPS/SCP server.<br>User Password The password for the<br>cheve ETD/FTP/SCP Lices Name                                                                                                    |
| Commit/Discard  System Log                                       |                                                                                                    | After the "Start Update" button is clicked,<br>the reader will fetch all required files to<br>start firmware update. The firmware update                                                                                                    |
| Diagnostics<br>Shutdown<br>Logout                                | NOTE: Clicking on "Start Update" shuts down the reader application while the new files are uploaded<br>in the background. The firmware update process could take up to 15 minutes. | in the Response bit file are downloaded,<br>validated, and then programmed into flash.<br>The reader then reboots on its own. If all                                                                                                    |
|                                                                  | PLEASE ENSURE THAT THE READER IS NOT POWERED OFF OR REBOOTED UNTIL GREEN LED IS<br>ON CONTINUOUSLY!                                                                                | the mess are not downloaded or are<br>corrupted during the download for any<br>reason, they will not be programmed into<br>flash, and the old firmware will remain. If<br>the check box "Update All Partitions" are<br>selected, then firmware update process<br>chall force undate all exclusions increacitive |

- 3. Select File based Upload.
- 4. Click on Browse and navigate to the folder that contains the firmware update files.

Figure 64 Browsing Update Files

| Look In:           | 1.1.45.0    |  |
|--------------------|-------------|--|
| response.          | txt         |  |
|                    |             |  |
|                    |             |  |
|                    |             |  |
| File <u>N</u> ame: | response.bt |  |

- 5. Select all files and click Open.
- 6. Click Start Update. The reader starts the update process and displays the update status as follows:
  - The reader continuously blinks the power/status LED red.
  - The reader power/status LED remains steady orange.
  - The reader power/status LED settles to a steady green to indicate that the update is complete.
- 7. When the update completes, the reader reboots and returns to the login screen.

#### **FTP/SCP-Based Update**

Copy all the update files into an appropriate FTP location.

1. Log into the reader and navigate to the **Firmware Update** page.

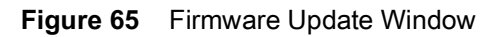

| 刹 <b>ぃ.ZEB</b>                                                                                                    | RA                                                                                                    | ATR7000                                                                                                    |
|----------------------------------------------------------------------------------------------------|----------------------------------------------------------------------------------------------------|----------------------------------------------------------------------------------------------------|
| Home<br>Status                                                                                                    | Firmware Update                                                                                                    | Firmware Update                                                                                                    |
| Operation Statistics     Configure Reader     Communication                                                                                                    | Install New Software Via:   • FTP/FTPS Server   · File based Upload                                                                                                    | Zebra RFID reader supports three different methods<br>of updating the firmware.<br>FTP / FTPS / SCP Server Based.                                                                                                    |
| <ul> <li>Communication</li> <li>Date Time</li> <li>IP Sec</li> <li>Change Password</li> <li>GPIO</li> <li>Applications</li> <li>Profiles</li> <li>Firmware</li> <li>Update</li> <li>Commit/Discard</li> <li>System Log</li> <li>Diagnostics</li> <li>Shutdown</li> </ul> | FTP/FTPS/SCP Server         Name or IP Address:         User Name:         Password:         Update All Partitions:         Start Update    NOTE: Clicking on "Start Update" shuts down the reader application while the new files are uploaded in the background. The firmware update process could take up to 15 minutes.    PLEASE ENSURE THAT THE READER IS NOT POWERED OFF OR REBOOTED UNTIL GREEN LED IS ON CONTINUOUSLY! | <ul> <li>FTP/FTP/S/SCP Server - This tells the reader where to get the Current Updates for the Reader software and the response file containing the names of the partitions to be updated, as well as the partitions themselves. Note: the IP address (not domain name) must be used in this link, beginning with thp// (or thps// or scp//).</li> <li>User Name User Name must be provided for appropriate access to the FTP/FTPS/SCP server.</li> <li>User Password The password for the above FTP/FTPS/SCP Server.</li> <li>After the "Start Update" button is clicked, the reader will fetch all required files to start firmware update. The firmware update in the Response bt file are downloaded, validated, and then programmed into flash.</li> </ul> |
| Logout                                                                                                    |                                                                                                    | The files are not abouts on the source of the files are not downloaded or are corrupted during the download for any reason, they will not be programmed into fiash, and the old firmware will remain. If the check box "Update AIP Partitions" are selected, then firmware update process shall force undate all natitions irrespective.                                                                                                    |

- 2. Select FTP/FTPS/SCP Server.
- 3. Enter the FTP/FTPS/SCP location where the files are located.
- 4. Enter the User Name and Password for the FTP/FTPS/SCP server login.
- 5. An SSH key-based authentication is possible in the case of an SCP-based firmware update. In this case, the password is not required, provided the reader's public SSH key has already been added to the authorized\_keys file of the SCP server serving the files. For more information on how to import SSH keys, refer to SSH Key Management.
- 6. Click Start Update. The reader starts the update process and displays the update status as follows:
  - The reader continuously blinks the power/status LED red.
  - The reader power/status LED remains steady orange.
  - The reader power/status LED settles to a steady green to indicate that the update is complete.
- 7. When the update completes, the reader reboots and returns to the login screen.

### **Verifying Firmware Version**

To verify reader update success:

1. Log into the reader. In the User Login window, enter admin in the User Name: field and enter change in the Password: field.

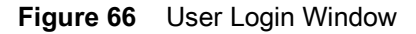

| 刹 <b>い。ZEBRA</b> | ATR7000               |
|------------------|-----------------------|
| Reader A         | dministration Console |
|                  | User Login            |
| User N           | lame: admin 🔹         |
| Pass             | word:                 |
|                  | Login                 |

2. Select **Firmware** on the left side panel to verify that the current version of reader software is the new version number, e.g., 1.1.68, which indicates that the update was successful.

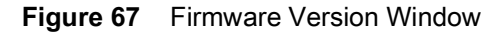

| ome                           | Firm                | ware Version     | Firmware Version ?                                                                                                    |
|-------------------------------|---------------------|------------------|----------------------------------------------------------------------------------------------------|
| tatus<br>Operation Statistics | Current Version:    |                  | The Firmware page shows the current software and firmware                                                                                        |
| Configure Reader              |                     |                  | versions and provides a identity to apprate the software.                                                                                        |
| Communication                 | Vers                | ion Information  | Current version indicates the versions of the binaries that are<br>currently running in the reader and "last known version" indicates            |
| LLRP                          | Hardwara            | 0.0.12.0         | versions of binary images stored in the backup partition. Pressing                                                                               |
| SNMP                          | Boot Loader         | 201.0.15.0       | revert back shall switch the reader to use the tirmware binary<br>images which are stored in the backup partition. The version secti             |
| Services                      | OS                  | 201.2.16.0       | of the page currently has the following fields:                                                                                                  |
| ate Time                      | File System         | 2010.6.0         | Boot loader. The current version of the system boot                                                                                              |
| Sec                           | Reader Application  | 2 14 26 0        | loader.                                                                                                    |
| hange Password                | LLRP                | 2.14.26.0        | <ul> <li>OS - The current version of the Operating System build.</li> <li>File System - The current version of the file system build.</li> </ul> |
| PIO                           | Radio Firmware      | 2.2.9.0          | <ul> <li>Reader Application - The current version of the Reader</li> </ul>                                                                       |
| plications                    | FPGA                | 1.8.0.0          | Application software.                                                                                                    |
| ofiles                        | Radio API           | 2.2.7.8          | Radio Firmware - The current version of the RFID Radio                                                                                           |
| Firmware                      | Radio RFBoard       | 0.0.0.0          | Firmware .<br>Radio API - The current version of the Padio API                                                                                   |
| Update                        |                     |                  | Revertback The Revertback option is provided to revert                                                                                           |
| ommit/Discard                 | Last Known Version: |                  | back the reader to last known tirmware version. Up on<br>pressing this button, reader will revertback the firmware                               |
| System Log                    |                     |                  | image to last known version and reader will be                                                                                                   |
| agnostics                     | Reve                | rt back Firmware | automatically rebooled. Revertback option is not enabled<br>the reader detects an error in previous firmware update.                             |
| utdown                        | Root Londor         | 201.0.15.0       |                                                                                                    |
| gout                          | Boot Loader         | 201.0.15.0       |                                                                                                    |
|                               | US<br>File Sustem   | 201.2.15.0       |                                                                                                    |
|                               | Deader Andiration   | 201.0.0          |                                                                                                    |

# **Technical Specifications**

# **Technical Specifications**

The following tables summarize the RFID reader intended operating environment and technical hardware specifications.

Table 6 Technical Specifications

| ltem                                       | Description                                                                  |  |
|--------------------------------------------|------------------------------------------------------------------------------|--|
| Physical and Environmental Characteristics |                                                                              |  |
| Dimensions                                 | 19 in. Diameter x 6.34 in. Height                                            |  |
|                                            | (48.26 cm Diameter x 16.10 cm Height)                                        |  |
| Weight                                     | 11.1 lbs ± 0.1 lbs (5.03 kg +/- 0.05 kg)                                     |  |
| Visual Status Indicators                   | Multi-color LED: Power, Activity, Status, and Applications                   |  |
| Mounting                                   | Pole mounted.                                                                |  |
|                                            | VESA mount option supports 100 mm x 100 mm and 75 mm x 75 mm with M4 screws. |  |
| ATR7000 Environmental Specifications       |                                                                              |  |
| Operational Temperature                    | -4° to +131° F / -20° to +55° C                                              |  |
| Storage Temperature                        | -40° to +158° F / -40° to +70° C                                             |  |
| Humidity                                   | 5 to 95% non-condensing                                                      |  |
| Shock and Vibration                        | MIL-STD-810G                                                                 |  |
| Seal                                       | IP 51                                                                        |  |
| Connectivity                               |                                                                              |  |
| Communications                             | 10/100 BaseT Ethernet (RJ45) w/ PoE+ support, USB Host (Type A)              |  |
| General Purpose I/O                        | 2 inputs, 3 outputs, optically isolated (terminal block)                     |  |
|                                            | External 24 VDC power available for GPIO                                     |  |
| Power Input                                | PoE+ (802.3at)                                                               |  |
|                                            | 48 VDC PoE + or 24 VDC Universal Power Supply                                |  |
| Antenna Elements                           | 14 (internal)                                                                |  |

| Item                                                                                      | Description                                                |  |
|-------------------------------------------------------------------------------------------|------------------------------------------------------------|--|
| Hardware/OS and Firmware Management                                                       |                                                            |  |
| Memory                                                                                    | Flash 512 MB; DRAM 256 MB                                  |  |
| Operating System                                                                          | Linux                                                      |  |
| Firmware Upgrade                                                                          | Web-based and remote firmware upgrade capabilities         |  |
| Management Protocols                                                                      | RM 1.0.1 (with XML over HTTP/HTTPS and SNMP binding)       |  |
| Network Services                                                                          | DHCP, HTTPS, FTPS, SFPT, SCP, SSH, HTTP, FTP, SNMP and NTP |  |
| Network Stack                                                                             | IPv4, IPv6                                                 |  |
| Security                                                                                  | Transport Layer Security Ver. 1.2, FIPS 140-2 Level 1      |  |
| Air Protocols                                                                             | EPCglobal UHF Class 1 Gen2, ISO 18000-6C                   |  |
| Frequency (UHF Band)                                                                      | and) 902 MHz to 928 MHz                                    |  |
| Beam Scanning Range                                                                       | Azimuth 0-360 degrees, Elevation 0-60 degrees              |  |
| Transmit Power Output                                                                     | 16dBm to +36dBm EIRP                                       |  |
| Max Receive Sensitivity                                                                   | -88dBm                                                     |  |
| Power Consumption                                                                         | 22W, Operational; <4W, Idle                                |  |
| IP Addressing                                                                             | Static and Dynamic                                         |  |
| Host Interface Protocol                                                                   | LLRP v1.0.1                                                |  |
| API Support                                                                               | Host Applications – .NET, C and Java EMDK;                 |  |
|                                                                                           | Embedded Applications – C & Java SDK                       |  |
| Warranty                                                                                  |                                                            |  |
| For the complete Zebra hardware product warranty statement, go to www.zebra.com/warranty. |                                                            |  |
| Recommended Services                                                                      |                                                            |  |
| Support Services                                                                          | Zebra One Care Select and Zebra One Care On Site           |  |

#### Table 6 Technical Specifications (Continued)

Advanced Services

RFID Design and Deployment Services

# **Cable Pinouts**

## 10/100bT Ethernet / PoE Connector

The 10/100BT Ethernet / PoE connector is an RJ45 receptacle. This port complies with the IEE 802.3aft specification for Powered Devices.

Figure 68 Ethernet Connections

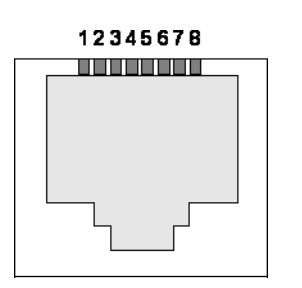

## **USB Debug Connector**

The USB debug port is supplied on a USB Type B connector.

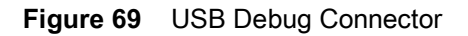

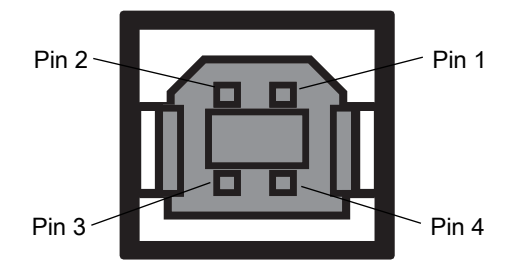

 Table 7
 USB Debug Port Connector Pinout

| Pin   | Pin Name | Direction | Description         |
|-------|----------|-----------|---------------------|
| Pin 1 | 5.0V_USB | I         | 5.0V USB Power Rail |
| Pin 2 | USB_DN   | I/O       | Data Negative       |
| Pin 3 | USB_DP   | I/O       | Data Positive       |
| Pin 4 | GND      | -         | Ground              |

## **USB Host Connector**

The USB Host port is supplied on a USB Type A flag connector.

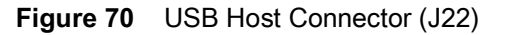

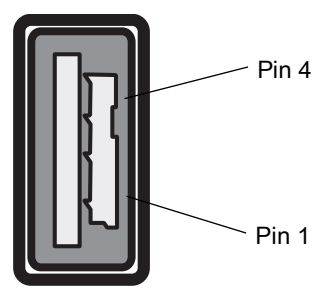

.

| Table 8 | USB Host Port Connector | (.122) | ) Pinout |
|---------|-------------------------|--------|----------|
|         |                         |        | , i mout |

| Pin   | Pin Name | Direction | Description         |
|-------|----------|-----------|---------------------|
| Pin 1 | V_USB    | Ι         | 5.0V USB Power Rail |
| Pin 2 | USBH_DN  | I/O       | Data Negative Rail  |
| Pin 3 | USBH_DP  | I/O       | Data Positive Rail  |
| Pin 4 | GND      | -         | Ground              |

## **GPIO Port Connections**

The ATR7000 GPIO connector pinouts include the following:

Figure 71 ATR7000 RFID Reader GPIO Connection

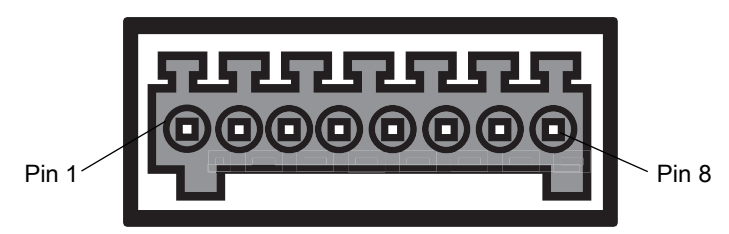

 Table 9
 ATR7000 GPIO Pin Outs

| Pin # | Pin Name      | Direction | Description                     |
|-------|---------------|-----------|---------------------------------|
| 1     | +24V DC Power | 0         | Supplies +24V DC at up to 1 Amp |
| 2     | GP output #1  | 0         | Signal for GP output #1         |
| 3     | GP output #2  | 0         | Signal for GP output #2         |
| 4     | GP output #3  | 0         | Signal for GP output #3         |
| 5     | GND           | -         | Ground connection               |
| 6     | GP input #1   | I         | Signal for GP input #1          |

| Table 9 | ATR7000 GPIO Pin Outs (Continued) |
|---------|-----------------------------------|
|---------|-----------------------------------|

| Pin # | Pin Name    | Direction | Description            |
|-------|-------------|-----------|------------------------|
| 7     | GP input #2 | I         | Signal for GP input #2 |
| 8     | GND         | -         | Ground connection      |

The following figure provides an example of a typical GPIO setup with the power derived from an external power supply.

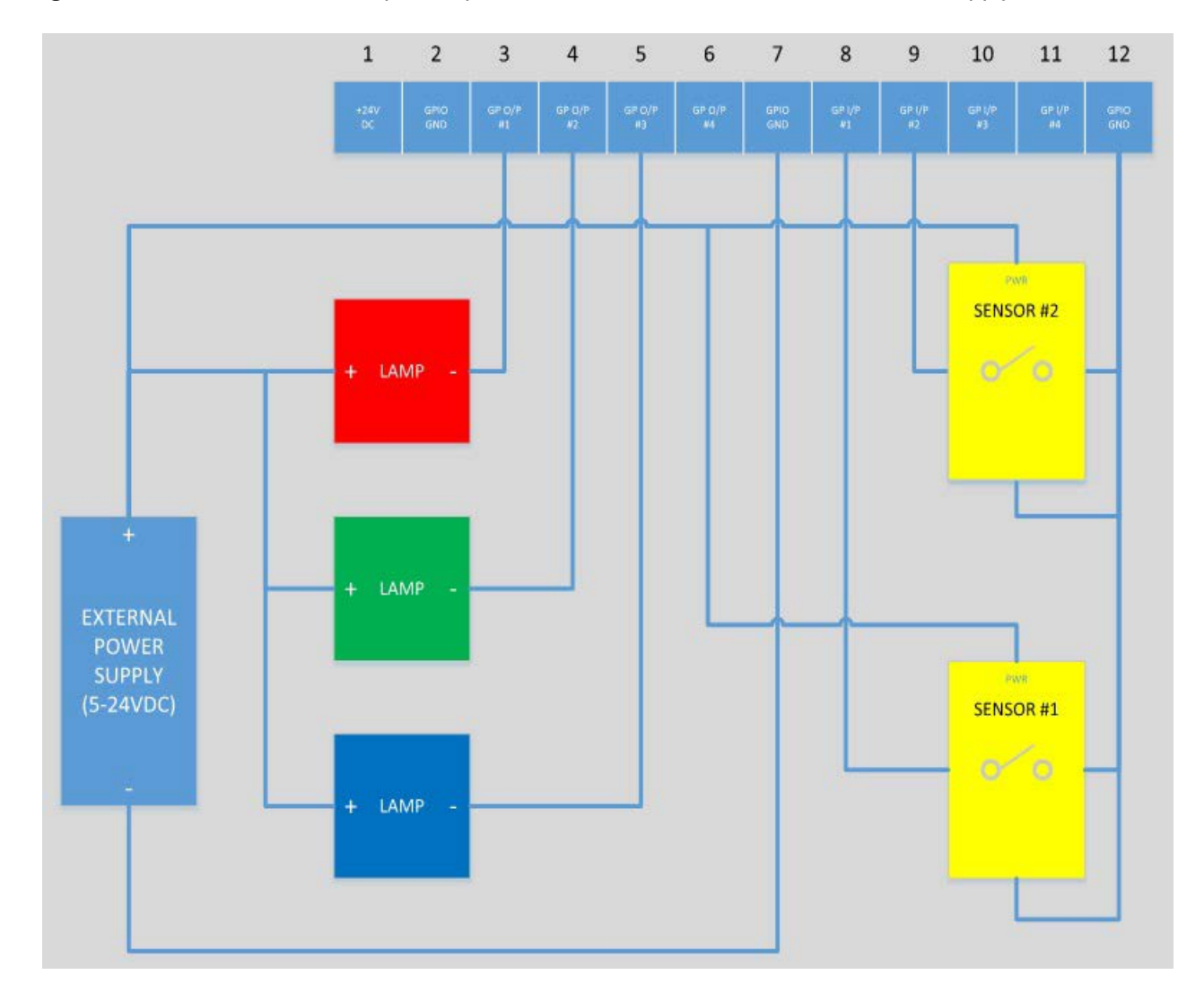

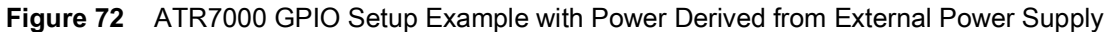

The following figure provides an example of a typical GPIO setup with the power derived from GPIO 24V Pin.

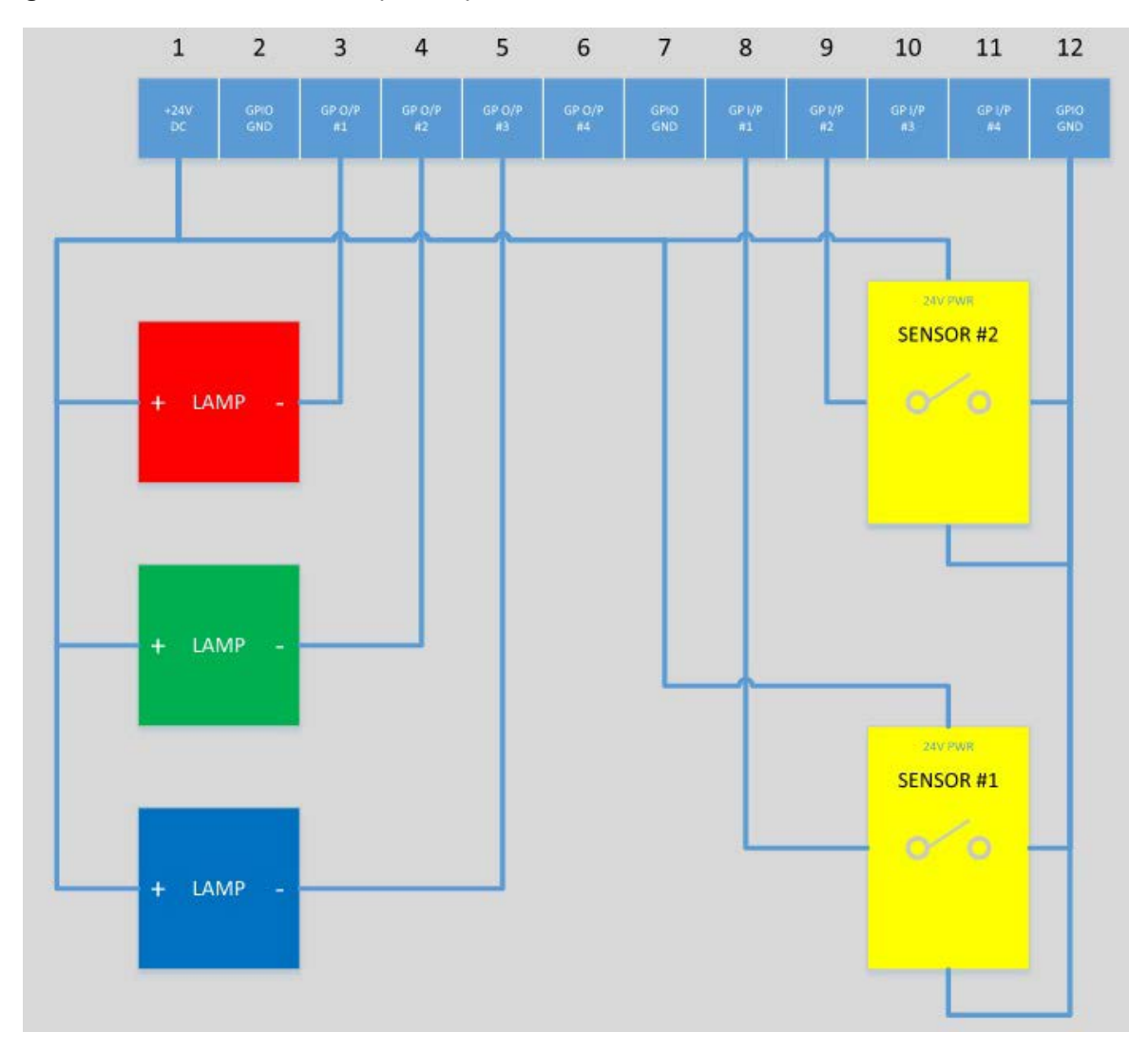

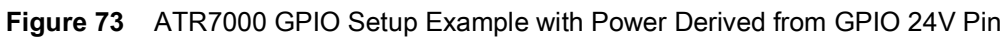

# **Static IP Configuration**

## Introduction

This chapter describes three methods of setting the static IP address on an ATR7000 RFID reader.

# **Reader IP Address or Host Name is Known**

To set the Static IP using the web console:

- 1. Browse the device using the host name, for example: ATR7000CD3B1E.
- 2. Log in to the device.

Figure 74 Reader Administration Console Login Window

| 秋 ZEBRA   | ATR7000                   |
|-----------|---------------------------|
| Reader Ad | ministration Console      |
| User Nar  | User Login<br>ne: admin • |
| Passwo    | Login                     |

- 3. Click Communication.
- 4. Set Obtain IP Address via DHCP to Off and enter all required information.
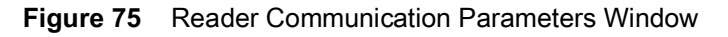

| <b>淡 ZEBRA</b>                                                                                                    |                                                              |                            | ATR7000                                                                                                    |
|----------------------------------------------------------------------------------------------------|--------------------------------------------------------------|----------------------------|----------------------------------------------------------------------------------------------------|
| Home                                                                                                    | Reader Communica                                             | tion Parameters            | Service Settings                                                                                                    |
| Status<br>▶ Operation Statistics                                                                                                 | Configure Netwo                                              | ork Settings               | Network Services<br>The reader supports the following network services.                                                                                                    |
|                                                                                                    | Web Server:<br>Shell:<br>File Server:<br>Disable IPV6 Stack: | HTTPS +<br>SSH +<br>FTPS - | Web Server - This allows configuring the web server in<br>either HTTP (Unsecure) or HTTPS (Secure) mode.     Shell - This allows configuring the Shell to SSH (Secure)<br>mode or disabled state.     File Server - This allows configuring the File server to                                                                                                    |
| IP Sec<br>Change Password<br>GPIO<br>Applications<br>Profiles                                                                    | Receive RA packets:                                          | Set<br>Properties          | either FTP (Unsecure) or FTPS (Secure) mode.<br>• Disable IPVS Stack - This allows the user to enable or<br>disable the reader's IPVS stack.<br>• Receiver RA packets - This aplions the new for IPV6<br>stack is enabled. If enabled this allows for IPV6 iP<br>configuration through RA packets else the IP will have to be<br>oblaimed via DHCP in the communications page or |
| <ul> <li>Firmware</li> <li>*Commit/Discard</li> <li>System Log</li> <li>Diagnostics</li> <li>Shutdown</li> <li>Logout</li> </ul> |                                                              |                            | assigned staticaty.<br>Note: The service configuration is not updated until you click<br>Commit (see <u>Save Changes</u> ) If the Commit is not<br>successful, the system should indicate the problem and<br>allow you to correct it by repeating the operation.                                                                                                    |

- 5. Click Set Properties. You can set a static IP that doesn't belong to this DHCP network.
- 6. Click Commit/Discard, then click the Commit button.

Figure 76 Commit/Discard Window

| to ZEBRA                 |                                   | ATR7000                                                                                                    |
|--------------------------|-----------------------------------|----------------------------------------------------------------------------------------------------|
| Home                     | Configuration Commit/Discard      | Save Changes (or Revert to                                                                                                    |
| Operation     Statistics | Commit the Configuration Changes  | When you add or make modifications to the                                                                                                    |
| ▼ Configure<br>Reader    | Commit                            | the Zebra RFID reader Administrator<br>Consoles the changes are not immediately                                                                                                    |
| Region                   | Comme                             | applied to your underlying physical Reader                                                                                                    |
| Communication            | Discord the Configuration Changes | and network connections.                                                                                                    |
| Date Time                | Discard the Configuration changes | You must click the Commit button on the                                                                                                    |
| IP Sec                   | Discard                           | Commit/Revert page to save the changes                                                                                                    |
| Change Password          | Discard                           | to the Zebra RFID reader configuration file,<br>and to update the running physical Reader                                                                                           |
| GPIO                     | Reset reader to factory defaults  | Network.                                                                                                    |
| Applications             | Reservenuel to factory defaults   | While a successful undate may take up to a                                                                                                    |
| Profiles                 | Factory Reset                     | minute to complete, your system will                                                                                                    |
| ▶ Firmware               |                                   | continue to operate with only a brief one- or                                                                                                    |
| Commit/Discard           |                                   | two-second period pause.                                                                                                    |
| ▶ System Log             |                                   | If you decide NOT to commit the changes to<br>the Senior's configuration file that you've                                                                                           |
| Diagnostics              |                                   | made to the Reader Network during this                                                                                                    |
| Shutdown                 |                                   | session, click the Discard button and your                                                                                                    |
| Logout                   |                                   | most recent changes are discarded.                                                                                                    |
|                          |                                   | Commit changes - Allows the user to<br>save the configuration changes<br>persistently to the reader.     Discard changes - Allows the user to<br>discard the configuration changes. |

7. The message Reader IP Address config has changed. Needs reader reboot to take effect appears. Reset the device and use the reader with the static IP network.

#### Reader IP is Not Known (DHCP Network Not Available)

To set the Static IP using the web console:

- 1. Connect the device and a PC running Windows XP to the same network that doesn't have a DHCP server, or connect the device directly to the PC.
- 2. Ensure both the device and PC Ethernet jack use at least one LED to indicate network connection detect.
- 3. If the PC uses an assigned static IP, update it to use DHCP. The PC obtains an IP that starts with 169.

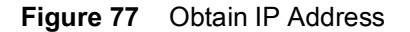

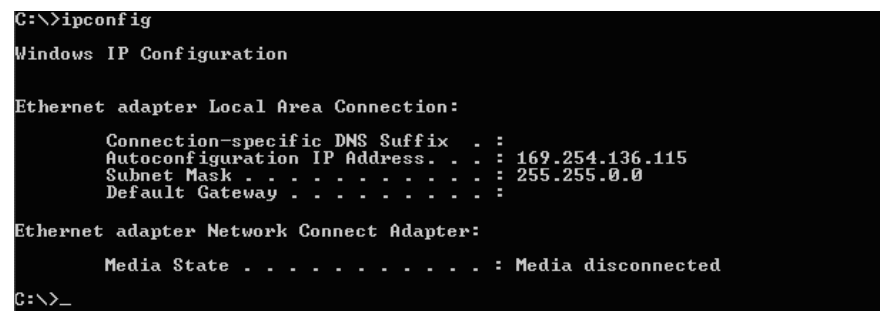

4. When possible, ping the host name of the device.

#### Figure 78 Ping the Host Name

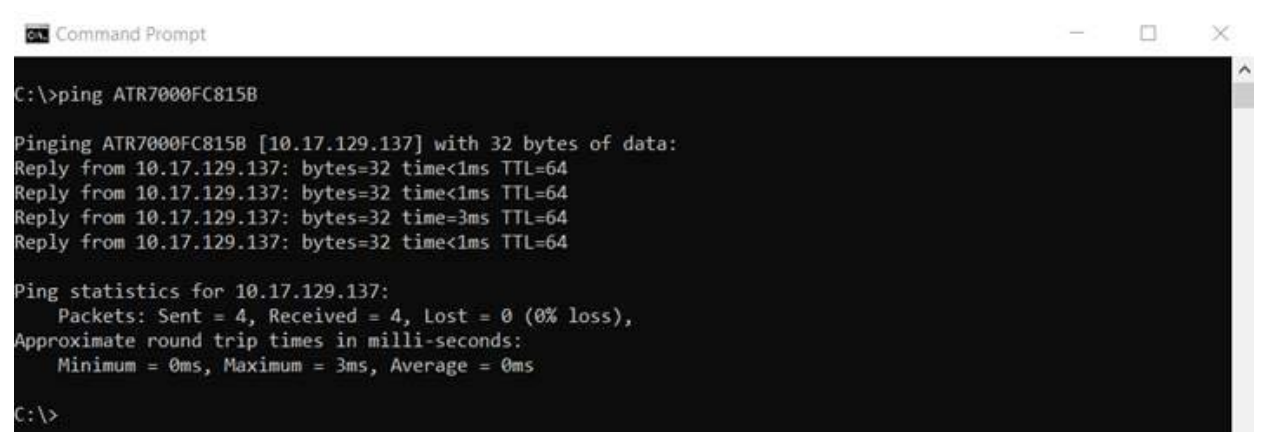

- 5. Use a browser to connect to the device with the host name, for example: ATR7000CD3B1E, or use the IP address obtained from ping replies (for example, 169.254.62.74).
- 6. Log onto the device.
- 7. Click Communication.
- 8. Set Obtain IP Address via DHCP to Off and enter all required information.

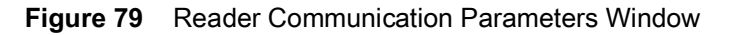

| Home<br>Status                                                                                              | Reader Commun                                                                       | ication Parameters                              | Service Settings                                                                                                    |
|----------------------------------------------------------------------------------------------------|-------------------------------------------------------------------------------------|-------------------------------------------------|----------------------------------------------------------------------------------------------------|
| Operation Statistics     Configure Reader     Region                                                        | Configure Ne                                                                        | etwork Settings                                 | Network Services<br>The reader supports the following network services.                                                                                                    |
| Communication     LLRP     SNMP     Services Date Time     IP Sec Change Password     GPIO     Applications | Web Server:<br>Shell:<br>File Server:<br>Disable IPV6 Stack:<br>Receive RA packets: | HTTPS -<br>SSH -<br>FTPS -<br>Set<br>Properties | Web Server - This allows configuring the web server in<br>either HTTP (Unsecure) or HTTP3 (Secure) mode.     Shell - This allows configuring the Shell (Secure)<br>mode or disabled state.     Fite Server - This allows configuring the Fite server to<br>either FTP (Unsecure) or FTP3 (Secure) mode.     Disable IPV6 Stack. This allows the user to enable or<br>disable the reader's IPV6 stack.     Receive RA packets - This option is only valid when IPV6<br>stack is enabled. If enabled the allows for IPV6 IP<br>configuration through RA packets else the IP will have to be |
| Promes<br>▶ Firmware<br>© Commit/Discard<br>▶ System Log<br>Diagnostics                                     |                                                                                     |                                                 | oblained via DHCP in the communications page or<br>assigned staticatly.<br>Note: The service configuration is not updated until you click<br>Commit (see Save Changes) if the Commit is not<br>successful, the system should indicate the problem and<br>allow you to correct it by repeating the operation.                                                                                                    |

- 9. Click Set Properties.
- 10. Click Commit/Discard, then click the Commit button.

Figure 80 Commit/Discard Window

| the ZEBRA                                                                                                    |                                                                                                    | ATR7000                                                                                                    |
|----------------------------------------------------------------------------------------------------|----------------------------------------------------------------------------------------------------|----------------------------------------------------------------------------------------------------|
| Home                                                                                                    | Configuration Commit/Discard                                                                                                    | Save Changes (or Revert to                                                                                                    |
| <ul> <li>&gt; Operation</li> <li>&gt; Operation</li> <li>&gt; Statistics</li> <li>→ Configure</li> <li>Reader</li> <li>Region</li> <li>&gt; Communication</li> <li>Date Time</li> <li>IP Sec</li> <li>Change Password</li> <li>GPIO</li> <li>Applications</li> <li>Profiles</li> <li>&gt; Firmware</li> <li>Commit/Discard</li> <li>&gt; System Log</li> <li>Diagnostics</li> <li>Shutdown</li> <li>Logout</li> </ul> | Commit the Configuration Changes<br>Commit<br>Discard the Configuration Changes<br>Discard<br>Reset reader to factory defaults<br>Factory Reset | <ul> <li>When you add or make modifications to the logical view of your Reader Network using the Zebra RFID reader Administrator Consoles, the changes are not immediately applied to your underlying physical Reader and network connections.</li> <li>You must click the Commit button on the Commit/Revert page to save the changes to the Zebra RFID reader configuration file, and to update the running physical Reader Network.</li> <li>While a successful update may take up to a minute to complete, your system will continue to operate with only a brief one- or two-second period pause.</li> <li>If you decide NOT to commit the changes to the Server's configuration file that you've made to the Reader Network during this session, click the Discard button and your most recent changes are discarded.</li> <li>Commit changes - Allows the user to save the configuration changes persistently to the reader.</li> </ul> |

11. The message Reader IP Address config has changed. Needs reader reboot to take effect appears. Reset the device and use the reader with the static IP network.

## **RF Air Link Configuration**

#### Introduction

This chapter lists the different air link configurations supported. The air link configuration is available through LLRP and RFID3 API interfaces.

#### **Radio Modes**

The supported modes are exposed as a list of individual UHFC1G2RfModeTableEntry parameters in regulatory capabilities as shown in Table 10. The Mode Index column refers to the index used to walk the C1G2UHFRFModeTable. Refer to the EPCglobal Low Level Reader Protocol (LLRP) Standard.

| RF<br>Mode<br>Index                                                    | Divide<br>Ratio | BDR<br>Value | M<br>Value<br>M2=2,<br>FM0=1,<br>M4=4,<br>M8=8 | FLM<br>Value | PIE<br>Value | Min<br>Tari | Max<br>Tari | Step<br>Tari | Spectral<br>Mask<br>Indica-<br>tor** | EPC<br>HAG<br>T&C<br>Confor<br>m-<br>ance |
|------------------------------------------------------------------------|-----------------|--------------|------------------------------------------------|--------------|--------------|-------------|-------------|--------------|--------------------------------------|-------------------------------------------|
| 1                                                                      | 64/3            | 120000       | 2                                              | PR_ASK       | 1500         | 25000       | 25000       | 0            | Dense                                | false                                     |
| 2                                                                      | 64/3            | 120000       | 2                                              | PR_ASK       | 1500         | 12500       | 23000       | 2100         | Dense                                | false                                     |
| 3                                                                      | 64/3            | 120000       | 2                                              | PR_ASK       | 2000         | 25000       | 25000       | 0            | Dense                                | false                                     |
| 4                                                                      | 64/3            | 120000       | 2                                              | PR_ASK       | 2000         | 12500       | 23000       | 2100         | Dense                                | false                                     |
| 5                                                                      | 64/3            | 128000       | 2                                              | PR_ASK       | 1500         | 25000       | 25000       | 0            | Dense                                | false                                     |
| 6                                                                      | 64/3            | 128000       | 2                                              | PR_ASK       | 1500         | 12500       | 23000       | 2100         | Dense                                | false                                     |
| 7                                                                      | 64/3            | 128000       | 2                                              | PR_ASK       | 2000         | 25000       | 25000       | 0            | Dense                                | false                                     |
| 8                                                                      | 64/3            | 128000       | 2                                              | PR_ASK       | 2000         | 12500       | 23000       | 2100         | Dense                                | false                                     |
| 9                                                                      | 64/3            | 160000       | 2                                              | PR_ASK       | 1500         | 12500       | 18800       | 2100         | Dense                                | false                                     |
| 10                                                                     | 64/3            | 160000       | 2                                              | PR_ASK       | 2000         | 12500       | 18800       | 2100         | Dense                                | false                                     |
| *RF Mode 21 is the automac air link profile which is also the default. |                 |              |                                                |              |              |             |             |              |                                      |                                           |

 Table 10
 Radio Modes for FCC/IC Readers

\*\*Spectral mask indicator may vary for certain Tari values. Detailed information is available upon request.

#### RF Air Link Configuration

| Table 10 | Radio Modes for FCC/IC Readers | (Continued) |
|----------|--------------------------------|-------------|
|----------|--------------------------------|-------------|

| RF<br>Mode<br>Index | Divide<br>Ratio | BDR<br>Value | M<br>Value<br>M2=2,<br>FM0=1,<br>M4=4,<br>M8=8 | FLM<br>Value | PIE<br>Value | Min<br>Tari | Max<br>Tari | Step<br>Tari | Spectral<br>Mask<br>Indica-<br>tor** | EPC<br>HAG<br>T&C<br>Confor<br>m-<br>ance |
|---------------------|-----------------|--------------|------------------------------------------------|--------------|--------------|-------------|-------------|--------------|--------------------------------------|-------------------------------------------|
| 11                  | 64/3            | 60000        | 4                                              | PR_ASK       | 1500         | 25000       | 25000       | 0            | Dense                                | false                                     |
| 12                  | 64/3            | 60000        | 4                                              | PR_ASK       | 1500         | 12500       | 23000       | 2100         | Dense                                | false                                     |
| 13                  | 64/3            | 60000        | 4                                              | PR_ASK       | 2000         | 25000       | 25000       | 0            | Dense                                | false                                     |
| 14                  | 64/3            | 60000        | 4                                              | PR_ASK       | 2000         | 12500       | 23000       | 2100         | Dense                                | false                                     |
| 15                  | 64/3            | 64000        | 4                                              | PR_ASK       | 1500         | 25000       | 25000       | 0            | Dense                                | false                                     |
| 16                  | 64/3            | 64000        | 4                                              | PR_ASK       | 1500         | 12500       | 23000       | 2100         | Dense                                | false                                     |
| 17                  | 64/3            | 64000        | 4                                              | PR_ASK       | 2000         | 25000       | 25000       | 0            | Dense                                | false                                     |
| 18                  | 64/3            | 64000        | 4                                              | PR_ASK       | 2000         | 12500       | 23000       | 2100         | Dense                                | false                                     |
| 19                  | 64/3            | 80000        | 4                                              | PR_ASK       | 1500         | 12500       | 18800       | 2100         | Dense                                | false                                     |
| 20                  | 64/3            | 80000        | 4                                              | PR_ASK       | 2000         | 12500       | 18800       | 2100         | Dense                                | false                                     |
| *21                 | 64/3            | variable     | variable                                       | PR_ASK       | variable     | 6250        | 25000       | variable     | variable                             | false                                     |
| 22                  | 64/3            | 320000       | 1                                              | PR_ASK       | 1500         | 12500       | 18800       | 2100         | Dense                                | false                                     |
| 23                  | 64/3            | 320000       | 1                                              | PR_ASK       | 2000         | 12500       | 18800       | 2100         | Dense                                | false                                     |
| 24                  | 64/3            | 30000        | 8                                              | PR_ASK       | 1500         | 25000       | 25000       | 0            | Dense                                | false                                     |
| 25                  | 64/3            | 30000        | 8                                              | PR_ASK       | 1500         | 12500       | 23000       | 2100         | Dense                                | false                                     |
| 26                  | 64/3            | 30000        | 8                                              | PR_ASK       | 2000         | 25000       | 25000       | 0            | Dense                                | false                                     |
| 27                  | 64/3            | 30000        | 8                                              | PR_ASK       | 2000         | 12500       | 23000       | 2100         | Dense                                | false                                     |
| 28                  | 64/3            | 32000        | 8                                              | PR_ASK       | 1500         | 25000       | 25000       | 0            | Dense                                | false                                     |
| 29                  | 64/3            | 32000        | 8                                              | PR_ASK       | 1500         | 12500       | 23000       | 2100         | Dense                                | false                                     |
| 30                  | 64/3            | 32000        | 8                                              | PR_ASK       | 2000         | 25000       | 25000       | 0            | Dense                                | false                                     |
| 31                  | 64/3            | 32000        | 8                                              | PR_ASK       | 2000         | 12500       | 23000       | 2100         | Dense                                | false                                     |
| 32                  | 64/3            | 40000        | 8                                              | PR_ASK       | 1500         | 12500       | 18800       | 2100         | Dense                                | false                                     |
| 33                  | 64/3            | 40000        | 8                                              | PR_ASK       | 2000         | 12500       | 18800       | 2100         | Dense                                | false                                     |

\*RF Mode 21 is the automac air link profile which is also the default.

\*\*Spectral mask indicator may vary for certain Tari values. Detailed information is available upon request.

# Copying Files To and From the Reader

#### Introduction

The ATR7000 RFID reader supports the SCP, FTP, and FTPS protocols for copying files.

#### SCP

The following examples illustrate SCP use:

scp SourceFileName rfidadm@MyReaderIP:/apps

scp rfidadm@MyReaderIP:/apps/SourceFileName userid@MyLinuxMachineIP:/MyFolderName

#### FTP

The following examples illustrate FTP use:

```
ftp> open
To 157.235.207.146
Connected to 157.235.207.146.
220 Welcome to Thredbo FTP service.
User (157.235.207.146:(none)): rfidadm
331 Please specify the password.
Password:
230 Login successful.
ftp>
```

Use FTP commands such as **is**, **get**, and **put** to manage files. For more information on FTP commands refer to <u>www.cs.colostate.edu/helpdocs/ftp.html</u>. GUI applications such as **FileZilla** are also supported on Windows and Linux machines to connect to the ATR7000.

#### **FTPS**

Use any standard GUI tool such as FileZilla, to connect to the ATR7000 RFID reader over FTPS.

### **Data Protection**

#### Introduction

The ATR7000 RFID reader stores data in transition when it detects a network condition that prevents the reader from sending data. This applies to RFID tag data that the reader application is transmitting to the outbound TCP socket, and is no longer owned by the RFID application because it was sent to the network layer for transmission.

When the reader cannot queue RFID data in the outbound TCP socket when an LLRP connection is already established, it stores all outbound LLRP messages in the data protection queue. The queue can store up to 66,000 messages, which represents more than 5 minutes worth of data when reading 200 tags/second (the nominal data rate in DRM (dense reader mode) configuration). If the network is still unavailable when the data protection queue is full, the oldest messages are discarded to accommodate the most recent tag reports.

This feature can not be disabled and operates regardless of the physical network interface used.

### Security Recommendations

#### Introduction

This chapter covers general security guidelines to undertake while using the FX Series RFID readers.

#### **Enable Strong Password for User Authentication**

The reader enforces secure HTTP connections and changes the default password on the first login. It is recommended that a strong password be used for an "admin" account. The password chosen should satisfy the following criteria:

- Should contain minimum of 8 and maximum of 15 characters
- English uppercase characters (A through Z)
- English lowercase characters (a through z)
- Base 10 digits (0 through 9)
- Non-alphabetic characters (for example, !, \$, #, %)
- Should not use previously used five passwords.

The "rfidadm" account on the reader has an empty password by default. It is recommended that a strong password be set for this account before readers are deployed.

The reader does not enforce password rotation, but the reader administrator recommends rotating all passwords periodically, for example, once every 30 days.

#### **Configure Required Reader Services in Secure Mode**

Network services on the reader have secure mode options, which may not be enabled by default. It is recommended that all required services be enabled with secure mode. For example, Choose HTTPs for web server instead of HTTP, Secure FTP over unencrypted FTP, etc.

If any service is not required, such as SSH shell access to the reader, it may be turned off. Refer to the Services section for details on reader services and configurations.

#### **Update Default Self-Signed Certificate**

Readers initialize with self-signed certificates by default. It is recommended that the reader's self-signed certificate be updated with a trusted CA-assigned certificate. Refer to the Certificate Configuration section for details.

#### Secure IoT Connector Interface

It is recommended that endpoints to which reader connections are made for IoT use cases be secured with trusted certificates and mutual TLS authentication enabled.

Refer to the Certificate Configuration section in this guide for details on importing reader certificates and trusted CA certificates into the reader.

Note that the reader allows two ways to import trusted CA certificates in X509 format to the reader:

- The CA certificate can be bundled with the PKCS#12 format .pfx file that includes the reader's private key.
- CA certificates can be imported to the reader's trusted certificate store using the addCAcert RM command. Refer to addCAcert, deleteCAcert and listCAcerts command documentation in the FX Series Reader Interface Control Guide.

Refer to the Certificate Configuration section in the <u>Zebra IoT connector documentation</u> for details on how to set certificates on the reader for endpoint connection security.

An alternate but less preferred option for securing the IoT interface is to use "Basic Authentication", which requires a username and password for endpoint connection authentication. For details, refer to the Device Setup section in Zebra IoT connector documentation.

#### Enable TLS Security for LLRP

The reader supports secure LLRP connections for data protection over LLRP mode. It is recommended that secure LLRP be used to authorize and encrypt the client-to-reader LLRP channel. TCP port 5085 is used for this purpose. Certificate-based authentication is used, and it requires the reader to be updated with trusted CA-assigned server certificates. Refer to the Certificate Configuration section and Configure LLRP Settings section of this guide for details.

### Monitor Reader Certificate Expiry and Update Certificates Before Expiry

Refer to the Certificate Configuration section for different types of reader certificates and how these certificates can be updated.

Certificates have an expiration date. It is recommended that administrators keep track of the expiration date for certificates issued to the reader and update the certificates before they expire. If certificates expire, the connection attempt to remote endpoints can fail. Refer to the 'viewCurrentCertificateDetails' RM command, which can be used to programmatically check for the currently installed certificate details, including its expiry.

### Update Custom Trusted CA Certificates to Reader Trusted Certificate Store

The reader has a trusted CA certificate store that may be updated with custom CA certificates. The reader can use such CA certificates to trust remote endpoints before connecting to them, provided the same CA issues the certificates.

The reader currently supports only RM commands for managing such CA certificates. Refer to addCAcert, deleteCAcert and listCAcerts RM command documentation in the FX Series Reader Interface Control Guide for details.

#### Enable FIP 140-2 Mode

FX series readers support reader services in secure mode to use only FIPS 140-2 compliant algorithms. Refer to the FIPS Support section in this guide for details on how to configure FIPS 140-2 mode. Note that as of 3.20.x release, FIPS 140-2 mode is supported for HTTPS, FTPS and LLRP services. FIPS 140-2 mode is not supported for IoT connector interfaces.

#### **Enable Port-Based Network Access Control**

Reader supports 802.1x EAP over ethernet. If your deployment supports 802.1x EAP, it is recommended that you enable it. Refer to the 802.1x EAP Configuration section for details.

#### **Disable Serial Port**

The external serial and serial-to-USB ports on FX9600 and ATR7000 should be turned off if applications or deployment do not require access to the serial port. Refer to the FX9600 Serial Port Configuration section for details on port usage and how it can be set to disabled mode.

# Index

#### Numerics

| 10/100BaseT Ethernet . |  | 9, 16 |
|------------------------|--|-------|
|------------------------|--|-------|

#### A

| administrator console      | 37     |
|----------------------------|--------|
| applications               | 77     |
| committing changes         | 80     |
| communication settings     | 68     |
| configure network services | 72     |
| configure network settings | 68     |
| configuring system log     | 83     |
| discarding changes         | 80     |
| firmware version           | 79, 80 |
| GPIO                       | 76     |
| IPV6 sec                   | 74     |
| login                      | 41     |
| main screen                | 43     |
| managing login             | 76     |
| reader diagnostics         | 84     |
| reader profiles            | 78     |
| scan control               | 13, 68 |
| set password               | 75     |
| setting date and time      | 73     |
| shutting down              | 84     |
| status                     | 45     |
| system log                 | 81     |
| air link                   | 109    |
| applications               | 77     |
|                            |        |

#### С

| able pinouts          |
|-----------------------|
| ethernet              |
| GPIO                  |
| USB                   |
| USB debug             |
| USB host              |
| ommit region change11 |
| ommitting changes     |
| ommunication          |

| ethernet, wired           |
|---------------------------|
| LLRP 60                   |
| reader 51                 |
| rogion 52                 |
| SNIMD 70                  |
| SINIVIF                   |
| static IP 105             |
| static IP via web console |
| configuring network       |
| ethernet                  |
| services                  |
| connecting                |
| to reader                 |
| via host name 40          |
| connection                |
| communication             |
| ports                     |
| wired ethernet            |
| country list              |

#### D

| data protection    |  |
|--------------------|--|
| date               |  |
| deployments        |  |
| discarding changes |  |

#### Е

| hernet          |      |
|-----------------|------|
| pinouts         | 101  |
| POE             | . 28 |
| port            | . 16 |
| setup           | , 28 |
| wired           | . 27 |
| vent statistics | . 49 |

#### F

firmware

#### Index

| version          |            |
|------------------|------------|
| firmware update  | 79, 80, 94 |
| prerequisites    |            |
| first time login | 10, 41     |
| copying files    |            |

#### G

| GPIO         | . 9, 16 |
|--------------|---------|
| pinouts      | 102     |
| GPIO control | 76      |

#### Н

| host communication |  |      |  |   |  |   |  |  |  |   |   |   |   |     |     |
|--------------------|--|------|--|---|--|---|--|--|--|---|---|---|---|-----|-----|
| ethernet, wired    |  | <br> |  |   |  |   |  |  |  |   |   |   |   | . 2 | 27  |
| host name connect  |  | <br> |  | • |  | • |  |  |  | • | • | • | • | •   | . 9 |

#### I

| initiating reads            |
|-----------------------------|
| communication connection 27 |
| IP address                  |
| IP ping                     |

#### L

| LED           |
|---------------|
| LLRP          |
| configure     |
| radio modes   |
| log           |
| configuring83 |
| login         |
| first time    |
| managing76    |

#### Μ

| multiple reader deployments |  |
|-----------------------------|--|
|                             |  |

#### Ν

| NXP        |  |
|------------|--|
| statistics |  |

#### 0

| obtain reader IP address | s | 39 |
|--------------------------|---|----|
|--------------------------|---|----|

#### Ρ

| Password |  |  |  |  |  |  |  |  |  |  |  |  |  |  | 10 | 94 | ŀ, | 9 | 7 |
|----------|--|--|--|--|--|--|--|--|--|--|--|--|--|--|----|----|----|---|---|
|          |  |  |  |  |  |  |  |  |  |  |  |  |  |  |    |    |    |   |   |

| password          |
|-------------------|
| changing          |
| pinouts           |
| ethernet          |
| GPIO102           |
| USB               |
| USB debug         |
| USB host          |
| POE9, 16, 28, 101 |
| ports             |
| descriptions      |
| ethernet          |
| power             |
| POE               |
| port              |
| profiles          |

#### R

| reader               |
|----------------------|
| configuration        |
| connecting           |
| GEN2 statistics      |
| profiles             |
| statistics           |
| event                |
| NXP                  |
| status               |
| reading tags         |
| initiating           |
| reboot               |
| region               |
| region configuration |
| region control       |
| region setting       |
| region settings      |
| reset                |
| RFID                 |
| FX reader            |
| RJ45                 |
|                      |

#### S

| set region                 |
|----------------------------|
| setting date               |
| setting time               |
| setup                      |
| wired ethernet             |
| wired ethernet AC outlet   |
| wired ethernet, power-over |
| shutdown                   |
| side panel9<br>SNMP        |
| configure                  |
| software update94          |

| specifications             |
|----------------------------|
| start-up                   |
| static IP configuration105 |
| via web console            |
| Statistics                 |
| statistics                 |
| event                      |
| GEN2                       |
| NXP                        |
| status                     |
| system log                 |
| configuring83              |
| system time                |

#### Т

#### 

#### U

| unpacking           |
|---------------------|
| updating firmware   |
| prerequisites       |
| updating software94 |
| USB                 |
| debug pinouts       |
| host pinouts        |
| pinouts             |
| user ID             |
| user name           |
| user password41     |

#### V

| version control |  |  |  |  |  |  | • |  | • |  |  | • | • | • | 79 | ), | 8( | C |
|-----------------|--|--|--|--|--|--|---|--|---|--|--|---|---|---|----|----|----|---|
|                 |  |  |  |  |  |  |   |  |   |  |  |   |   |   |    |    |    |   |

#### W

| wired ethernet |   |   |   |   |   |   |  |   |   |   |   |   |   |   |   |   | <br> |   |   |   |   |   |   |   |   |   |   |   |   |   | 2 | 7 |
|----------------|---|---|---|---|---|---|--|---|---|---|---|---|---|---|---|---|------|---|---|---|---|---|---|---|---|---|---|---|---|---|---|---|
| when ethernet  | • | • | • | • | • | • |  | • | • | • | • | • | • | • | • | • | •    | • | • | • | • | • | • | • | • | • | • | • | • | • | ~ | ' |

#### Ζ

| zero-configuration networking |  | 1 |
|-------------------------------|--|---|
|-------------------------------|--|---|

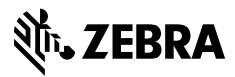

www.zebra.com